ЗАО «КАЛУГА АСТРАЛ»

Руководство пользователя сервиса 1С-Отчетность на примере 1С:Бухгалтерия государственного учреждения, редакция 1.0

> Версия редакции 1.2.5.1. Дата редакции 06.08.2018 г.

> > Калуга, 2018

# СОДЕРЖАНИЕ

| АННОТАЦИЯ                                                                    | 3  |
|------------------------------------------------------------------------------|----|
| УСЛОВНЫЕ ОБОЗНАЧЕНИЯ                                                         | 4  |
| ТЕРМИНЫ И ОПРЕДЕЛЕНИЯ                                                        | 5  |
| 1. ОБЩАЯ ИНФОРМАЦИЯ                                                          | 6  |
| 1.1. О продукте                                                              | 6  |
| 1.2. Необходимые условия для работы с сервисом 1С-Отчетность                 | 6  |
| 1.3. Требования к рабочему месту                                             | 7  |
| 1.4. Настройка доступа к сети                                                | 8  |
| 1.5. Структура документооборота с контролирующими органами                   | 9  |
| 1.5.1. Документооборот с ФНС                                                 | 9  |
| 1.5.2. Документооборот с ПФР                                                 | 11 |
| 1.5.3. Документооборот с ФСГС                                                | 11 |
| 1.5.4. Документооборот с ФСС                                                 | 12 |
| 1.5.5. Документооборот с ФСРАР                                               | 12 |
| 1.5.6. Документооборот с РПН                                                 | 13 |
| 1.5.7. Документооборот с ФТС                                                 | 13 |
| 2. ЗАЯВЛЕНИЕ НА ПОДКЛЮЧЕНИЕ К ЭЛЕКТРОННОМУ ДОКУМЕНТООБОРОТУ                  | 14 |
| 3. ДОКУМЕНТООБОРОТ С КОНТРОЛИРУЮЩИМИ ОРГАНАМИ                                | 28 |
| 3.1. ПОДГОТОВКА И ОТПРАВКА ДОКУМЕНТОВ ОТЧЕТНОСТИ В ФНС, ПФР, РОССТАТ, ФСС    | 28 |
| 3.1.1. Формирование и отправка декларации по НДС                             | 32 |
| 3.2. ПОДГОТОВКА И ОТПРАВКА ДОКУМЕНТОВ ОТЧЕТНОСТИ В РОСАЛКОГОЛЬРЕГУЛИРОВАНИЕ  | 33 |
| 3.2.1. Отправка деклараций                                                   | 35 |
| 3.2.2. Выгрузка деклараций                                                   | 37 |
| 3.3. Отправка Универсального отчета в Росстат                                | 38 |
| 3.4. Отправка документов отчетности в Росприроднадзор                        | 42 |
| 3.5. Отправка отчетности, сохраненной на компьютере                          | 44 |
| 3.6. Бухгалтерский баланс                                                    | 46 |
| 3.6.1. Настройка конфигурации для корректной выгрузки бухгалтерского баланса |    |
| 3.6.2. Выгрузка бухгалтерского баланса                                       | 47 |
| 3.7. ОНЛАЙН-ПРОВЕРКА РЕГЛАМЕНТИРОВАННЫХ ОТЧЕТОВ                              |    |
| 3.8. ФОРМИРОВАНИЕ ОТВЕТА НА ТРЕБОВАНИЕ                                       |    |
| 3.9. Отслеживание документооборота                                           | 55 |
| 3.10. НЕФОРМАЛИЗОВАННЫИ ДОКУМЕНТООБОРОТ                                      |    |
| 3.11. ИНФОРМАЦИОННОЕ ОБСЛУЖИВАНИЕ ФНС, ПФР                                   | 60 |
|                                                                              |    |
| 3.13. ВЫГРУЗКА ПАКЕТА ДЛЯ ПОСЛЕДУЮЩЕИ ОТПРАВКИ В КРЕДИТНЫЕ УЧРЕЖДЕНИЯ        |    |
| 4. ЗАПОЛНЕНИЕ ДОВЕРЕННОСТИ В 1С                                              | 65 |
| 5. ПЕРЕНОС ПРОГРАММНОГО ОБЕСПЕЧЕНИЯ НА ДРУГОЕ РАБОЧЕЕ МЕСТО                  | 70 |
| 6. ЗАКЛЮЧЕНИЕ                                                                | 77 |

### Аннотация

Документ «Руководство пользователя продукта «Астрал-Отчетность» (сервиса 1С-Отчетность) находится в свободном доступе и предназначен для Абонентов, Партнеров и Центров продаж.

Настоящий документ содержит следующие разделы:

Раздел 1. Общая информация. Раздел содержит общую информацию о продукте, требования для работы с продуктом и структуру документооборота.

Раздел 2. Заявление на подключение к сервису 1С-Отчетность. Раздел содержит описание процесса отправки заявления на подключение к сервису, создания контейнера закрытого ключа и обновления статуса заявления.

Раздел 3. Подготовка и отправка документов отчетности. Раздел содержит описание процесса отправки отчетности, запросов, уведомлений и писем, процесс получения требований и формирования ответа на них и отслеживание документооборота.

Раздел 4. Заполнение доверенности. Раздел содержит информацию о формировании доверенности для отправки отчетности от лица представителя налогоплательщика.

Раздел 5. Перенос сервиса 1С-Отчетность. Раздел содержит описание процесса переноса сервиса на другое рабочее место.

# Условные обозначения

| Обозначение             | Расшифровка                          |
|-------------------------|--------------------------------------|
| $\overline{\mathbb{V}}$ | Внимание!                            |
| (+)                     | Примечание                           |
| Текст                   | Обозначение компонентов интерфейса,  |
|                         | требующих активного воздействия      |
|                         | Пользователя (кнопки, флажки и т.д.) |
| Текст                   | Обозначение текста блоков            |
|                         | «Внимание!» и «Примечание»           |

#### Термины и определения

Абонент — организация (ИП), заинтересованная в приобретении продукта Астрал-Отчетность (сервиса 1С-Отчетность).

**Пользовательская документация** – руководства для конечных пользователей продукта, администраторов системы и другого персонала Абонента.

**Продукт** – программное обеспечение, web-сервис либо иной продукт, разработанный ЗАО «КАЛУГА АСТРАЛ» и предназначенный для передачи Абонентам.

**ЗАО «КАЛУГА АСТРАЛ»** – разработчик продукта Астрал-Отчетность (сервиса 1С-Отчетность), специализированный оператор связи, удостоверяющий центр.

КО – Контролирующий орган.

**ФНС** – Федеральная Налоговая Служба.

ПФР – Пенсионный Фонд России.

ФСГС – Федеральная служба государственной статистики.

ТОГС – Территориальный Орган Государственной статистики.

РАР – Росалкогольрегулирование.

РПН – Росприроднадзор.

ФТС – Федеральная Таможенная Служба.

**ЭП** – электронная подпись, содержащая открытый ключ, информацию о владельце ключа, области применения ключа, подписанный выдавшим его Удостоверяющим центром и подтверждающий принадлежность открытого ключа владельцу.

СКЗИ – Средство криптографической защиты информации.

ЕГРЮЛ – Единый Государственный Реестр Юридических Лиц.

ЕГРИП – Единый Государственный Реестр Индивидуальных Предпринимателей.

**Электронный документ** — документ, представленный в электронном виде, в соответствии с требованиями формата для данного вида документа.

**Электронный документооборот (ЭДО)** – порядок обмена электронными документами по утвержденному протоколу.

Система электронного документооборота ПФР (СЭД ПФР) – совокупность программных и технических средств, а также организационных мер, обеспечивающих функционирование процесса документооборота между сторонними организациями и органами ПФР.

### 1. Общая информация

# 1.1. О продукте

Данное руководство предназначено для пользователей продукта Астрал-Отчетность (сервис 1С-Отчетность). Сервис 1С-Отчетность создан для организации защищенного электронного документооборота между организациями И контролирующими органами непосредственно ИЗ программного обеспечения (далее – ПО) 1С.

Для работы сервиса 1С-Отчетность необходимо наличие Лицензионного программного обеспечения 1С на платформе версии 8.2. и выше. Программы, в которых реализован сервис:

- 1. 1С:Бухгалтерия 8 (версии КОРП, ПРОФ, базовая).
- 2. 1С:ERP. Управление предприятием.
- 3. 1С:Управление производственным предприятием, редакция 1.3.
- 4. 1С:Комплексная автоматизация.
- 5. 1С:Бухгалтерия государственного учреждения (версии ПРОФ, базовая).
- 6. 1С:Зарплата и управление персоналом (версии КОРП, ПРОФ, базовая).
- 7. 1С:Зарплата и кадры бюджетного учреждения.
- 8. 1С:Налогоплательщик.
- 9. 1С:Бухгалтерия автономного учреждения (версии КОРП, ПРОФ, базовая).
- 10. 1С:Предприниматель 2015.
- 11. 1С:Отчетность предпринимателя.
- 12. 1С:Управление небольшой фирмой.

Сервис доступен в отраслевых приложениях, разработанных на основе этих типовых решений, а также в конфигурации «1С:Бухгалтерия 7.7» совместно с 1С:Налогоплательщик 8, версии не ниже 3.0.58.

# 1.2. Необходимые условия для работы с сервисом 1С-Отчетность

Для работы с сервисом 1С-Отчетность необходимо:

- Направить Заявление на подключение к электронному документообороту, оформленное по установленной форме. Процесс отправки Заявления подробно описан п. 2. настоящего Руководства Пользователя.
- 2. Самостоятельно установить Средство криптографической защиты информации (СКЗИ). Установка средств криптографической защиты информации описана в <u>Инструкциях на сайте astralnalog.ru</u>.
- Самостоятельно на своем рабочем месте создать контейнер закрытого ключа.
- Предоставить региональному представителю поставщика сервиса 1С-Отчетность следующие документы:
- Документ, удостоверяющий личность владельца электронной подписи

(паспорт);

- Документ, подтверждающий полномочия владельца электронной подписи (выписка из Учредительных документов, заверенная копия Приказа о назначении на должность);
- Свидетельство о постановке организации на учет в налоговом органе.
- Для отправки отчетности в ПФР Вам необходимо самостоятельно заключить Соглашение об обмене электронными документами в системе электронного документооборота ПФР по телекоммуникационным каналам связи.
- 6. Оплатить счет на сервис 1С-Отчетность.
- 7. Проконтролировать подключение учетной записи согласно <u>п. 3.</u> настоящего Руководства Пользователя.
- Использовать программный продукт только по его целевому назначению и в соответствии с Условиями использования.
- Обеспечить техническую возможность для установки и надлежащего функционирования программного продукта. Требования к рабочему месту, на котором устанавливается сервис 1С-Отчетность, указаны в <u>п. 1.3.</u> настоящего Руководства Пользователя.
- Самостоятельно ознакомиться с содержанием нормативных документов, регулирующих электронный документооборот по телекоммуникационным каналам связи, и соблюдать их требования.
- 11. Самостоятельно осуществлять подключение компьютера, на котором установлен сервис 1С-Отчетность, к сети Интернет.
- 12. Обеспечить антивирусную защиту компьютера, на котором установлен сервис 1С-Отчетность.
- 13. При необходимости действия по установке и настройке сервис 1С-Отчетность может произвести сотрудник регионального представителя поставщика сервиса 1С-Отчетность. Данная услуга является платной.

# 1.3. Требования к рабочему месту

- Процессор Intel Core 2 Duo или другой, схожий по производительности x86совместимый процессор с количеством ядер 2 и более;
- Объем оперативной памяти 1 Гбайт и выше;
- Операционная система Microsoft XP SP3 (32-разрядная)/Server 2003 (32-разрядная)/Vista (32-разрядная)/Windows 7 (32/64-разрядная)/Windows 8 (32/64-разрядная)/Windows 8.1 (32/64-разрядная)/Windows 10 (32/64-разрядная)/Windows Server 2008 (32/64-разрядная)/Windows Server 2008 R2. Microsoft Windows Server 2003/2008;
- Свободное место на жестком диске 300 Мбайт;
- SVGA дисплей;

- USB-порт (в случае, если контейнер закрытого ключа хранится на внешнем USB-носителе);
- Наличие открытых портов в Интернет: HTTP 80, SMTP 465, POP3 110;
- Права Администратора на компьютере;
- Наличие конфигурации ПО 1С, поддерживающей обработку Документооборот с контролирующими органами;
- Допускается одновременное использование на компьютере заказчика только ОДНОГО из следующих СКЗИ: ViPNet CSP или КриптоПро CSP.

### 1.4. Настройка доступа к сети

Обязательно должен быть открыт порт 80 НТТР. Далее, в зависимости от того, обмен с какими контролирующими органами используется:

- 1. Обмен с ФНС, ПФР, Росстатом:
- порты 465 SMTP и 110 POP3 (резервные 25 SMTP и 995 POP3);
- report.keydisk.ru (31.13.60.76).
- 2. Обмен с Росалкогольрегулированием:
- 443 HTTPS;
- service.fsrar.ru (146.120.90.20).
- 3. Обмен с ФСС:
- 80 HTTP;
- f4.fss.ru; docs.fss.ru (193.148.44.187).
- 4. Обмен с Росприроднадзором:
- 80 HTTP;
- lk.fsrpn.ru (89.221.60.235).
- 5. Обмен с ФТС:
- 80 HTTP;
- edata.customs.ru (95.128.178.6).
- 6. Обновления 1С/модуля документооборота:
- 80 HTTP;
- downloads.1c.ru (89.111.148.68).
- 7. Обновления учетной записи:
  - regservice.keydisk.ru (91.239.5.33).

Для корректной работы сервиса 1С-Отчетность необходимо проверить следующие настройки:

 В настройках антивируса, межсетевых экранов и firewall не должно быть ограничений для прямого доступа к необходимым серверам. Если настроена проверка SSL, ее необходимо отключить. Для открытия прямого доступа необходим IP-адрес сервера. Для уточнения актуального IP-адреса перейдите в меню Пуск – Выполнить. В строке введите cmd и нажмите **ОК**. В командной строке прописываем ping и через пробел адрес сервера. Далее нажмите на клавиатуре **Enter**. *Например: ping report.keydisk.ru*.

- Доступность необходимых портов. Доступ к порту можно проверить с помощью командной строки. Для этого перейдите в меню Пуск – Выполнить, впишите cmd. Введите команду telnet, через пробел адрес сервера, и снова через пробел, соответствующий ему порт. Например: telnet report.keydisk.ru 465.
- В случае если соединение с интернетом проходит через прокси-сервер, необходимо разрешить прямой доступ в обход прокси для вышеперечисленных серверов.

В 1С также необходимо заполнить данные для авторизации на прокси. Для этого необходимо перейти в справочник **Регламентированные отчеты** и нажать кнопку **Настройки**. Перед Вами откроется окно настройки Документооборота. Далее перейдите по гиперссылке **Прочие настройки обмена**. В открывшемся окне необходимо настроить параметры авторизации на прокси-сервере *(рис. 1.4.1)*.

| Настройки защищенного документооборота * Х                                                                                         |
|----------------------------------------------------------------------------------------------------|
| Общие настройки                                                                                                    |
| Задаются администратором информационной базы.                                                                                      |
| <ul> <li>Использовать встроенный модуль документооборота</li> </ul>                                                                |
| ОИспользовать внешний модуль:                                                                                                    |
| ×                                                                                                    |
|                                                                                                    |
| Криптопровайдер: ViPNet CSP                                                                                                    |
| Персональные настройки                                                                                                    |
| Задаются отдельно для каждого пользователя.                                                                                        |
| Разрешить обновление модуля через Интернет (рекомендуется)                                                                         |
| Для доступа в Интернет необходима авторизация на прокси                                                                            |
| Если для доступа в Интернет необходима авторизация на прокси, то<br>установите данный флажок и задайте параметры авторизации ниже. |
| Пользователь:                                                                                                    |
| Пароль:                                                                                                    |
| ОК Закрыть [                                                                                                    |

Рис. 1.4.1.

# 1.5. Структура документооборота с контролирующими органами

# 1.5.1. Документооборот с ФНС

Документооборот по направлению ФНС осуществляется в соответствии с Приказом ФНС России «Об утверждении Методических рекомендаций по организации электронного документооборота при представлении налоговых деклараций (расчетов) в электронном виде по телекоммуникационным каналам связи» от 2 ноября 2009 г. N MM-7-6/534@.

Согласно «Методическим рекомендациям по организации электронного документооборота при представлении налоговых деклараций (расчетов) в электронном виде по телекоммуникационным каналам связи», утвержденным Приказом № ММ-7-6/534@, электронный документооборот осуществляется с участием следующих электронных документов.

Информационное сообщение о доверенности – формируемый уполномоченным представителем налогоплательщика для налогового органа электронный документ, содержащий данные о реквизитах доверенности, выданной налогоплательщиком (представителем) уполномоченному представителю. Форма документа утверждена Приказом ФНС России от 2 ноября 2009 г. N MM-7-6/534@.

Подтверждение даты отправки – формируемый специализированным оператором связи или налоговым органом электронный документ, содержащий данные о дате и времени отправки налогоплательщиком (представителем) налоговой декларации (расчета) и документа в электронном виде по телекоммуникационным каналам связи. Форма документа утверждена Приказом ФНС России от 2 ноября 2009 г. N MM-7-6/534@.

Квитанция о приеме – формируемый налоговым органом электронный документ, подтверждающий факт приема представленной налогоплательщиком (представителем) налоговой декларации (расчета). Форма документа утверждена Приказом ФНС России от 28.02.2009 N MM-7-6/85.

Уведомление об отказе – формируемый налоговым органом электронный документ, подтверждающий факт отказа в приеме представленной налогоплательщиком (представителем) налоговой декларации (расчета) с указанием причин отказа. Форма документа утверждена Приказом ФНС России от 28.02.2009 N MM-7-6/85.

Уведомление об уточнении – формируемый налоговым органом электронный документ, подтверждающий факт приема налоговой декларации (расчета), содержащей ошибки, с указанием таких ошибок, а также содержащий сообщение о необходимости представления пояснений или внесения соответствующих исправлений. Форма документа утверждена Приказом ФНС России от 2 ноября 2009 г. N MM-7-6/534@.

Извещение о вводе – формируемый налоговым органом для налогоплательщика (представителя) электронный документ, подтверждающий факт переноса данных представленной налоговой декларации (расчета) в информационные ресурсы налогового органа. Форма документа утверждена Приказом ФНС России от 2 ноября 2009 г. N MM-7-6/534@. Извещение о получении – формируемый получателем для отправителя электронный документ, информирующий отправителя о получении электронного документа. Форма документа утверждена Приказом ФНС России от 2 ноября 2009 г. N MM-7-6/534@.

Сообщение об ошибке – формируемый получателем для отправителя электронный документ (без вложений), информирующий отправителя о получении электронного документа, содержащего ошибки, или о невозможности его расшифровывания. Текст, содержащий информацию об ошибке, содержится в теле сообщения.

# 1.5.2. Документооборот с ПФР

Для перехода на представление сведений о застрахованных лицах по телекоммуникационным каналам связи плательщик страховых взносов должен направить в Отделение ПФР заявление о подключении к электронному документообороту и заключить Соглашение об обмене электронными документами в СЭД ПФР по телекоммуникационным каналам связи.

В соответствии с Распоряжением Правления ПФР от 11 октября 2007 г. N 190p (в ред. расп. от 10.06.2009 N 116p; от 19.03.2010 N 75p), электронный документооборот в СЭД ПФР осуществляется с участием следующих документов.

Квитанция – документ, подписанный ЭП участника СЭД ПФР. Квитанция свидетельствует о том, что информация доставлена (не доставлена) до получателя.

Протокол (Протокол контроля сведений о застрахованных лицах) – электронный документ, содержащий информацию о результатах проверки сведений о застрахованных лицах программными модулями, установленными в органе ПФР, подписанный ЭП органа ПФР и ЭП страхователя (плательщика страховых взносов). Протокол, содержащий сообщение об отсутствии ошибок в переданных сведениях, является подтверждением факта представления сведений в территориальный орган ПФР.

# 1.5.3. Документооборот с ФСГС

Электронный документооборот с ФСГС осуществляется в соответствии с «Порядком организации обработки первичных статистических данных по формам федерального статистического наблюдения, поступивших от респондентов в электронном виде по телекоммуникационным каналам связи», утвержденным Приказом Росстата от 27.10.2010г. № 370.

Подтверждение оператора – электронный документ, формируемый оператором, подписанный электронной подписью оператора и содержащий дату отправки первичных статистических данных.

Извещение о получении – электронный документ, формируемый получателем для отправителя, подписанный электронной подписью, информирующий отправителя о получении электронного документа.

Уведомление 0 приеме в обработку – электронный документ, формируемый ТОГС, подписанный электронной подписью ТОГС И подтверждающий, что первичные статистические формам данные по федерального статистического наблюдения приняты в обработку.

Уведомление об ошибке – электронный документ, формируемый ТОГС, подписанный электронной подписью ТОГС и содержащий информацию об ошибке (ошибках) в предоставленных первичных статистических данных по форме федерального статистического наблюдения.

Уведомление о несоответствии формату – электронный документ, формируемый ТОГС, подписанный электронной подписью ТОГС и содержащий информацию о несоответствии предоставленных первичных статистических данных по форме федерального статистического наблюдения установленному формату.

### 1.5.4. Документооборот с ФСС

Электронный документооборот с Фондом социального страхования для целей обязательного социального страхования осуществляется в соответствии с Приказом ФСС РФ от 12 февраля 2010 г. №19 (в ред. Приказа ФСС РФ от 06.04.2010 N 57). Согласно данному Приказу, со стороны ФСС страхователь получает следующие документы.

Квитанция о приеме расчета – электронный документ, формируемый Фондом и заверенный ЭП уполномоченного должностного лица Фонда, содержащий расчет страхователя в электронном виде и сведения о дате и времени получения расчета Фондом. Квитанция свидетельствует о том, что файл расчета доставлен до Фонда, действительно является файлом расчета и принят Фондом.

Протокол проверки — информация об ошибках, выявленных в результате проверки расчета страхователя в электронном виде.

### 1.5.5. Документооборот с ФСРАР

С 1 января 2012 года согласно поправкам, внесенным 218-ФЗ от 18 июля 2011 г. в Федеральный закон от 22 ноября 1995 г. № 171-ФЗ «О государственном регулировании производства и оборота этилового спирта, алкогольной и спиртосодержащей продукции», организации, осуществляющие розничную продажу алкогольной и спиртосодержащей продукции, и индивидуальные предприниматели, осуществляющие розничную продажу пива и пивных напитков обязаны предоставлять декларации об объемах оборота в

электронном виде с электронной подписью. Согласно данному Приказу, со стороны РАР страхователь получает следующие документы.

Квитанция о приеме расчета – электронный документ, формируемый контролирующим органом и заверенный ЭП уполномоченного должностного лица Фонда, содержащий расчет страхователя в электронном виде и сведения о дате и времени получения расчета Фондом. Квитанция свидетельствует о том, что файл расчета доставлен до Фонда, действительно является файлом расчета и принят Фондом.

Протокол проверки – информация об ошибках, выявленных в результате проверки расчета страхователя в электронном виде.

### 1.5.6. Документооборот с РПН

С 1 октября 2011 года Управление Росприроднадзора осуществляет прием расчетов платы за негативное воздействие на окружающую среду в электронном виде. Со стороны РПН страхователь получает следующие документы.

Квитанция о приеме расчета – электронный документ, формируемый контролирующим органом и заверенный ЭП уполномоченного должностного лица Фонда, содержащий расчет страхователя в электронном виде и сведения о дате и времени получения расчета Фондом. Квитанция свидетельствует о том, что файл расчета доставлен до Фонда, действительно является файлом расчета и принят Фондом.

Протокол проверки — информация об ошибках, выявленных в результате проверки расчета страхователя в электронном виде.

# 1.5.7. Документооборот с ФТС

Начиная с версии 3.0.41.61 в программе 1С Бухгалтерия 8 у абонентов 1С-Отчетности появилась возможность отправки в ФТС регламентированного отчета «Статистическая форма учета перемещения товаров». Со стороны ФТС страхователь получает следующие документы.

Квитанция о приеме расчета — электронный документ, формируемый контролирующим органом и заверенный ЭП уполномоченного должностного лица Фонда, содержащий расчет страхователя в электронном виде и сведения о дате и времени получения расчета Фондом. Квитанция свидетельствует о том, что файл расчета доставлен до Фонда, действительно является файлом расчета и принят Фондом.

Протокол проверки — информация об ошибках, выявленных в результате проверки расчета страхователя в электронном виде.

#### 2. Заявление на подключение к электронному документообороту

Для создания Заявления на подключение к электронному документообороту перейдите в пункт меню **Учреждение** – **Учреждения** *(рис. 2.1.)*.

| <sup>д</sup> т. Бухгалтерский учет | ע 📋 | ′чреждение    | <u>С</u> ервис | <u>О</u> кна | Справка |  |  |  |
|------------------------------------|-----|---------------|----------------|--------------|---------|--|--|--|
|                                    | (   | Учреждени     | 19             |              |         |  |  |  |
|                                    | 2   | Сотрудник     | и              |              |         |  |  |  |
|                                    |     | Подразделения |                |              |         |  |  |  |

Рис. 2.1.

Выберите из списка *(рис. 2.2.)* и откройте учреждение, которое планируется подключить к электронному документообороту.

|                                                   |                                                                                        |                                                                                                    | $\sim$                                                                                                |  |  |  |
|---------------------------------------------------|----------------------------------------------------------------------------------------|----------------------------------------------------------------------------------------------------|----------------------------------------------------------------------------------------------------|--|--|--|
| Действия 🗸 🕀 🛃 🕅 🖓 🏹 🏹 🐨 🥆 🦕 Перейти 🗸 Свойства ② |                                                                                        |                                                                                                    |                                                                                                    |  |  |  |
| Наименование 🏯                                    | Код                                                                                    | Префикс                                                                                                    |                                                                                                    |  |  |  |
| ООО Организация                                   | 000001                                                                                 |                                                                                                    |                                                                                                    |  |  |  |
|                                                   |                                                                                        |                                                                                                    |                                                                                                    |  |  |  |
|                                                   |                                                                                        |                                                                                                    |                                                                                                    |  |  |  |
|                                                   |                                                                                        |                                                                                                    |                                                                                                    |  |  |  |
|                                                   | пвия т 🔮 🔝 🖉 🙁   Щт 🧏 № т 🦎   ст Перейти т Свойст<br>Наименование 🚊<br>ООО Организация | твия т 😢 🔝 🖉 🙁 🖭 № 16 № т 🦕 <table-cell> Перейти т Свойства 🍘<br/>Наименование 🚢 Код<br/>ООО Организация 000001</table-cell> | твия т 😢 🔊 🖉 🔌 🖭 🖳 🥵 🦗 🔥 Перейти т Свойства 🧭<br>Наименование 📥 Код Префикс<br>ООО Организация 000001 |  |  |  |

Рис. 2.2.

Перейдите на вкладку **Документооборот** и нажмите кнопку **Заявление на** подключение к электронному документообороту (*рис. 2.3.*).

| Наименование краткое:                                                                                                    | ООО Организация                      |                                                    | Код: 000001      |  |  |  |
|----------------------------------------------------------------------------------------------------|--------------------------------------|----------------------------------------------------|------------------|--|--|--|
| Основные                                                                                                    | Бюджетные полномочия                 | юджетные полномочия Госрегистрация Адреса и телефи |                  |  |  |  |
| Лицев                                                                                                    | ые счета / Ответственные лица        |                                                    | Документооборот  |  |  |  |
| Документооборот с                                                                                                    | ФНС и ПФР                            |                                                    |                  |  |  |  |
| Заявление на подкли                                                                                                    | очение к электронному документооборо | <u>עדנ</u>                                         | Список заявлений |  |  |  |
| ОИспользовать встрое                                                                                                    | енный механизм информационного взаи  | имодействия по каналам                             | СВЯЗИ            |  |  |  |
| Учетная запись:                                                                                                    |                                      |                                                    | × Q              |  |  |  |
| ОИспользовать возможность представления отчетности в ФНС посредством ПК "Спринтер"                                                                                                    |                                      |                                                    |                  |  |  |  |
| Данная возможность позволяет представлять отчетность в налоговые органы посредством вызова программного<br>комплекса "Спринтер" компании "Такском", который и будет осуществлять предусмотренный регламентом<br>документооборот. |                                      |                                                    |                  |  |  |  |
| Перед началом использования данной возможности необходимо настроить параметры интеграции.                                                                                                    |                                      |                                                    |                  |  |  |  |
| • Возможность взаимодействия с ФНС и ПФР по электронным каналам связи отключена                                                                                                    |                                      |                                                    |                  |  |  |  |
|                                                                                                    |                                      |                                                    |                  |  |  |  |

Рис. 2.3.

Перед Вами откроется окно **Мастер заполнения заявления на** подключение (*рис. 2.4.*).

| 📃 Мастер заполнения заявления на подключение                                                                                                    | ×   |
|----------------------------------------------------------------------------------------------------|-----|
| Мастер заполнения заявления на подключение к электронному документообороту                                                                                                    |     |
|                                                                                                    |     |
| Вас приветствует мастер заполнения заявления на подключение!                                                                                                    |     |
| Следуя подсказкам мастера, создайте и отправьте заявление на подключение к системе<br>электронного документооборота с контролирующими органами.                                                                                                    |     |
| На основании этого заявления будет создан и зарегистрирован сертификат ключа (или<br>сертификаты ключей) электронно-цифровой подписи и подключен защищенный документооборс<br>с контролирующими органами (ФНС, ПФР, Росстат, ФСС и Росалкогольрегулированием), после<br>чего вы сможете приступить к отправке отчетности и обмену прочими видами документов. | т   |
| Для того чтобы приступить к настройке, нажмите кнопку "Далее >"                                                                                                    |     |
|                                                                                                    |     |
|                                                                                                    |     |
|                                                                                                    |     |
|                                                                                                    |     |
|                                                                                                    |     |
| < Назад <b>Далее &gt;</b> Отм                                                                                                    | ена |

Рис. 2.4.

В открывшемся окне (рис. 2.4.) нажмите кнопку Далее.

В следующем окне ведите регистрационный номер ПО 1С и нажмите кнопку **Далее** (*рис. 2.5.*).

| Мастер заполнения заявления на подключение *                                                 | ×                                                                                                 |  |  |  |  |  |  |  |
|----------------------------------------------------------------------------------------------|---------------------------------------------------------------------------------------------------|--|--|--|--|--|--|--|
| Шаг 1 из 8. Регистрационный номер программы "1С:Предприятия 8"                               |                                                                                                   |  |  |  |  |  |  |  |
| Укажите регистрационный номер программы "1С:Предприятия 8".                                  |                                                                                                   |  |  |  |  |  |  |  |
| (1С:ИТС) уровня ПРОФ позволяет сдавать отчетн<br>индивидуального предпринимателя без дополни | алонно-технологического сопровождения<br>ость для одного юридического лица или<br>тельной оплаты. |  |  |  |  |  |  |  |
| Регистрационный номер вашей программы "1С:Предприятия":                                      | 123456                                                                                            |  |  |  |  |  |  |  |
|                                                                                              | Подробнее об ИТС                                                                                  |  |  |  |  |  |  |  |
|                                                                                              |                                                                                                   |  |  |  |  |  |  |  |
|                                                                                              |                                                                                                   |  |  |  |  |  |  |  |
|                                                                                              |                                                                                                   |  |  |  |  |  |  |  |
|                                                                                              |                                                                                                   |  |  |  |  |  |  |  |
|                                                                                              |                                                                                                   |  |  |  |  |  |  |  |
|                                                                                              |                                                                                                   |  |  |  |  |  |  |  |
|                                                                                              |                                                                                                   |  |  |  |  |  |  |  |
|                                                                                              |                                                                                                   |  |  |  |  |  |  |  |
|                                                                                              |                                                                                                   |  |  |  |  |  |  |  |
|                                                                                              | < Назад <b>Далее &gt;</b> Отмена                                                                  |  |  |  |  |  |  |  |

Рис. 2.5.

Следующим этапом работы мастера заполнения заявления на подключение является выбор СКЗИ *(рис. 2.6.).* В случае если ранее на Вашем компьютере было установлено СКЗИ, информация об этом отобразится в разделе **Справочная информация**. Если ни одна из программ не установлена, выберите программу, которая будет использована для подписи и шифрования документов отчетности и перейдите на сайт разработчика данной программы.

> В случае если на Вашем компьютере ранее не было установлено СКЗИ, рекомендуется установка бесплатного СКЗИ ViPNet CSP. <u>Инструкция по установке и настройке СКЗИ ViPNet CSP</u>. В случае если Вы выбираете СКЗИ КриптоПро, необходимо будет оплатить стоимость лицензии на сайте разработчика.

<u>Инструкция по установке и настройке Крипто Про CSP</u>.

| Мастер заполнения заявления на подключение *                                                                                                    | ×   |
|----------------------------------------------------------------------------------------------------|-----|
| Шаг 2 из 8. Выбор криптопровайдера                                                                                                    |     |
| Выберите криптопровайдер (средство криптографической защиты информации), используемый<br>для защиты и обеспечения юридической значимости передаваемой информации. Более<br>подробную информацию, например, об условиях приобретения и использования<br>криптопровайдера, можно получить на сайте разработчика |     |
| Криптопровайдер                                                                                                    |     |
| VipNet CSP (установлен на компьютере)                                                                                                    |     |
| Сайт ОАО «ИнфоТеКС» - разработчика криптопровайдера VipNet CSP                                                                                                    |     |
| ○ Crypto Pro CSP (требуется приобретение и установка)                                                                                                    |     |
| Сайт компании КРИПТО-ПРО - разработчика криптопровайдера СтурtoPro CSP                                                                                                    |     |
|                                                                                                    |     |
| Справочная информация                                                                                                    |     |
| Установка криптопровайдера не требуется.                                                                                                    |     |
| В системе уже установлен криптопровайдер Инфотекс VipNet CSP.                                                                                                    |     |
|                                                                                                    |     |
| < Назад <b>Далее &gt;</b> Отме                                                                                                    | ена |

Рис. 2.6.

На следующем этапе необходимо принять Соглашение о присоединении к регламенту Удостоверяющего центра (УЦ). Ознакомьтесь с содержанием Соглашения, после чего установите флажок **Подтверждаю...** и нажмите кнопку **Далее** (*рис. 2.7.*).

| Мастер заполнения заявления на подключение *                                                                                                    | ×       |
|----------------------------------------------------------------------------------------------------|---------|
| Шаг 3 из 8. Соглашение о предоставлении услуг                                                                                                    |         |
| Ознакомьтесь с соглашением о присоединении к регламенту удостоверяющего центра                                                                                                    |         |
| СОГЛАШЕНИЕ                                                                                                    | <b></b> |
| О присоединении к Регламенту Удостоверяющего центра (УЦ)                                                                                                    |         |
| <ol> <li>Данным Соглашением ЗАО "Калута Астрал" принимает на себя обязательства по оказанию<br/>Пользователю услуг Удостоверяющего центра (далее – «УЦ») в соответствии с Регламентом УЦ.<br/>Регламент УЦ находится по адресу <u>http://astralnalog.ru/ReglamentCA.pdf</u>. УЦ является действующим<br/>удостоверяющим центром, прошедшим аккредитацию в сети доверенных УЦ<br/>ФНС,ПФР,ФСС,Росстат,Росалкогольрегулирование,Росприроднадзор.</li> <li>Настоящее Соглашение предусматривает соблюдение Регламента УЦ. Пользователь подтверждает,<br/>что ознакомился с положениями Регламента УЦ, и его положения ему понятны.</li> </ol> |         |
| Заключение между УЦ и Пользователем настоящего Соглашения означает, что условия Регламента<br>УЦ принимаются Пользователем полностью, без каких либо изъятий, изменений.                                                                                                    |         |
| 3. УЦ обязуется:                                                                                                    |         |
| 3.1.Создать Пользователю условия для самостоятельной выработки Сертификата ключа проверки<br>электронной поличен (Сертификат ЭП)                                                                                                    | •       |
| Подтверждаю, что принимаю условия соглашения о присоединении к регламенту удостоверяющего центра 🧃 Печа                                                                                                    | ть      |
| < Назад <b>Далее &gt;</b> От                                                                                                    | мена    |

Рис. 2.7.

В следующем окне проверьте верность заполнения информации об организации, для которой необходимо сформировать Заявление *(рис. 2.8.)*.

Информация загружается из карточки организации.

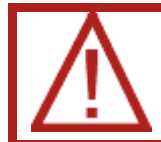

В случае если Ваша организация является юридическим лицом, обязательно укажите ОГРН.

| Мастер заполнения заявления на подключение * Х                                  |                                                                                                    |  |  |  |  |  |  |
|---------------------------------------------------------------------------------|----------------------------------------------------------------------------------------------------|--|--|--|--|--|--|
| Шаг 4 из 8. Выбор организации - отправителя отчетности                          |                                                                                                    |  |  |  |  |  |  |
| Выберите организа<br>отчетность), прове                                         | Выберите организацию, по которой предполагается осуществлять документооборот (сдавать<br>отчетность), проверьте ее реквизиты и контактную информацию |  |  |  |  |  |  |
| Организация:                                                                    | ООО _тест_Организация_тест × ۹ Обновить сведения                                                                                                    |  |  |  |  |  |  |
| Основные сведения                                                               |                                                                                                    |  |  |  |  |  |  |
| Краткое наименование:                                                           | ООО _тест_Организация_тест_                                                                                                    |  |  |  |  |  |  |
| Полное наименование:                                                            | 000 _тест_Организация_тест_                                                                                                    |  |  |  |  |  |  |
| ИНН:                                                                            | 9677131879 Регистрационный номер ПФР: 099-099-000999                                                                                                 |  |  |  |  |  |  |
| кпп:                                                                            | 999901000         Регистрационный номер ФСС:                                                                                                    |  |  |  |  |  |  |
| ОГРН:                                                                           | 8814443331650                                                                                                    |  |  |  |  |  |  |
| Организация является: Крупнейшим налогоплательщиком Обособленным подразделением |                                                                                                    |  |  |  |  |  |  |
| Контактная информа                                                              | ция                                                                                                    |  |  |  |  |  |  |
| Юридический адрес:                                                              | Калужская обл. Калуга, Циолковского, дом № 5                                                                                                    |  |  |  |  |  |  |
| Фактический адрес:                                                              | Калужская обл, Калуга, Циолковсвого, дом № 5                                                                                                    |  |  |  |  |  |  |
| Телефон:                                                                        | 0000 SMS-уведомления о статусе отправки отчетов и входящих                                                                                           |  |  |  |  |  |  |
| Электронная почта:                                                              | test@test.test сообщениях (бесплатно):                                                                                                    |  |  |  |  |  |  |
| Доп. телефон:                                                                   | Хочу получать +7 ( )                                                                                                    |  |  |  |  |  |  |
|                                                                                 | < Назад <b>Далее &gt;</b> Отмена                                                                                                    |  |  |  |  |  |  |

Рис. 2.8.

В следующем окне *(рис. 2.9.)* необходимо указать информацию о владельце сертификата ключа подписи. Поля, которые обязательны для заполнения, отмечены пунктиром.

В случае если сертификат изготавливается на руководителя организации либо главного бухгалтера, установите соответствующую точку. При этом поля **Фамилия**, **Имя**, **Отчество** заполняются автоматически. Заполните поле **СНИЛС**, поля в подразделах **Кадровые данные** и **Документ**, удостоверяющий личность и нажмите кнопку **Далее**.

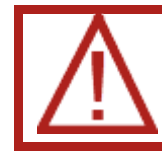

Поле СНИЛС (Страховой номер индивидуального лицевого счета) обязательно для заполнения.

| Мастер заполнения заявления на подключение * Х |                                                                                                    |             |                 |        |           |       |  |         |          |
|------------------------------------------------|----------------------------------------------------------------------------------------------------|-------------|-----------------|--------|-----------|-------|--|---------|----------|
| Шаг 5 из 8. Выбор сотрудника - владельца ЭП    |                                                                                                    |             |                 |        |           |       |  |         |          |
| Укажите сведен<br>квалифицирова                | Укажите сведения о сотруднике организации, на имя которого будет издан сертификат ключа<br>квалифицированной электронной подписи |             |                 |        |           |       |  | 1       |          |
| Сотрудник:                                     | • Руководитель                                                                                                    |             |                 |        |           |       |  |         |          |
|                                                | О Главный бухгалтер                                                                                                    |             |                 |        |           |       |  |         |          |
|                                                | О Другой сотрудник:                                                                                                    |             |                 |        |           |       |  |         | ×        |
|                                                |                                                                                                    |             |                 |        |           |       |  |         |          |
| Фамилия:                                       | Фамилия Им                                                                                                    | <b>1</b> 9: | Имя             | Отчест | тво: Отче | ество |  | Подробн | iee)     |
| снилс:                                         | 000-000-000 00 No                                                                                                    | )л:         | Мужской         |        | ×         |       |  |         |          |
| Кадровые данны                                 | e                                                                                                    |             |                 |        |           |       |  |         |          |
| Должность:                                     | Руководитель                                                                                                    |             | Подразделен     | ие: (  |           |       |  |         |          |
| Документ, удост                                | оверяющий личность                                                                                                    |             |                 |        |           |       |  |         |          |
| Вид документа:                                 | Паспорт гражданина СССР 🛄                                                                                                    | ×           | Гражданство:    | POCC   | СИЯ       |       |  |         | <b>x</b> |
| Серия:                                         | 0000                                                                                                    |             | Номер:          | 00000  | 00        |       |  |         |          |
| Кем выдан :                                    | УФМС                                                                                                    |             |                 |        |           |       |  |         |          |
| Дата выдачи:                                   | 01.07.2017                                                                                                    | ⊞           |                 |        |           |       |  |         |          |
| Дата рождения:                                 | 01.01.2011                                                                                                    | ⊞           | Место рождения: | Калуг  | а         |       |  |         |          |
| < Назад <b>Далее &gt;</b> Отмена               |                                                                                                    |             |                 |        |           |       |  |         |          |

Рис. 2.9.

| 🏖 Физические лица                       |                | _ 🗆 ×                                  |
|-----------------------------------------|----------------|----------------------------------------|
| 🚯 Выбрать 🛛 Действия 👻 🔀 🤅              | Добавить 🛛 📴 🗟 | ) 🖉 💌 🖳 🕼 🖓 🕅 🖓 🏹 - 🏹 🔂 Подробно 🚔 📑 🥝 |
| Наименование 🚢 🔺<br>④ 📄 Физические лица | Код — 0000000  | Наименование                           |

Рис. 2.10.

В случае если нужного сотрудника нет в списке, добавьте его с помощью кнопки **Добавить** *(рис. 2.11.)*.

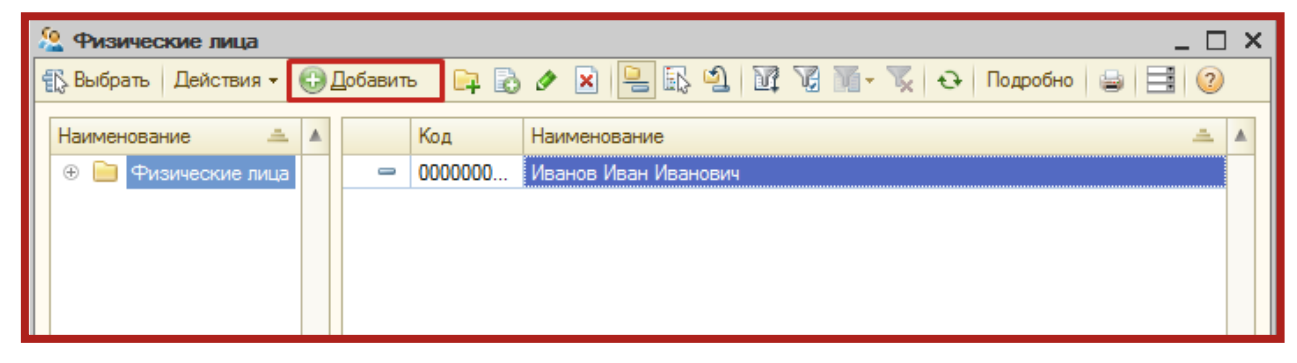

Рис. 2.11.

В следующем окне укажите контролирующие органы, с которыми необходимо осуществлять документооборот *(рис. 2.12.).* Документооборот возможен с ФНС, ПФР, ФСГС, ФСС, РАР, РПН, ФТС.

|            | Ластер                                        | эаполнения заявления на подк                               | пючение *                                                     |                              | ×    |  |  |
|------------|-----------------------------------------------|------------------------------------------------------------|---------------------------------------------------------------|------------------------------|------|--|--|
| Ша         | Шаг 6 из 8. Сведения о контролирующих органах |                                                            |                                                               |                              |      |  |  |
| Ука<br>Кон | ажите<br>нтроли                               | все контролирующие органы<br>рующие органы (направления до | , с которыми будет осуществля<br><mark>жументооборота)</mark> | ться документооборот         |      |  |  |
| 0          | Добав                                         | ить 🗟 Скопировать 🔗 Изменить                               | 🗙 Удалить 🛛 💂 Востановить                                     |                              |      |  |  |
| Ν          |                                               | Тип получателя                                             | Код получателя                                                | кпп                          |      |  |  |
|            | 1                                             | ПФР                                                        | 099-099                                                       |                              |      |  |  |
|            | 2                                             | ФНС                                                        | 9999                                                          | 999901000                    |      |  |  |
|            |                                               |                                                            |                                                               |                              |      |  |  |
|            |                                               |                                                            |                                                               |                              |      |  |  |
|            |                                               |                                                            |                                                               |                              |      |  |  |
|            |                                               |                                                            |                                                               |                              |      |  |  |
|            |                                               |                                                            |                                                               |                              |      |  |  |
|            |                                               |                                                            |                                                               |                              |      |  |  |
|            |                                               |                                                            |                                                               |                              |      |  |  |
|            |                                               |                                                            |                                                               |                              |      |  |  |
|            |                                               |                                                            |                                                               |                              |      |  |  |
|            |                                               |                                                            |                                                               |                              |      |  |  |
|            |                                               |                                                            |                                                               |                              |      |  |  |
|            |                                               |                                                            |                                                               |                              |      |  |  |
|            |                                               |                                                            |                                                               | < Назад <b>Далее &gt;</b> От | мена |  |  |

Рис. 2.12.

- Для добавления других направлений документооборота нажмите кнопку **Добавить**.
- Для того чтобы ускорить процесс добавления направлений ФНС, выделите ранее заведенное направление и нажмите кнопку Скопировать.
- Для редактирования ранее добавленного направления нажмите кнопку Изменить.
- Для удаления направления нажмите кнопку Удалить.

 Кнопка Восстановить восстанавливает первоначальные значения направлений. Информация о направлениях загружается из карточки организации.

В следующем окне Вам будет предложено подключить документооборот по направлениям Росалкогольрегулирование и Росприроднадзор. Для этого установите галочку в поле **Предполагается отправка...**, соответствующего направления *(рис. 2.13.)*.

| Вастер заполн                   | ения заявления на подключение *                                                                     | ×    |
|---------------------------------|----------------------------------------------------------------------------------------------------|------|
| Шаг 7 из 8. От                  | четность в прочие контролирующие органы                                                             |      |
| Если предпола<br>установите соо | гается отправка отчетности в Росалкогольрегулирование, Росприроднадзор,<br>тветствующие флажки ниже |      |
| Предполагается                  | отправка отчетности в Росалкогольрегулирование                                                      |      |
| Регион:                         | 40 - Калужская область                                                                              |      |
| Предполагается і                | оптравка отчетности в Росприроднадзор                                                               |      |
|                                 | < Назад <b>Далее &gt;</b> От                                                                        | мена |

Рис. 2.13.

Если требуется обмен электронными документами с контрагентами, установите флажок «Подключиться к сервису» и выберите оператора ЭДО *(рис. 2.14.)*.

| Мастер заполнения заявления на подключение *                                                                                                    |       |       | :       | ×  |
|----------------------------------------------------------------------------------------------------|-------|-------|---------|----|
| Шаг 8 из 9. Подключение к сервису 1С-ЭДО                                                                                                    |       |       |         |    |
| Сервис позволяет обмениваться электронными документами с контрагента<br>Условия подключения<br>Годключиться к сервису<br>Оператор ЭДО:<br>Код ФНС: 9999 | ми.   |       |         |    |
| <                                                                                                    | Назад | Далее | > Отмен | на |

### Рис. 2.14.

Заявление на подключение будет сформировано и подготовлено к сохранению и отправке. В следующем окне *(рис. 2.15.)* выберите пункт **Отправить заявление сейчас** и нажмите кнопку **Отправить...** 

В случае если Вы планируете отправить заявление позднее (не уверены в правильности заполнения отдельных пунктов заявления, необходимо согласовать его содержание и т.д.), выберите пункт **Не отправлять (сохранить черновик)**.

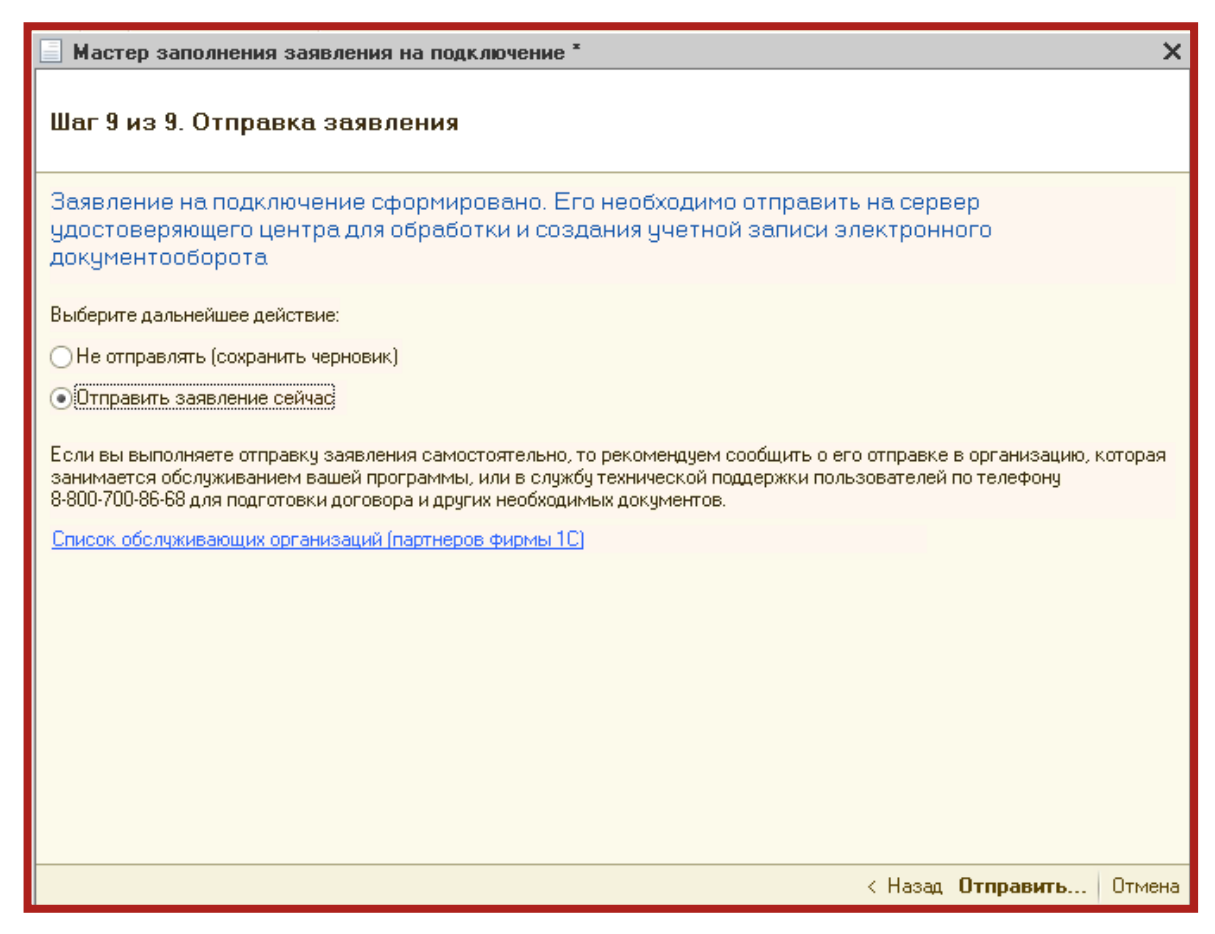

Рис. 2.15.

Перед Вами появится инструкция по созданию контейнера закрытого ключа *(рис. 2.16.)*. Ознакомьтесь с инструкцией, установите флажок **С инструкцией ознакомлен** и нажмите кнопку **Создать контейнер**. Инструкцию также можно распечатать.

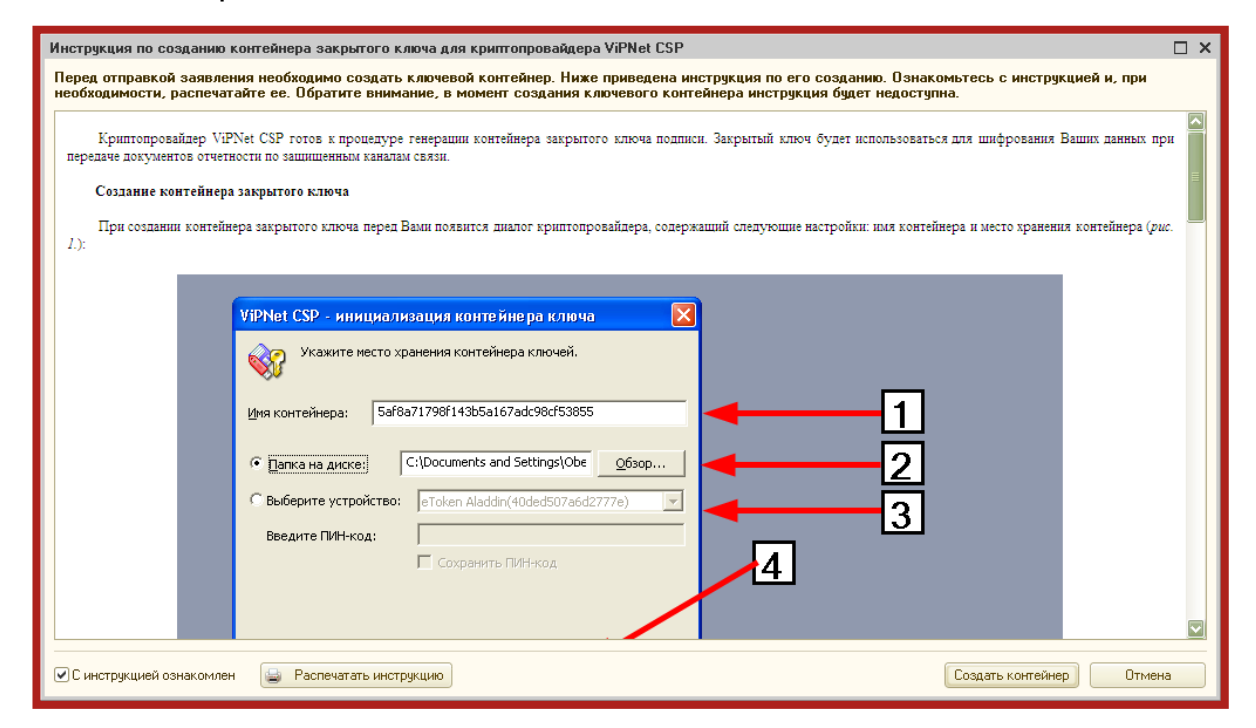

Рис. 2.16.

Укажите место хранения контейнера закрытого ключа. По умолчанию контейнер сохраняется в скрытую системную папку на локальном диске Вашего компьютера *(рис. 2.17.)*.

После того, как контейнер закрытого ключа будет создан, ОБЯЗАТЕЛЬНО сохраните его резервную копию на съемный носитель. При утере либо уничтожении контейнера закрытого ключа восстановить его невозможно!

| ViPNet CSP - инициализация контейнера ключей 🛛 💌         |
|----------------------------------------------------------|
| <b>8</b>                                                 |
| Имя контейнера: 2016-03-22 09-12-31 ООО _тест_Тест_тест_ |
| Папка на диске: C:\Users\user\AppData\Local\In O63op     |
| С выберите устройство: не найдено 💌                      |
|                                                          |
|                                                          |
|                                                          |
|                                                          |
| ЕМОКОтмена                                               |

Рис. 2.17.

В окне для ввода пароля контейнера ключа *(рис. 2.18.)* задайте пароль и подтвердите его. Пароль должен содержать в себе не менее 6 символов.

| ViPNet CSP - пароль контейнера ключей 🛛 🗙                                                                   |  |  |  |  |
|----------------------------------------------------------------------------------------------------|--|--|--|--|
| Задайте пароль для последующей работы с контейнером<br>ключей. Необходимо использовать не менее 6 символов. |  |  |  |  |
| Введите пароль:                                                                                             |  |  |  |  |
| Подтверждение:                                                                                              |  |  |  |  |
| 🗍 Сохранить пароль                                                                                          |  |  |  |  |
| ЕМ ОК Отмена                                                                                                |  |  |  |  |

Рис. 2.18.

Перед Вами появится окно электронной рулетки *(рис. 2.19.).* Передвигайте курсор в пределах окна либо нажимайте любые клавиши на клавиатуре. В результате Ваших действий будет инициализирован генератор случайных чисел.

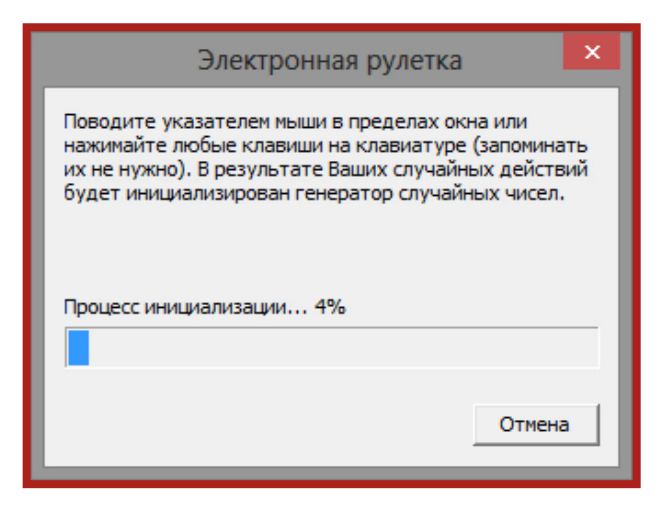

Рис. 2.19.

После генерации контейнера закрытых ключей запрос будет отправлен в Центр Лицензирования, и перед Вами появится следующее сообщение *(рис. 2.20.)*. Нажмите кнопку **ОК**.

| 📋 Организации: ООО Тестовая 📃 🗖 🗙                                                                                                    |
|----------------------------------------------------------------------------------------------------|
| Действия 🗸 🖳 🔂 🕞 🖌 Перейти 🗸 📑 📀                                                                                                    |
| Наименование: 000 Тестовая Код: 00000001                                                                                                    |
| Основные Адреса и телефоны Коды Фонды Документооборот                                                                                                    |
| Заявление на подключение к электронноми документообороту                                                                                                    |
| Документооборот с ФНС и ПФР                                                                                                    |
| ОИспользовать встроенный механизм информационного взаимодействия по каналам связи                                                                                                    |
|                                                                                                    |
| Учетная запись:                                                                                                    |
| ОИспользовать возможность представления отчетности в ФНС посредством ПК "Спринтер"                                                                                                    |
| Данная возможность позволяет представлять отчетность в налоговые органы посредством вызова<br>программного комплекса "Спринтер" компании "Такском", который и будет осуществлять<br>предусмотренный регламентом документооборот. |
| Перед началом использования данной возможности необходимо настроить параметры интеграции.                                                                                                    |
| • Возможность взаимодействия с ФНС и ПФР по каналам связи отключена                                                                                                    |
| Документооборот с ФСС                                                                                                    |
| Настроить параметры отправки отчетности в ФСС                                                                                                    |

Рис. 2.20.

В открывшемся справочнике Заявления на подключение к электронному документообороту Вы сможете просмотреть статусы заявлений. Для проверки результатов обработки Заявления (принятия сертификата ключа подписи и регистрационной информации) нажмите кнопку Обновить статусы заявлений (*рис. 2.21.*). В случае если Вы подключаете направление ФНС, Заявление будет обработано в течение 24 часов, в остальных случаях – в течение 10-15 минут.

| Заявления на подключение к электронному документообороту                         |                                    |                                                            |                                                                                                    |                                                                        |                                                                                                    | ) ×                                                                                                    |                                                                                 |
|----------------------------------------------------------------------------------|------------------------------------|------------------------------------------------------------|----------------------------------------------------------------------------------------------------|------------------------------------------------------------------------|----------------------------------------------------------------------------------------------------|----------------------------------------------------------------------------------------------------|---------------------------------------------------------------------------------|
| Действия 🔻 🔀 Добавить 🛛 🗞 🔌 😰 ( 👾 💐 🕅 📆 📆 📆 🐨 🥋 🕹 Обновить статусы заявлений 🛛 📀 |                                    |                                                            |                                                                                                    |                                                                        |                                                                                                    |                                                                                                    |                                                                                 |
| Номер                                                                            | Дата                               | Организация                                                | Статус                                                                                                    | Дата отправки                                                          | Дата получен                                                                                                    | Дополнительная информация                                                                                                    |                                                                                 |
| 0000000                                                                          | 22.04.2016                         | 000 _тест_Тест_тест_                                       | Отправлено                                                                                                    | 22.04.2016 10:35                                                       |                                                                                                    |                                                                                                    |                                                                                 |
|                                                                                  |                                    |                                                            |                                                                                                    |                                                                        |                                                                                                    |                                                                                                    |                                                                                 |
|                                                                                  |                                    |                                                            |                                                                                                    |                                                                        |                                                                                                    |                                                                                                    |                                                                                 |
|                                                                                  | ствия - ( 🕞 Д<br>Номер<br>00000000 | ствия • Эдобавить • 💦<br>Номер Дата<br>00000000 22.04.2016 | ствия • ⊕ Добавить • ि 2 У № (↔) № 2 № 2 № 1<br>Номер Дата Организация<br>00000000 22.04.2016 000 _тест_Тест_тест_ | ствия • ⊕ Добавить • ि 2 № № (↔) № № № № № № № № № № № № № № № № № № № | ствия • ⊕ Добавить • ि Улектронному документовоороту<br>ствия • ⊕ Добавить • ि У Х • • С • С • С • С • С • С • С • С • С | ствия • ⊕ Добавить • ि У С С Статус Дата отправки Дата получен<br>• 00000000 22.04.2016 000_тест_Тест_тест_ Отправлено 22.04.2016 10:35 | ствия • ⊕ Добавить • ि 22.04.2016 000_тест_Тест_тест0тправлено 22.04.2016 10:35 |

Рис. 2.21.

В данном справочнике Вы также можете добавить новое заявление на подключение либо отредактировать ранее созданное, но не отправленное заявление.

Для печати документов дважды щелкните левой кнопкой мыши по выбранному заявлению, в открывшемся окне выберите пункт меню **Печать** и необходимый документ (*рис. 2.22.*).

| Заявление на подключение                                              |                                                          |                        |  |  |  |  |
|-----------------------------------------------------------------------|----------------------------------------------------------|------------------------|--|--|--|--|
| Действия 🕶 🖳 🔂 🔂 😝 Печать 🗸 🔤 Отправить 🖄 Обновить статус заявления ② |                                                          |                        |  |  |  |  |
| 🔏 Заявление отправле                                                  | Заявление на подключение<br>Соглашение об оказании услуг | бработки.              |  |  |  |  |
| Номер: 0000000<br>Организация: Тест                                   | Лицензия на использование ПО<br>Сертификат пользователя  | трационный номер прогр |  |  |  |  |
|                                                                       | Пакет документов                                         |                        |  |  |  |  |
| Сведения об организации                                               | Владелец ЭП Контролирующие орган                         | ы Удостоверяющий і     |  |  |  |  |
| Основные сведения                                                     |                                                          |                        |  |  |  |  |
| Краткое наименование: 000                                             | )_тест_Тест_тест_                                        |                        |  |  |  |  |
| Полное наименование: ООС                                              | ) тест Тест тест                                         |                        |  |  |  |  |

Рис. 2.22.

После открытия формы документа запустите печать документа комбинацией клавиш Ctrl+P.

Кроме того, Вы можете вывести документы на печать через опцию **Пакет документов**. В открывшемся окне установите галочки напротив нужных документов и нажмите кнопку **ОК** (*рис. 2.23.*).

| Печать пакета документов Х                                                 |   |  |  |
|----------------------------------------------------------------------------|---|--|--|
| <ul> <li>Заявление на подключение</li> </ul>                               | I |  |  |
| 🕑 Соглашение об оказании услуг                                             |   |  |  |
| Лицензия на использование ПО                                               |   |  |  |
| Сертификат пользователя *                                                  |   |  |  |
| * Печать сертификата<br>пользователя доступна после<br>одобрения заявления |   |  |  |
| ОК Отмена                                                                  |   |  |  |

Рис. 2.23.

#### 3. Документооборот с контролирующими органами

#### 3.1. Подготовка и отправка документов отчетности в ФНС, ПФР, Росстат, ФСС

Для создания нового отчета перейдите в пункт меню Бухгалтерский учет – Регламентированные отчеты – Налоговая и статистическая отчетность. Выберите из списка интересующий Вас отчет и откройте его для заполнения.

При создании Вами нового отчета в верхней части заполняемой формы отобразится следующая надпись *(рис. 3.1.1.)*:

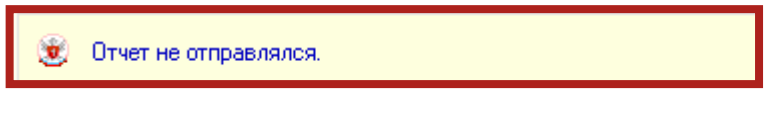

Рис. З.1.1.

После заполнения формы отчетности выберите пункт меню Отправка – Отправить *(рис. 3.1.2.)*.

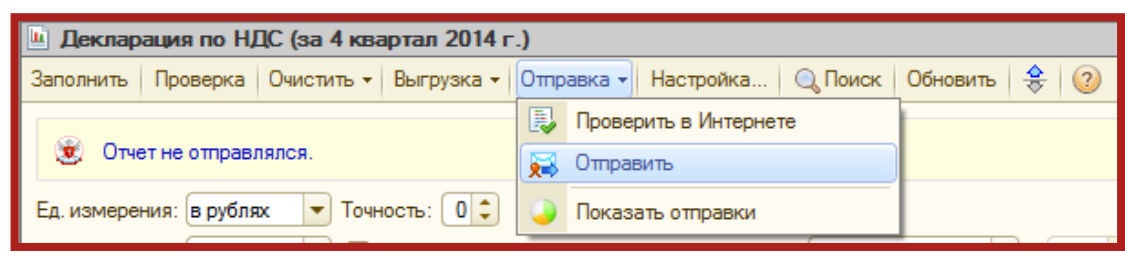

Рис. 3.1.2.

Программа произведет отправку документа. В случае если отправка была произведена успешно, в нижней части экрана появится служебное сообщение **Транспортный пакет сформирован, подписан и отправлен**. Сообщение отправится, и в верхней части сообщения отобразится статус **Отчет отправлен... Ожидается подтверждение даты отправки** *(рис. 3.1.3.)*.

| 🕒 Декларация по НДС (за 4 квартал 2014 г.)                                                                                                    |
|----------------------------------------------------------------------------------------------------|
| Заполнить Проверка Очистить - Выгрузка - Отправка - Настройка 🔍 Поиск Обновить 😤 ②                                                                                                  |
| 🛞 Отчет отправлен 26 февраля 2015 г. 15:09:50. Ожидается подтверждение даты отправки.                                                                                               |
| Ед. измерения: в рублях 💌 Точность: 🛛 🗘 Организация: Тест                                                                                                    |
| Дата подписи: 19.01.2015 🌐 🗋 Отключить авторасчет вычисляемых ячеек 🛛 Первичный 💽 / 🔤                                                                                               |
| Титульный Раздел 1 Раздел 2 Раздел 3 Прил. 1 к разделу 3 Прил. 2 к разделу 3 Раздел 4 Раздел 5 Раздел 6 Раздел 7                                                                    |
| Приложение №1 к приказу Министерства финансов Российской<br>Федерации от 15.10.2009 № 104н (в редасции приказа Минфина<br>России от 21.04.2010 № 38н)<br>КПП 9 9 9 9 0 1 0 0 1 Стр. |
| Форма по КНД 1151001                                                                                                    |
| Налоговая декларация                                                                                                    |
| по налогу на добавленную стоимость                                                                                                    |
| Номер корректировки 0 Налоговый период (код) 2 4 Отчетный год 2 0 1 4                                                                                                    |
| Представляется в налоговый орган (код) 9 9 9 9 9                                                                                                    |
| Спужебные сообщения                                                                                                    |
| і Транспортный пакет сформирован, подписан и отправлен.                                                                                                    |

Рис. З.1.З.

Для отслеживания состояния документооборота по отправленному файлу отчетности в разделе **Регламентированные отчеты** нажмите кнопку (Отображать панель обмена).

При этом в нижней части окна журнала регламентированных отчетов появится окно обмена документами *(рис. 3.1.4.)*.

| 🕒 Регламентированная и финансовая отчетность 💶                                                                              |                         |                     |     |  |  |  |
|----------------------------------------------------------------------------------------------------|-------------------------|---------------------|-----|--|--|--|
| Справочник отчетов   🗊 Календарь   Информация для пользователей   🔮 Информация об обновлениях   Настройки   🍑 Журнал обмена |                         |                     |     |  |  |  |
| Виды отчетов Журнал отчетов Журнал выгр                                                                                     | узки                    |                     |     |  |  |  |
| 1 🗇 🖉 📴 😔 🖻 😑 🔰 🗸 + 1 🗋 🖉 😣 😔 😡                                                                                             | 😂 Печать 🗸 🔒 Выгрузк    | :a• 😇               |     |  |  |  |
| Наименование 🔺 Наименование отчета Г                                                                                        | Териод Организация      | я ИФНС В Комментари | a 🔺 |  |  |  |
| 🗹 🍨 Бухгалтерская отчетно 👩 📑 Статистика: Форма П-1 🛛 С                                                                     | Сентябрь 201 ООО Тестов | ая П                |     |  |  |  |
| 🗹 Бухгалтерская отчетнос 📋 Бухгалтерская отчетност 9                                                                        | несяцев 20 ООО Тестов   | ая 4029 П           |     |  |  |  |
| 🗹 Бухгалтерский баланс (                                                                                                    |                         |                     | e   |  |  |  |
| 🗹 Отчет о прибылях и убы                                                                                                    |                         |                     |     |  |  |  |
| 🗹 Отчет об изменениях ка                                                                                                    |                         |                     |     |  |  |  |
| 🗹 Отчет о движении дене                                                                                                    |                         |                     |     |  |  |  |
| 🗹 🛛 Приложение к балансу ( 🔹 🌚 Обменяться 🚔 Печать 🔻 В                                                                      | ыгрузка 🔻               |                     |     |  |  |  |
| 🕑 Целевое использовани Дата начала Дата завери                                                                              | шения 🖂 📨 😭             | 🖼 🖂                 |     |  |  |  |
|                                                                                                    | 7.11.29 😐 😐 😜 😜         |                     |     |  |  |  |
| Бухгалтерская отчетнос 02 02 2012 16:13:29 02 02 2012 1                                                                     | 7.12.50                 |                     | e   |  |  |  |
| Бухгалтерская отчетнос 02.02.2012 16:33:55 02.02.2012 1                                                                     | 7:12:50                 |                     |     |  |  |  |
| 🛛 🖂 Налоговая отчетность                                                                                                    |                         |                     |     |  |  |  |
| 🖌 Авансы по ЕСН                                                                                                    |                         |                     | · · |  |  |  |
| Бухгалтерская отчетность в Организации: ООО Тестовая                                                                        |                         | ▼×Q □ИФНС:          |     |  |  |  |
| соответствии с российскими                                                                                                  |                         |                     |     |  |  |  |
|                                                                                                    |                         |                     |     |  |  |  |
| Сприйскать.<br>Произнать Янв Фев Ікв Апр Май II кв Июл Авг III кв Окт Ноя IV                                                |                         |                     |     |  |  |  |
| Опроизволеный                                                                                                    |                         |                     |     |  |  |  |

Рис. З.1.4.

В этом окне будут содержаться документооборот по всем переданным в контролирующие органы отчетам.

Для получения ответов из инспекции нажмите кнопку Обменяться.

По мере получения ответов и отправки извещений о получении будут заполняться следующие поля:

Дата начала – дата отправки документа (начало документооборота);

Дата завершения – дата завершения документооборота;

- 📧 первичное сообщение;
- 🎫 подтверждение даты отправки;
- 🖼 извещение о получении подтверждения даты отправки;
- 🔛 извещение о получении отчетности;
- ᄙ результат приема отчетности;
- 📴 извещение о получении извещения о приеме;
- P результат обработки отчетности;
- 🖼 извещение о получении результата обработки.

Для печати документов перейдите в **Журнал обмена** (рис. 3.1.5.).

#### Сервис 1С-Отчетность на примере БГУ 1.0. Руководство пользователя

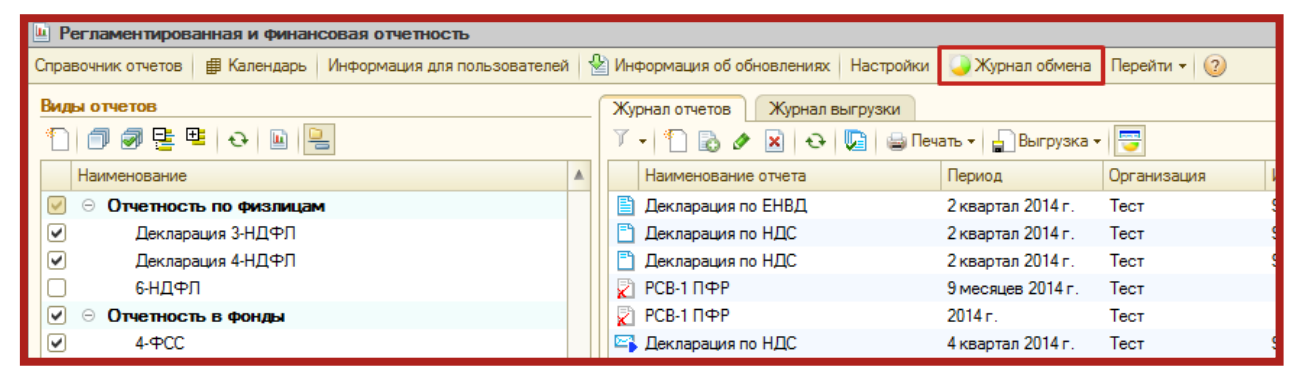

Рис. 3.1.5.

Дважды щелкните левой кнопкой мыши на интересующем документообороте *(рис. 3.1.6.)*.

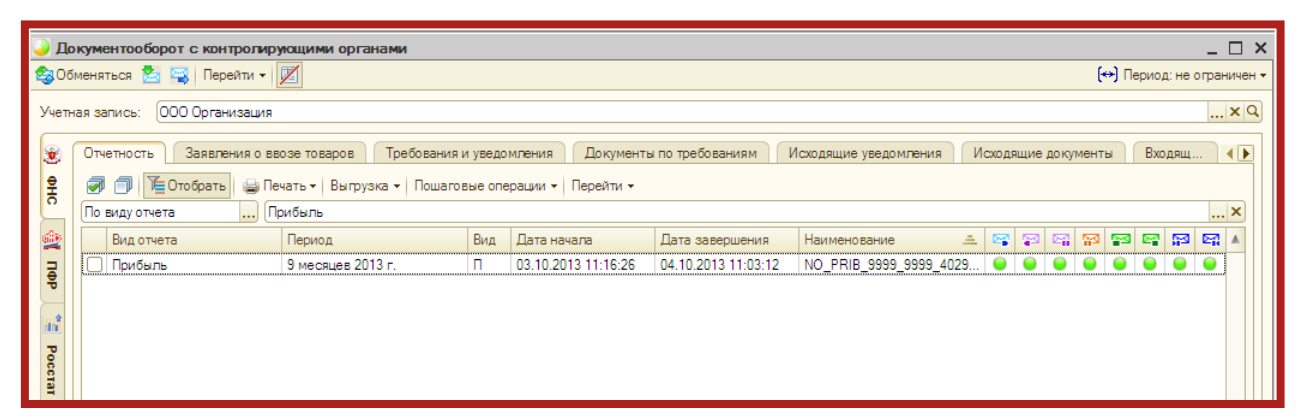

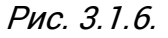

В открывшемся окне нажмите кнопку Печать (рис. 3.1.7.).

| 🚻: NO_PRIB_9999_9999_4029017981999912345_20131003_09e6bb5f-17db-4eff-87ff-b2dcab2f9d6d.xml для НО 99 🗙                                                                                                    |
|----------------------------------------------------------------------------------------------------|
| Действия 🔻 🖳 🔂 🍓 Печать 🕶 Выгрузка 👻 ②                                                                                                    |
| Вид:         Цикл обмена с ФНС           Код:         000000001           Наименование:         NO_PRIB_9999_9999_4029017981999912345_20131003_09e6bb5f-17db-4eff-87ff-b2dcab2f9d6d.xml для HO 9999 от           Идентификатор:         89c19c188a804263848531c5ee25edbf           Субъекты переписки |
| Организация: <u>000 Организация</u><br>Налоговый орган: <u>9999</u><br>Предмет переписки                                                                                                    |
| <u>Декларация по налогу на прибыль за 9 месяцев 2013 г. (Первичный, ИФНС: 9999)</u>                                                                                                    |
| Создан: 03.10.2013 11:16:26 Завершен: <u>04.10.2013 11:03:12</u> <u>Открыть</u><br>Последнее сообщение было получено/принято: 04.10.2013 11:03:12<br>Сообщения                                                                                                    |
| 🖙 🤤 Первичное сообщение, содержащее отчетность. Отправлено 03.10.2013 11:16:27.                                                                                                    |
| Подтверждение даты отправки. Получено 04.10.2013 11:03:10.                                                                                                    |
| Извещение о получении подтверждения дата о правия. О правлено 04. 10.2013 11.03. 12. 13 Уизвещение о получении отчета. Получено 03.10.2013 16:23:34.                                                                                                    |
| 🖾 🥥 Результат приема декларации. Получен 03.10.2013 16:23:35.                                                                                                    |
| Извещение о получении результата приема. Отправлено 03.10.2013 16:23:40.                                                                                                    |
| 🔯 🥃 Результат обработки декларации. Получен 03.10.2013 16:23:35                                                                                                    |
| 🖙 🥥 Извещение о получении результата обработки. Отправлено 03.10.2013 16:23:40.                                                                                                    |
|                                                                                                    |
| Показать все сообщения цикла обмена                                                                                                    |
| Закрыть                                                                                                    |

Рис. 3.1.7.

Здесь Вы можете просмотреть документ, после чего повторно нажмите кнопку **Печать** (*рис. 3.1.8.*).

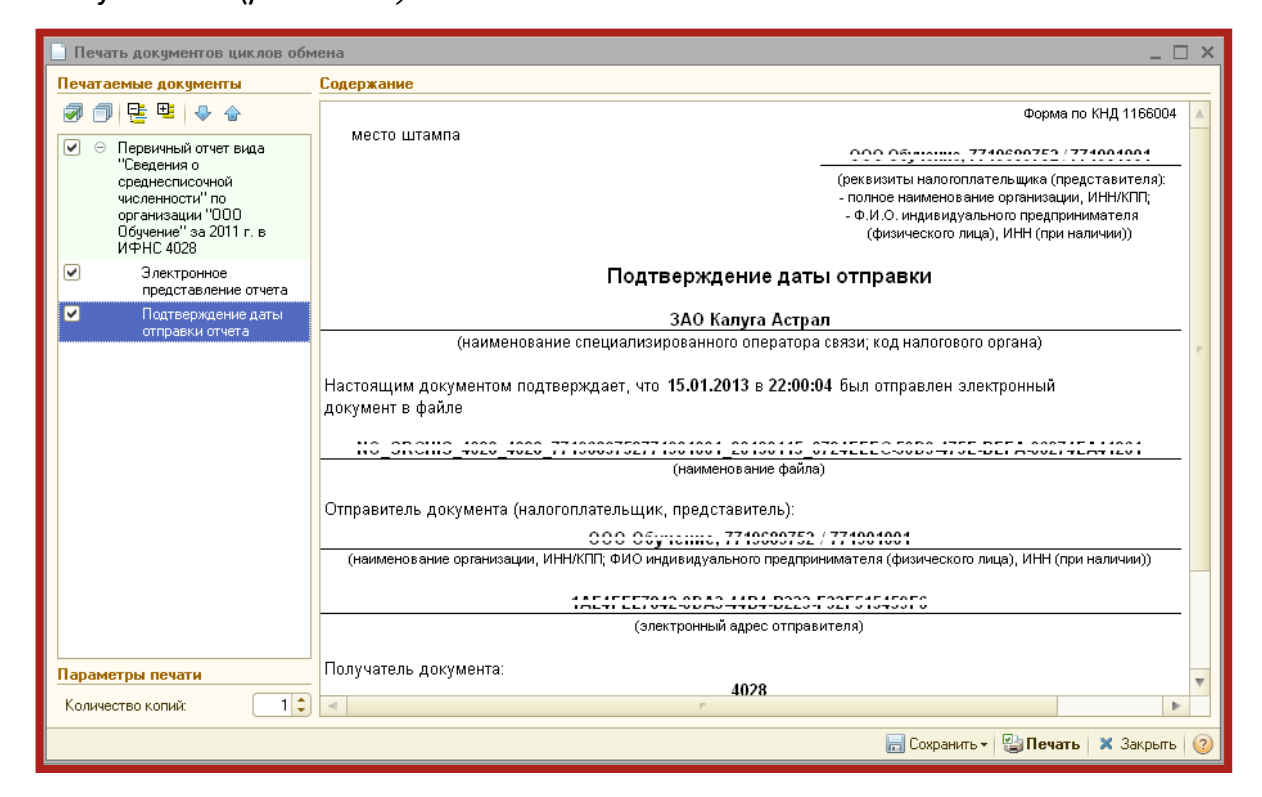

Рис. 3.1.8.

#### 3.1.1. Формирование и отправка декларации по НДС

В форме налоговой декларации по НДС предусмотрены разделы, содержащие сведения из книг покупок, книг продаж, журналов учета полученных и выставленных счетов-фактур.

Перед формированием отчета НДС данные сведения должны быть сформированы. Сведения заполняются автоматически при нажатии кнопки **Заполнить** *(рис. 3.1.1.1.)*.

| Декларация по НДС (за 1 квартал 2015 г.)*                                                                                 |  |  |  |  |  |
|----------------------------------------------------------------------------------------------------|--|--|--|--|--|
| Заполнить Проверка - Очистить - Выгрузка - Отправка - Настройка 🔍 Поиск Обновить 🔶 ②                                      |  |  |  |  |  |
| 🛞 Отчет не отправлялся.                                                                                                   |  |  |  |  |  |
| Проверка контрагентов по данным ФНС не выполнялась. Подробнее о проверке                                                  |  |  |  |  |  |
| Ед. измерения: в рублях 💌 Точность: 0 🗘 Организация: Тест                                                                 |  |  |  |  |  |
| Дата подписи: 17.03.2015 🕮 🗌 Отключить авторасчет 🛛 Первичный 💽 / 👘 1 🜲                                                   |  |  |  |  |  |
| Титульный Раздел 1 Раздел 2 Раздел 3 Прил. 1 к разделу 3 Прил. 2 к разделу 3 Раздел 4 Раздел 5 Раздел 6 Раздел 7 Раздел 8 |  |  |  |  |  |
| Раздел 8. Сведения из книги покупок об операциях, отражаемых за истекший налоговый период                                 |  |  |  |  |  |
| ■<br>Сведения раздела заполняются при нажатии кнопки "Заполнить"                                                          |  |  |  |  |  |
|                                                                                                    |  |  |  |  |  |
|                                                                                                    |  |  |  |  |  |

Рис. 3.1.1.1.

Также в 1С реализована проверка контрагентов через Интернет посредством специализированного веб-сервиса ФНС.

Данные контрагентов – ИНН и КПП, после их ввода в программу будут обрабатываться с помощью сервиса ФНС, который в онлайн режиме проверит факт существования контрагента (не важно, пользуется он сервисом 1С-Отчетность, или нет), сверив ИНН и КПП с данными из ЕГРН. Проверка производится как при вводе нового контрагента, так и при изменении реквизитов существующего.

Проверка осуществляется нажатием кнопки **Проверка** – **Проверить** контрагентов *(рис. 3.1.1.2.)*.

| 🔟 Декларация по НДС (за 1 квартал 2015 г.)                                      |                                                                                |  |  |  |  |  |
|---------------------------------------------------------------------------------|--------------------------------------------------------------------------------|--|--|--|--|--|
| Заполнить                                                                       | Проверка 🗸 Очистить 🗸 Выгрузка 🖌 Отправка 🖌 Настройка   🔍 Поиск   Обновить   👙 |  |  |  |  |  |
| Проверить контрагентов<br>Отчет не отправлялся.                                 |                                                                                |  |  |  |  |  |
| Проверка контрагентов по данным ФНС не выполнялась. Подробнее о проверке        |                                                                                |  |  |  |  |  |
| Ед. измерения: в рублях 💌 Точность: 🛛 🗘 Организация: Тест                       |                                                                                |  |  |  |  |  |
| Дата подписи: 27.03.2015 🗐 🗌 Отключить авторасчет 🛛 Первичный 💽 / 🗍 🗘           |                                                                                |  |  |  |  |  |
| Титульный Раздел 1 Раздел 2 Раздел 3 Прил. 1 к разделу 3 Прил. 2 к разделу 3 Ра |                                                                                |  |  |  |  |  |
|                                                                                 | ИНН 99991111115-<br>КПП 999901001Стр.                                          |  |  |  |  |  |

Рис. 3.1.1.2.

Проверяются контрагенты в разделах в разделах 8-12 (в приложениях к разделу 8 и 9 проверка не выполняется).

Результат проверки отчета выводится на специальной панели, разделы с ошибками помечаются, доступна навигация по ошибочным записям.

По итогам проверки может быть присвоен один из следующих статусов:

- контрагент найден в реестре ФНС и имеет статус действующего;
- контрагент найден в реестре ФНС, но не имеет статус действующего;
- контрагент отсутствует в реестре ФНС;
- КПП контрагента не соответствует ИНН.

# 3.2. Подготовка и отправка документов отчетности в Росалкогольрегулирование

Отправка деклараций в Росалкогольрегулирование автоматизирована для всех регионов. Для отправки деклараций организация должна быть зарегистрирована на портале Росалкогольрегулирования http://service.fsrar.ru.

Перейдите на сайт http://service.fsrar.ru и нажмите кнопку ЭП (рис. 3.2.1.).

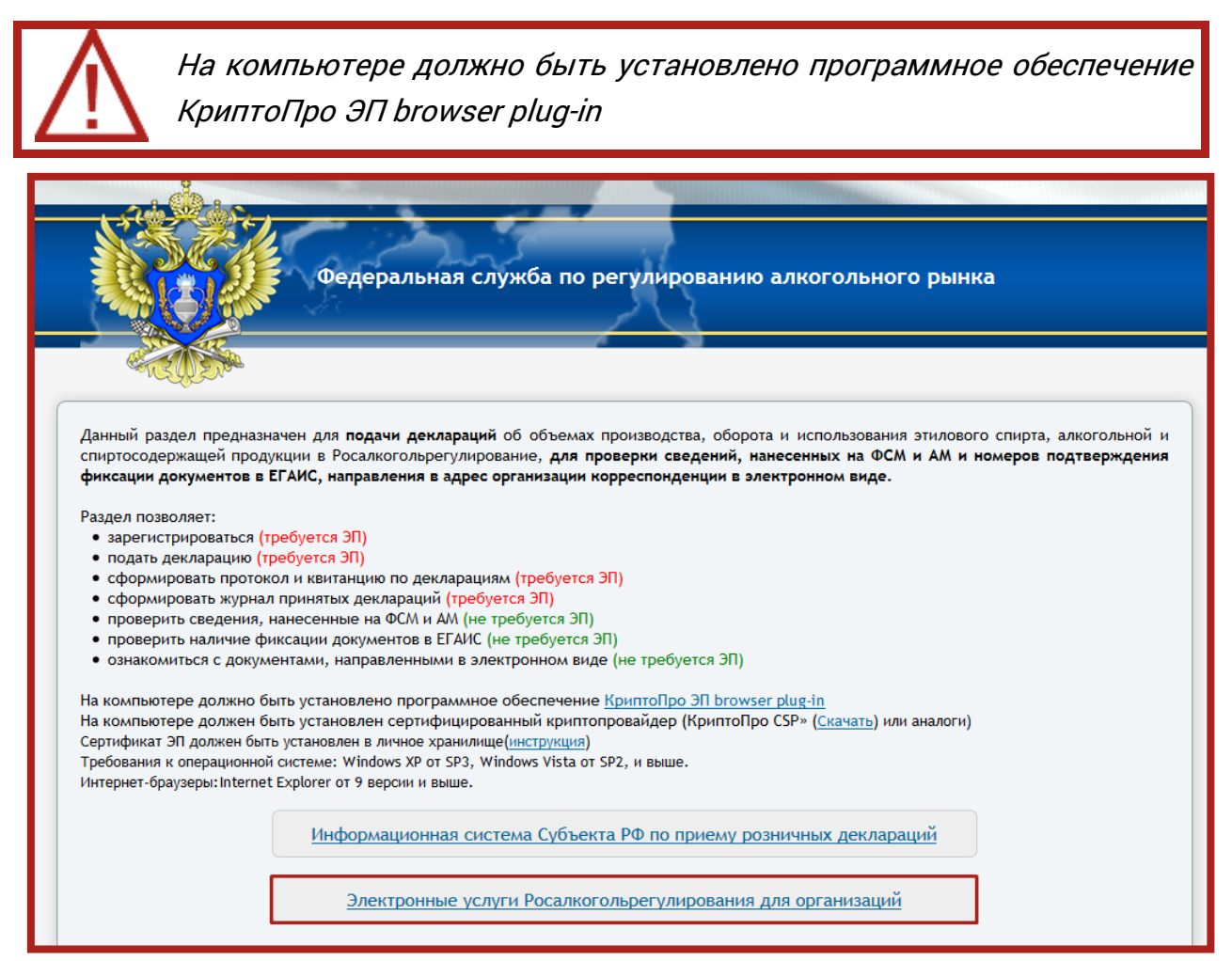

Рис. 3.2.1.

На открывшейся странице нажмите кнопку ЭП – Электронная подпись *(рис. 3.2.2.)*.

| Федеральн               | ая служба по регулированин                                                                                                  | ю алкогольного рынка                                                     |  |
|-------------------------|----------------------------------------------------------------------------------------------------|--------------------------------------------------------------------------|--|
| ИНН:<br>Пароль:<br>Войт | Введите ваши данные<br>Вход для организаций<br>Вход для органов власти<br>Восстановление • Регистрация • ЭП<br>Элек<br>Аппа | <ul> <li>ЕСИА</li> <li>стронная подпись</li> <li>аратный ключ</li> </ul> |  |

Рис. 3.2.2.

Далее из списка установленных в Вашей системе сертификатов выберите сертификат Вашей организации *(рис. 3.2.3.)*.

| Выберите сертификат                       |
|-------------------------------------------|
| <br>ИНН: 000532010610                     |
| Организация: ООО_Тест_1С_ЭТП              |
| Ответственное лицо: ООО_Тест_1С_ЭТП       |
| Срок действия от 17.02.2016 до 17.02.2017 |
| ИНН: 009646951215                         |
| Организация: ООО _Тест_                   |
| Ответственное лицо: ООО _Тест_            |
| Срок действия от 23.08.2016 до 23.08.2017 |
| ИНН: 009999241040                         |
| Организация: ООО Первый_тест_             |
| Ответственное лицо: ООО Первый_тест_      |
| Срок действия от 28.07.2016 до 28.07.2017 |
| ИНН: 009615887577                         |
| Организация: _тест_Тест_тест_             |
| Ответственное лицо: _тест_Тест_тест_      |
| Срок действия от 10.05.2016 до 10.05.2017 |
| ИНН: 009999851543                         |
| Организация: ООО Второй_тест_             |
| Ответственное лицо: ООО Второй тест       |
| Срок действия от 28.07.2016 до 28.07.2017 |

Рис. 3.2.3.

При отправке заявления на подключение к сервису 1С-Отчетность с добавленным направлением Росалкогольрегулирование настройка электронного документооборота с РАР осуществляется автоматически.

#### 3.2.1. Отправка деклараций

Подготовить декларацию по направлению Росалкогольрегулирование к отправке Вы можете в разделе **Декларирование производства и оборота алкогольной продукции** в модуле регламентированной отчетности *(рис. 3.2.1.1.)*.

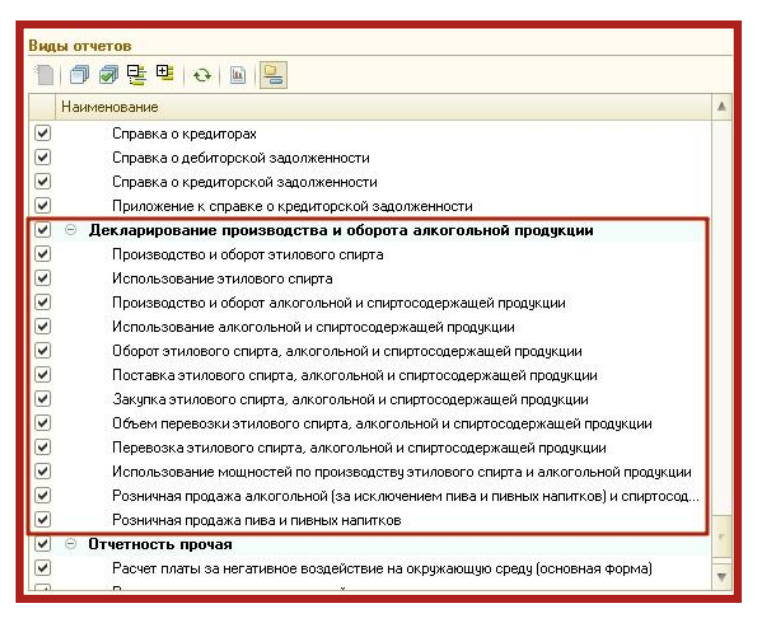

Рис. 3.2.1.1.

Для отправки подготовленной декларации выберите пункт меню **Отправка** – **Отправить в Росалкогольрегулирование** (*рис. 3.2.1.2.*).

| Розничная продажа пива и пивных напитков (за 4 квартал 2012 г.)                                                                                                    |                |              | _ 🗆 ×   |  |  |
|----------------------------------------------------------------------------------------------------|----------------|--------------|---------|--|--|
| Заполнить Очистить • Выгрузка • Отправка • Настройка 🔍 Поиск Обновить 🔶 ②                                                                                                    |                |              |         |  |  |
| Фтурт не отправлялся.         Отравить в Росалкогольрегулирование           История отправок         История отправок                                                                                                    |                |              | Ð       |  |  |
| Отключить авторасчет вычисляемых ячеек Организация: ЗАО "Регион Трейд Групп"                                                                                                    |                |              |         |  |  |
| Дата подписи: 31.01.2013 🏢 Первичный 💌 / 1 🗘                                                                                                    |                |              |         |  |  |
| Титульный Титульный. Лицензии Раздел I Раздел II                                                                                                    |                |              |         |  |  |
| Приложение № 12 к Правилам представления<br>деклараций об объеме производства, оборота и (или)<br>использования этилового спирта, алкогольной и<br>спиртосодержащей продукции, об использовании<br>производственных мощностей<br>(фоома | 0              |              | ۲.<br>۲ |  |  |
|                                                                                                    | ĺ              |              |         |  |  |
|                                                                                                    |                |              |         |  |  |
| КПП 9800010101001                                                                                                    |                |              |         |  |  |
| ДЕКЛАРАЦИЯ                                                                                                    |                |              |         |  |  |
| об объеме розничной продажи пива и пивных напитков                                                                                                    |                |              |         |  |  |
| Вид документа <mark>∨</mark> первичный;корректирующий;номер корректировки<br>(чужкее стметить знаком V)                                                                                                    |                |              |         |  |  |
| Отчетный период указывается при сдаче отчета за I квартал; за II квартал; за II квартал; за II квартал, V за IV квартал<br>(чужное отметить знаком V)                                                                                   |                |              |         |  |  |
| Отчетный год 2 0 1 2                                                                                                    |                |              | *       |  |  |
|                                                                                                    |                |              |         |  |  |
| Признак формы отчетности: 1 - для вида деятельности производство, хранение и поставки произведенного этилового спирта питьевого (от                                                                                                    | юсится к алког | ольной проду | кции 🔻  |  |  |
| Статус: 🖺 В работе Комментарий:                                                                                                    |                |              |         |  |  |
| 8                                                                                                    | Печать - ОК    | Записать     | Закрыть |  |  |

Рис. 3.2.1.2.

После отправки декларации перед Вами появится окно, отображающее процесс получения результатов отправки *(рис. 3.2.1.3.)*.

Сервис 1С-Отчетность на примере БГУ 1.0. Руководство пользователя

| 🕗 Розничная продажа пива и пивных напитков за 4 квартал 2012 г. (Первичный) 📐                                                | × |
|----------------------------------------------------------------------------------------------------|---|
| Отчет: Розничная продажа пива и пивных напитков за 4 квартал 2012 г. (Первичный)<br>Дата отправки: 29 марта 2013 г. 15:24:47 | ĺ |
| Отчет отправлен.<br>Результаты отправки будут получены через некоторое время (55 с)                                          |   |
|                                                                                                    |   |

Рис. 3.2.1.3.

После получения результатов перед Вами отобразится протокол обработки (*рис. 3.2.1.4.*).

| 🗋 Протокол обработки 💶 🗌                                                                                           |                                  |                                                                                                    |   |  |
|----------------------------------------------------------------------------------------------------|----------------------------------|----------------------------------------------------------------------------------------------------|---|--|
| Информация по отчету 1256063, файл R2_9800811710_002_29032013_2E23ADF1-5572-4EB7-9B4A-372F1BC6B3C8.xml.sig.zip.enc |                                  |                                                                                                    |   |  |
| Региональный протокол                                                                                              |                                  |                                                                                                    |   |  |
| Дата                                                                                                    | Модуль                           | Сообщение                                                                                                    |   |  |
| Фелеральный протокол                                                                                               |                                  |                                                                                                    |   |  |
| Дата                                                                                                    | Модуль                           | Сообщение                                                                                                    |   |  |
| 2013-03-29 15:25:25.620                                                                                            | Служба обработки                 | Файл загружен и ожидает проверки криптографии                                                                                                    |   |  |
| 2013-03-29 15:25:25.937                                                                                            | Модуль проверки<br>криптографии. | Файл декларации успешно прошел проверку криптографии.                                                                                                    |   |  |
| 2013-03-29 15:25:26.100                                                                                            | Модуль ФЛК                       | Краткая информация о декларации: Версия формата: 4.20. Наименование ПО:<br>1C:ПРЕДПРИЯТИЕ 8.2 БП 1.6.29.1. ИНН декларанта: 9800811710. КПП<br>декларанта: 980001001. Отчетный год: 2012. Отчетный период: 0. |   |  |
| 2013-03-29 15:25:27.980                                                                                            | Модуль ФЛК                       | Декларация успешно обработана и сохранена в базу.                                                                                                    | ] |  |
|                                                                                                    |                                  | Отчет принят.                                                                                                    |   |  |

Рис. 3.2.1.4.

В дальнейшем Вы можете просмотреть протокол из формы отчета путем нажатия кнопки **Показать протокол** (*рис. 3.2.1.5.*).

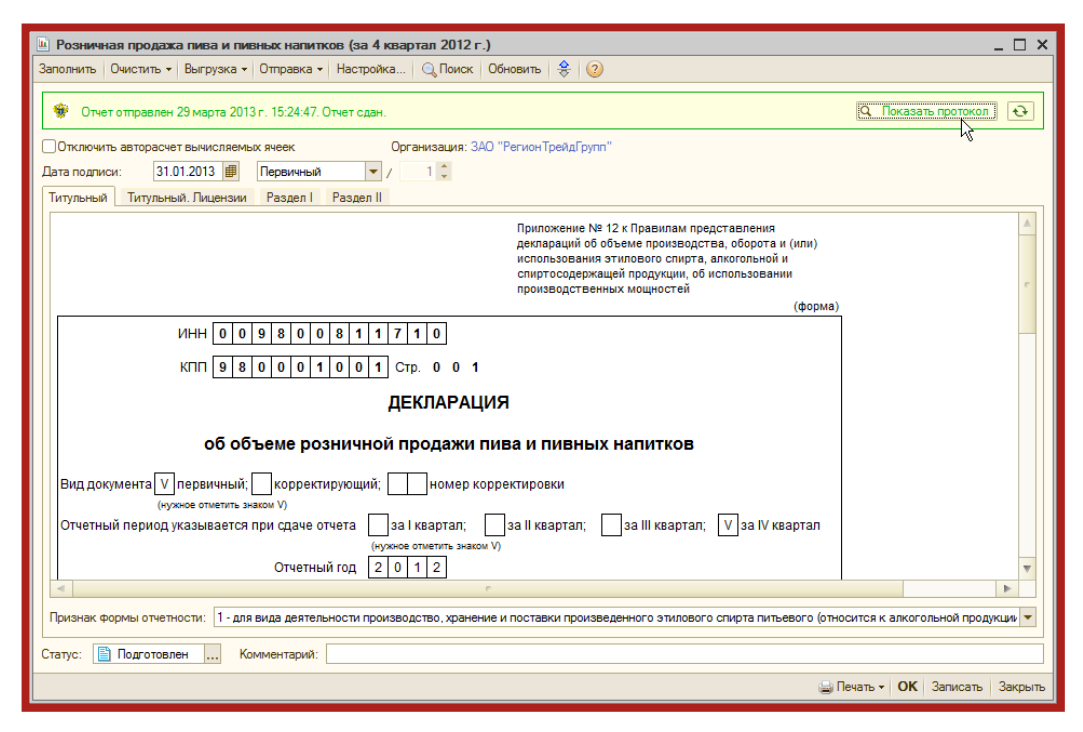

Рис. 3.2.1.5.
#### 3.2.2. Выгрузка деклараций

Если Вам необходимо предоставить пакет деклараций через единый портал Росалкогольрегулирования, выгрузите их из 1С. Для этого в форме отчетности выберите пункт **Выгрузка – Выгрузить пакет** *(рис. 3.2.2.1.)*.

| 🛄 Розничная продажа пива и пивных напитков (за 4 квартал 2012 г.) *                                                      | _ 🗆 ×                                                                                                    |
|----------------------------------------------------------------------------------------------------|----------------------------------------------------------------------------------------------------|
| Заполнить Очистить - Выгрузка - Отправка - Настройка 🔍 Поиск Обн                                                         | ювить 😝 🔞                                                                                                    |
| Отключить авторасчет Выгрузить Проверить выгрузку<br>Дата подписи: 06.0<br>Титульный Титульн<br>Выгрузить пакет задел II |                                                                                                    |
|                                                                                                    | Приложение № 12 к Правилам представления<br>деклараций об объеме производства, оборота и (или)<br>использования этилового спирта, алкогольной и<br>спиртосодержащей продукции, об использовании<br>производственных мощностей<br>(форма) |
| ИНН 0 0 4 0 2 9 0 2 8 9 5 1<br>КПП 9 9 9 9 0 1 0 0 1 Стр. 0 0 1                                                          |                                                                                                    |
| ДЕКЛАРАЦИЯ                                                                                                    |                                                                                                    |
| об объеме розничной продажи пие<br>Вид документа V первичный;корректирующий;номер корре                                  | ктировки                                                                                                    |
| Признак формы отчетности: 1 - для вида деятельности производство, хранение и<br>Статус: В работе Комментарий:            | поставки произведенного этилового спирта питьевого (относи) 💌                                                                                                    |
|                                                                                                    | 🍙 Печать 👻 <b>ОК</b>   Записать   Закрыть                                                                                                    |

Рис. 3.2.2.1.

Перед Вами появится окно Параметров формирования пакета. Проверьте представленную в нем информацию и нажмите кнопку **Сформировать** *(рис. 3.2.2.2.)*.

| Параметры формирования пакета                   | ×                                                                                                    |
|-------------------------------------------------|----------------------------------------------------------------------------------------------------|
| Сертификат абонента:                            | Q                                                                                                    |
| Сертификат шифрования субъекта РФ:              | Q                                                                                                    |
| Сертификат шифрования Росалкогольрегулирования: | Федеральная служба по регулированию алкогольного рынка (06.12.2012 14:22:00 - 06.12.2013 14:32:00) 🛄 🤍 |
| Каталог выгрузки:                               | D:\Файлы выгрузки                                                                                      |
|                                                 | Сформировать Отмена                                                                                    |

Рис. 3.2.2.2.

После завершения выгрузки в окне Служебные сообщения будет отображено соответствующее сообщение.

Для отправки декларации необходимо перейти на сайт http://service.fsrar.ru и выбрать пункт **Подать декларацию** – **Загрузить**. Затем нажать кнопку **Обзор**, выбрать подготовленную к загрузке декларацию и нажать кнопку **Отправить** *(рис. 3.2.2.3.)*.

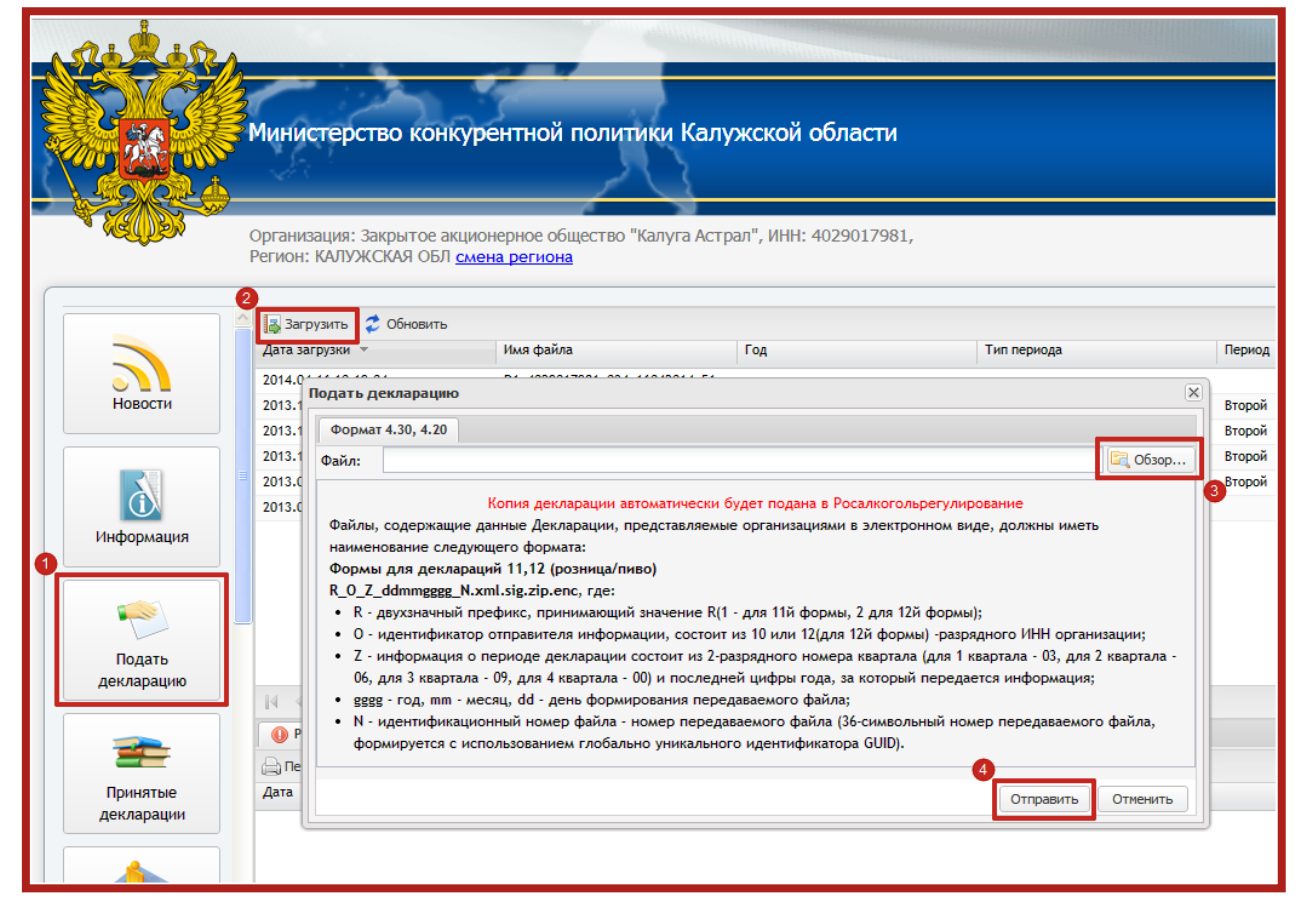

Рис. 3.2.2.3.

#### 3.3. Отправка Универсального отчета в Росстат

Для отправки по направлению Росстат формы отчетности, которая отсутствует в справочнике **Регламентированная отчетность**, произведите следующие действия.

С сайта территориального органа службы государственной статистики Вашего региона сохраните в каталог на Вашем компьютере формы статистической отчетности, которую Вы планируете отправлять.

В справочнике Регламентированная отчетность установите флажок и дважды щелкните левой кнопкой мыши на пункте **Прочие формы статистической отчетности** *(рис. 3.3.1.)*.

#### Виды отчетов 1 🗇 🔊 📴 🖳 😔 📓 🞴 Наименование . Форма 1-ТЕП • • Форма 1 кадры • Форма 1-КСР (краткая) • Форма 1-КСР • Форма 1-ДМ • Форма 2-ДМ (давальческое сырье) ~ Форма 4-ДМ • Форма №1 (рабочая сила) Форма 1-СХ-цены • Форма 2-СБ-Север (срочная) • Форма 2-МП-инновация ~ Прочие формы статистической отчетности 😔 Справки -• Справка о рублевых счетах • Справка о валютных счетах -Справка о дебиторах • Справка о кредиторах -Справка о дебиторской задолженности • Справка о кредиторской задолженности

Сервис 1С-Отчетность на примере БГУ 1.0. Руководство пользователя

Рис. 3.3.1.

В открывшемся окне перейдите по ссылке **Шаблоны ЭВФ отчетов** статистики (*рис. 3.3.2.*).

| <ul> <li>Статист</li> </ul> | гика: Прочие формы              | _ 🗆 ×         |
|-----------------------------|---------------------------------|---------------|
| Организа                    | ция                             |               |
| Клиент_те                   | ст_для курсов000                | Q             |
| Период со                   | оставления отчета               |               |
|                             | Август 2013 г.                  | аф-           |
| Форма<br><< Выбер           | ите форму отчета >>             |               |
| Выбрат<br>Шаблоны           | ь форму<br>электронных версий ф | орм           |
| Шаблоны                     | ЭВФ отчетов статистики          |               |
|                             | 1.2020                          | CONTRACTOR OF |

Рис. 3.3.2.

В окне Шаблоны **электронных версий форм отчетов статистики** нажмите кнопку **Обновить шаблоны** *(рис. 3.3.3.)*.

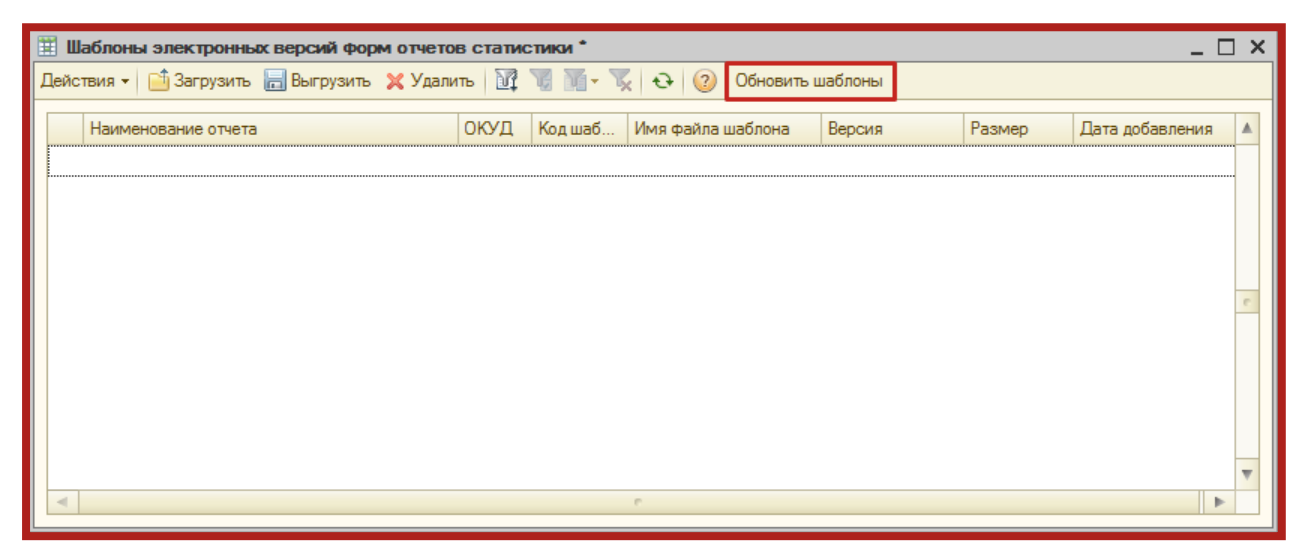

Рис. 3.3.3.

Программа автоматически загрузит все шаблоны, присутствующие в конфигурации. Если необходимый Вам шаблон будет отсутствовать в списке загруженных автоматически шаблонов, Вы можете скачать нужный шаблон с сайта территориального органа службы государственной статистики Вашего региона и загрузить форму в 1С, нажав кнопку **Загрузить** (*рис. 3.3.4.*).

| III II | 🎬 Шаблоны электронных версий форм отчетов статистики * 📃 🗆 🗙                  |       |         |                   |            |           |                     |   |  |
|--------|-------------------------------------------------------------------------------|-------|---------|-------------------|------------|-----------|---------------------|---|--|
| Дей    | Действия 🛛 📑 Загрузить 📕 Выгрузить 🗶 Удалить 🕅 🥡 📆 📆 - 🍢 😔 ② Обновить шаблоны |       |         |                   |            |           |                     |   |  |
|        |                                                                               |       |         |                   |            |           |                     |   |  |
|        | Наименование отчета                                                           | окуд  | Код шаб | Имя файла шаблона | Версия     | Размер    | Дата добавления     |   |  |
| ~      | Форма №1-алкоголь(месячная)                                                   | 06100 | 6100710 | 1_2.xml           | 29-01-2014 | 23 552    | 22.04.2016 11:58:52 | e |  |
| ne     | Сведения об оптовой продаже алкогольной п                                     | 06070 | 6070090 | 1_ao_3.xml        | 10-01-2014 | 9 317     | 22.04.2016 11:58:52 |   |  |
| inc    | СВЕДЕНИЯ О РАБОТЕ ПАССАЖИРСКОГО А                                             | 06150 | 6150550 | 1avtotr_1.xml     | 30-01-2014 | 8 783     | 22.04.2016 11:58:52 |   |  |
| n.     | ∞ Форма №1 - биржа                                                            |       | 6070010 | 1b_2.xml          | 27-01-2014 | 36 917    | 22.04.2016 11:58:52 |   |  |
| inc    | Сведения о воспроизводстве лесов и лесора                                     |       | 6090400 | 1lx_1.xml         | 24-01-2014 | 14 488    | 22.04.2016 11:58:52 |   |  |
| inc    | I-HAHO                                                                        |       | 6100120 | 1n_2.xml          | 18-02-2014 | 7 907     | 22.04.2016 11:58:52 |   |  |
| inc.   | Форма 1-ТОРГ                                                                  | 06140 | 6140040 | 1t_3.xml          | 11-02-2014 | 1 833 184 | 22.04.2016 11:58:52 |   |  |
| inc    | Сведения о численности и потребности орга                                     |       | 6060290 | 1t_pr_1.xml       | 26-11-2012 | 76 188    | 22.04.2016 11:58:52 |   |  |
| inc    | Форма №3-Ф "Сведения о просроченной зад                                       | 06060 | 6060130 | 3f_1.xml          | 16-12-2013 | 7 806     | 22.04.2016 11:58:52 |   |  |
| in-    | Макет входной формы 3-информ                                                  | 06040 | 6040180 | 3i_1.xml          | 19-03-2014 | 84 709    | 22.04.2016 11:58:52 |   |  |
| n.     | Форма №3 - ТОРГ (ПМ)                                                          | 06140 | 6140090 | 3t_2.xml          | 05-02-2014 | 14 731    | 22.04.2016 11:58:52 |   |  |
| inc.   | 🚾 4-ЗАПАСЫ (срочная)                                                          |       | 6070190 | 4z_1.xml          | 20-12-2013 | 4 540     | 22.04.2016 11:58:52 | w |  |
| -      |                                                                               |       |         | e                 | •          |           | ►                   |   |  |

Рис. 3.3.4.

Перейдите в справочник **Регламентированные отчеты** и снова выберите **Прочие формы статистической отчетности** в разделе **Статистика**.

В окне **Статистика: Прочие формы** *(рис. 3.3.5.)* выберите организацию и нажмите кнопку **Выбрать форму**.

| 🛄 Статистика: Прочие формы 📃 🗌 🗙      |
|---------------------------------------|
| Организация                           |
| Тест С                                |
| Период составления отчета             |
| Mарт 2016 г. 💌                        |
| Форма<br><< Выберите форму отчета >>  |
| Выбрать форму                         |
| Шаблоны электронных версий форм       |
| <u>Шаблоны ЭВФ отчетов статистики</u> |
| ОК Отмена ②                           |

Рис. 3.3.5.

В окне **Выберите форму отчета** выделите строку с нужным отчетом и нажмите кнопку **Выбрать** *(рис. 3.3.6.)*.

| 😐 Выберит                                                                                                    | е форму отчета          |            |                   | × |  |  |  |  |
|----------------------------------------------------------------------------------------------------|-------------------------|------------|-------------------|---|--|--|--|--|
| 🚯 Выбрать                                                                                                    | 🔍 Найти по ОКУД 🛛 📀     |            |                   |   |  |  |  |  |
| окуд                                                                                                    | Индекс формы            | Версия     | Имя файла шаблона |   |  |  |  |  |
| 0616010                                                                                                    | 1-РЖ                    | 18-03-2011 | i_1rj_1.xml       |   |  |  |  |  |
| 0608025                                                                                                    | 1-РП (срочная)          | 12-01-2012 | rg_2.xml          |   |  |  |  |  |
| 0608025                                                                                                    | 1-РП (срочная)          | 12-01-2012 | rp_2.xml          | e |  |  |  |  |
| 0616005                                                                                                    | 1-РЦ                    | 30-01-2013 | f_1rc2rc_1 xml    |   |  |  |  |  |
| 0610079                                                                                                    | 1-рыба (ресурсы)        | 29-01-2014 | p_1riba_3.xml     |   |  |  |  |  |
| 0616009                                                                                                    | 1-связь (тарифы)        | 03-10-2013 | cv_2xml           |   |  |  |  |  |
| 0608012                                                                                                    | 1-CK                    | 02-05-2014 | fin_ck_3.xml      |   |  |  |  |  |
| 0608028                                                                                                    | 1-СОНКО                 | 10-03-2014 | fin_1conko_3.xml  |   |  |  |  |  |
| 0611004                                                                                                    | 1-СХ (баланс) - срочная | 24-01-2012 | sx_1bals_1.xml    |   |  |  |  |  |
| 0616012                                                                                                    | 1-СХ-цены               | 18-02-2014 | cx_3.xml          |   |  |  |  |  |
| 0606002                                                                                                    | 1-T                     | 20-01-2014 | un_p4_7xml        |   |  |  |  |  |
| 0606027                                                                                                    | 1-T (FMC)               | 13-12-2013 | ea_gms_1.xml      | w |  |  |  |  |
| Описание                                                                                                    | ФОДМЫ                   |            |                   |   |  |  |  |  |
| Форма 1-СОНКО "Сведения о деятельности социально ориентированной некоммерческой<br>организации"<br>Утверждена приказом Росстата от 12.10.2012 № 531<br>Годовая |                         |            |                   |   |  |  |  |  |
| -                                                                                                    | e                       |            |                   | ► |  |  |  |  |

Рис. 3.3.6.

После заполнения формы отчетности выберите пункт меню **Отправка – Отправить** *(рис. 3.3.7.)*.

Сервис 1С-Отчетность на примере БГУ 1.0. Руководство пользователя

| 🔟 Статистика (прочие): Форма 1-СОНКО - за 2015 г. (Тест) * |                                                         |  |  |  |  |  |  |
|------------------------------------------------------------|---------------------------------------------------------|--|--|--|--|--|--|
| Проверка Выгрузка - От                                     | правка 🗸 Очистить 🖌 Настройка 🔍 Поиск Обновить Загру:   |  |  |  |  |  |  |
| Дата подписи: 22.04.20                                     | Отправить / 1 Срганизация: Тест                         |  |  |  |  |  |  |
| Общая информ<br>РАЗДЕЛ 1                                   |                                                         |  |  |  |  |  |  |
| РАЗДЕЛ 2 РАЗДЕЛ 3                                          | Код ОКПО                                                |  |  |  |  |  |  |
| 🛄 РАЗДЕЛ 4                                                 | Краткое название организации                            |  |  |  |  |  |  |
| РАЗДЕЛ 5 РАЗДЕЛ 6                                          | Руководитель организации (ФИО)                          |  |  |  |  |  |  |
|                                                            | Должностное лицо, ответственное за составление формы (д |  |  |  |  |  |  |

Рис. 3.3.7.

#### 3.4. Отправка документов отчетности в Росприроднадзор

В связи с переходом на использование авторизации через ЕСИА с 01.01.2017 г. портал отправки отчетности по адресу: https://pnv-rpn.ru выводится из эксплуатации. Регистрация и отправка отчетности на данном портале, а также просмотр информации о ранее поданных отчетах, более недоступны.

Новый портал приема отчетности расположен по адресу https://lk.fsrpn.ru.

Для предоставления отчетности в РПН по телекоммуникационным каналам связи (сети «Интернет») необходимо зарегистрироваться на портале ЕСИА (Госуслуги) по ссылке https://esia.gosuslugi.ru.

Для отправки отчетности в Росприроднадзор найдите нужный Вам отчет в списке регламентированных отчетов *(рис. 3.4.1.)*.

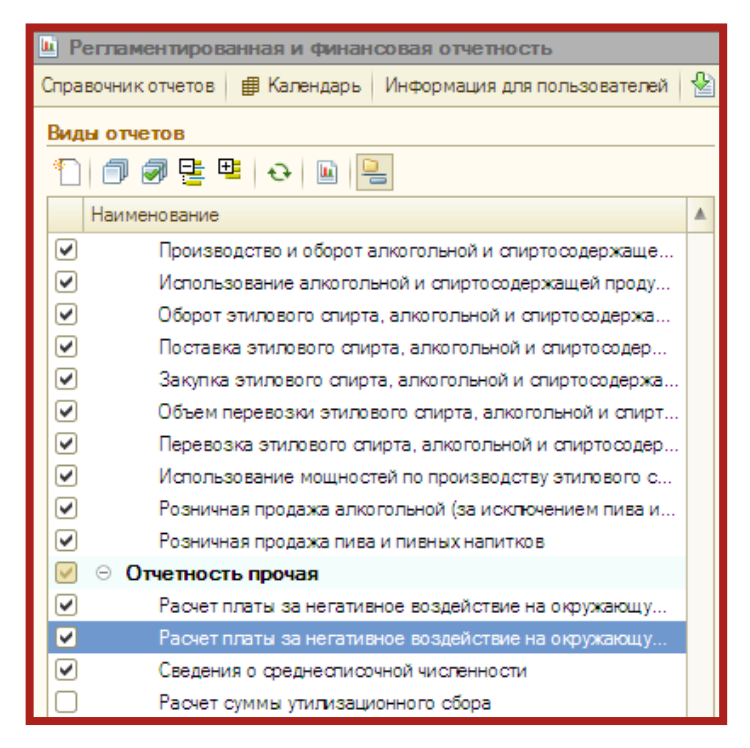

Рис. 3.4.1.

Откройте отчет, выберите период составления отчетности и нажмите кнопку **ОК** (*рис 3.4.2.*).

| Расчет платы за негативное воздей Х                                                                                                    |
|----------------------------------------------------------------------------------------------------|
| Организация — — — — — — — — — — — — — — — — — — —                                                                                           |
| ООО Организация Q                                                                                                    |
| Период составления отчета<br>а 1 квартал 2014 г.                                                                                            |
| Форма<br>Приложение 1 к Приказу Ростехнадзора от<br>05.04.2007 № 204 (в ред. Приказа<br>Ростехнадзора от 27.03.2008 № 182)<br>Выбрать форму |
| ОК Отмена ②                                                                                                    |

Рис. 3.4.2.

Заполните форму, смените статус отчета на **Подготовлен** *(рис. 3.4.3., 1.)* и сохраните его нажатием кнопки **Записать** *(рис. 3.4.3., 2.)*.

Отправьте отчет нажатием кнопки **Отправка – Отправить в Росприроднадзор** (*рис. 3.4.5., 3.*).

| Расчет платы за негативное воздействие на окружающую среду (за 1 квартал 2014 г.)*                                                                                                    | _ 🗆 ×          |  |  |  |  |  |
|----------------------------------------------------------------------------------------------------|----------------|--|--|--|--|--|
| Заполнить Выгрузка 🗸 Отправка 🗸 Очистить 🖌 Настройка 🔍 Писк 🛛 Обновить 🔶 ②                                                                                                    |                |  |  |  |  |  |
| Отравить в Росприроднадзор     Отчет не отправлялся.     3                                                                                                    | Ð              |  |  |  |  |  |
| Ед. измерения: в рублях 🔻 Точность: 2 🗘 Организация: ООО Прошин Тест                                                                                                    |                |  |  |  |  |  |
| Дата подлиси: 29.04.2014 🗐 Первичный 🔻 / 🔲 🗍 🗘 🗌 Отключить авторасчет вычисляемых ячеек                                                                                                    |                |  |  |  |  |  |
| Титульный Раскет Раздел 1 Раздел 2 Раздел 3 Раздел 4 Раздел 4 лист 2                                                                                                    |                |  |  |  |  |  |
| Приложение 1 к Приказу Федеральной олужбы по экополическому, гахи-ополическому и атомному<br>надзору от 05.04.2007 № 204 (в ред. Приказа Ростехнадзора от 27.03.2008 № 182)<br>Расчет<br>платы за негативное воздействие на окружающую среду<br>за <u>1</u> квартал 2014 г. | <u> </u>       |  |  |  |  |  |
| Стр.<br>1 Вид документа: первичный V корректирующий / (нужное отметить знаком V)                                                                                                    | e              |  |  |  |  |  |
| 2 Расчет представляется:     в       (наименование территориального органа Росприроднадзора)                                                                                                    |                |  |  |  |  |  |
| 3 Наименование организации:<br>ООО Организация                                                                                                    |                |  |  |  |  |  |
| Не выводится на печать Размер организации:                                                                                                    |                |  |  |  |  |  |
| 4 Фамилия, Имя, Отчество иностранного физического лица:                                                                                                    |                |  |  |  |  |  |
| 5 Адрес организации, иностранного физического лица:<br>248000, Калужская обл, Калуга г, Циолковского ул, дом № 4                                                                                                    |                |  |  |  |  |  |
| 6 Код города и номер контактного телефона:                                                                                                    |                |  |  |  |  |  |
| 7         ИНН организации, иностранного физического лица         0         0         4         0         2         9         0         1         7         9         8         1                                                                                            |                |  |  |  |  |  |
| 8         КПП организации           9         9         9         1         2         3         4         5                                                                                                    |                |  |  |  |  |  |
| 9 Данный расчет составлен на страницах с приложением подтверждающих листах документов или их копий на                                                                                                    |                |  |  |  |  |  |
| Достоверность и полноту сведений, указанных в настоящем Расчете, подтверждаю:                                                                                                    | T              |  |  |  |  |  |
|                                                                                                    |                |  |  |  |  |  |
| Статус: 🖺 Подготовлен 🛄 Комментарий:                                                                                                    |                |  |  |  |  |  |
| 1 🚇 Печать 🚽 ОК Заг                                                                                                    | писать Закрыть |  |  |  |  |  |

Рис. 3.4.3.

Отчет будет отправлен в Росприроднадзор напрямую на портал lk.fsrpn.ru.

Для отслеживания состояния документооборота по отправленному файлу отчетности в разделе **Регламентированные отчеты** нажмите кнопку **Отображать панель обмена**. При этом в нижней части окна журнала регламентированных отчетов появится окно обмена документами. В этом окне будут содержаться документооборот по всем переданным в контролирующие органы отчетам.

Для получения ответов из инспекции нажмите кнопку Обменяться.

По мере получения ответов и отправки извещений о получении будут заполняться следующие поля:

<sup>Дата начала</sup> — дата отправки документа (начало документооборота);

Дата завершения – дата завершения документооборота;

🎦 – первичное сообщение;

ᆇ – результат обработки отчетности.

# 3.5. Отправка отчетности, сохраненной на компьютере

Вы можете проимпортировать в 1С документы отчетности, подготовленные в сторонней бухгалтерской программе, для их последующей отправки.

Для этого перейдите в пункт меню **Отчеты – Регламентированные отчеты** 1С *(рис. 3.5.1.)*.

| и 🕞 Санкционирование | A <sub>T</sub> E | бухгалтерский учет 📋 Учреждение Сервис Окна Справка                              |     |                                       |
|----------------------|------------------|----------------------------------------------------------------------------------|-----|---------------------------------------|
| M+ M- 🖁 🖕            |                  | План счетов                                                                      |     |                                       |
|                      |                  | Бюджетная классификация                                                          |     |                                       |
|                      |                  | Справочники прочие                                                               |     |                                       |
|                      |                  | Журнал операций                                                                  | _   |                                       |
|                      | Дт<br>Кт         | Журнал проводок                                                                  |     |                                       |
|                      |                  | Журнал документов по инвентаризации                                              |     |                                       |
|                      |                  | Универсальный журнал документов                                                  |     |                                       |
|                      |                  | 0504072 – Главная книга                                                          |     |                                       |
|                      |                  | 0504071 — Журнал операций                                                        |     |                                       |
|                      |                  | Сводные данные об исполнении бюджета ПБС                                         |     |                                       |
|                      |                  | Сводные данные об исполнении плана ФХД                                           |     |                                       |
|                      |                  | Регламентированные регистры бухгалтерского учета                                 | F   |                                       |
|                      |                  | Стандартные отчеты                                                               | F I |                                       |
|                      | 42               | Консоль руководителя                                                             |     |                                       |
|                      |                  | Регламентированные отчеты                                                        |     | Бухгалтерская отчетность              |
|                      |                  | Книга учета доходов и расходов (УСН)                                             |     | Налоговая и статистическая отчетность |
|                      |                  | Сведения о расходах на производство и продажу продукции (товаров, работ и услуг) | _   |                                       |

Рис. 3.5.1.

В открывшемся окне выберите пункт меню **Перейти – Внешние** электронные представления отчетов (*рис. 3.5.2.*).

| Регламентированная и финансовая отчетность                                                                                            |                            |             |                                                          |        |  |  |  |  |
|----------------------------------------------------------------------------------------------------|----------------------------|-------------|----------------------------------------------------------|--------|--|--|--|--|
| Справочник отчетов 🟾 🕮 Календарь 🛛 Информация для пользователей 🐁 Информация об обновлениях 🛛 Настройки 🍑 Журнал обмена 🔲 Перейти 🚽 ② |                            |             |                                                          |        |  |  |  |  |
| Виды отчетов Журнал отчетов Журнал выгрузки Заявления на подключение                                                                  |                            |             |                                                          |        |  |  |  |  |
| 🎦 🗇 🕏 哇 😐 🕒 🖳                                                                                                    | 🍸 📲 🔂 🖉 🔀 🔂 🕒 🔛 🖓 Печать т | Выгр        | Учетные записи документооборота                          |        |  |  |  |  |
| Наименование                                                                                                    | Наименование отчета        | Период      | Внешние электронные представления отчетов                |        |  |  |  |  |
| 🕑 Форма 1-технология                                                                                                    | Декларация по ЕНВД         | 2 кварт     | Запросы на информационное обслуживание налогоплательщика |        |  |  |  |  |
| 💌 Форма ДАФЛ                                                                                                    | 🖹 Декларация по НДС        | 2 кварт     | Запросы на информационное обслуживание страхователя      |        |  |  |  |  |
| 💌 Форма МП(микро)-сх                                                                                                    | 🖹 Декларация по НДС        | 2 кварт     | Запросы на выписки из ЕГРЮП/ЕГРИП                        |        |  |  |  |  |
| Форма 1-цены приобрете                                                                                                    | 🔁 PCB-1 ПФР                | 9 месяцов 2 |                                                          |        |  |  |  |  |
| Форма 4-инновация                                                                                                    | 🛃 PCB-1 ПФР                | 2014 г.     | Тест                                                     | п      |  |  |  |  |
| 🕑 Форма 24-энергетика                                                                                                    | 🗠 Декларация по НДС        | 4 квартал 2 | 014 г. Тест                                              | 9999 N |  |  |  |  |

Рис. 3.5.2.

В окне справочника нажмите кнопку Загрузить (рис. 3.5.3.).

| 🎹 Справочни         | к Электронные і                                                                      | представления | а регламент | пированных отчетов |                |     |          | _            |  |
|---------------------|--------------------------------------------------------------------------------------|---------------|-------------|--------------------|----------------|-----|----------|--------------|--|
| 🕀 <u>З</u> агрузить | 🕽 Загрузить 📗 🖉 📓 😔 🏹 Дополнительный отбор 😇 Отображать панель обмена 🛛 Перейти 🗸 🧿  |               |             |                    |                |     |          |              |  |
| Организация:        | Организация: Тест – × Q Получатель: ×                                                |               |             |                    |                |     |          | ×            |  |
| Доп. отбор:         | Доп. отбор: По периоду отчета Янв Фев Ікв Апр Май II кв Июл Авг III кв Окт Ноя IV кв |               |             |                    |                |     |          |              |  |
|                     | Год: 2014 🗘                                                                          |               |             |                    |                |     |          |              |  |
| Код                 | Наименование                                                                         | Вид отчета    | Период      | Организа Тип г     | юлучателя Пол. | Вид | Коммента | Дата импорта |  |
|                     |                                                                                      |               |             |                    |                |     |          |              |  |

Рис. 3.5.3.

Укажите путь к сохраненному файлу отчетности *(рис. 3.5.4.)*. Выберите нужную декларацию и нажмите кнопку **Открыть**.

| е Выберите файл(ы) для импорта<br>Э ♀ ↓ + НДС | n frank inner                      | <b>4</b> → Поиск: НДС                                  | ×<br>م         |
|-----------------------------------------------|------------------------------------|--------------------------------------------------------|----------------|
| Упорядочить 👻 Новая папка                     |                                    | ł                                                      | = • 🔟 🔞        |
| Имя                                           | Дата изменения<br>13.01.2014 14:17 | Тип<br>Документ XML                                    | Размер<br>1 КБ |
| Имя файла:                                    |                                    | <ul> <li>Все файлы (*.*)</li> <li>Открыть ↓</li> </ul> | • Отмена       |

Рис. 3.5.4.

Укажите все реквизиты отчета и нажмите кнопку **Отправка – Отправить** *(рис. 3.5.5.)*.

| 🛄 Электронные  | представления регламентированных отчетов: Создание *                                      | □ ×          |  |  |  |  |
|----------------|-------------------------------------------------------------------------------------------|--------------|--|--|--|--|
| 🔜 🔂 Перейти    | і 👻 💭 Отправка 🚽 🚔 Просмотр печатной формы   Выгрузить   ②                                |              |  |  |  |  |
|                | Проверить в Интернете                                                                     |              |  |  |  |  |
| 🦉 Отчет не от  | пра 💭 Опправить                                                                           | <del>+</del> |  |  |  |  |
| Код:           | 00 🥥 Показать отправки 2.04.2016 13:01:41 🔳                                               |              |  |  |  |  |
| Наименование:  |                                                                                           |              |  |  |  |  |
| Реквизиты отче | та                                                                                        |              |  |  |  |  |
| Организация:   | Тест                                                                                      | Q            |  |  |  |  |
| Получатель:    | ФНС 9999 С                                                                                |              |  |  |  |  |
| Вид отчета:    | НДС                                                                                       | Q            |  |  |  |  |
| Период:        | Квартал 🖳 🗙 III квартал 🔻 Год: 2013 🗘                                                     |              |  |  |  |  |
| Вид документа: | Первичный 🚽 / 1 🗘 (номер корректировки)                                                   |              |  |  |  |  |
| Файлы комплек  | ста                                                                                       |              |  |  |  |  |
| 🔂 Добавить 👩   | ▶ 🗙 🔜   🚭 🗣   † 🖁 †                                                                       |              |  |  |  |  |
| N Имя          |                                                                                           |              |  |  |  |  |
| 1 NO_NDS       | _9999_9999_4029017981999912345_20140113_99b8ed8e-c381-4956-a203-9b44f62c1b19.xml Показать |              |  |  |  |  |
|                |                                                                                           |              |  |  |  |  |
|                |                                                                                           |              |  |  |  |  |
|                |                                                                                           |              |  |  |  |  |
|                |                                                                                           |              |  |  |  |  |
|                |                                                                                           |              |  |  |  |  |
|                |                                                                                           |              |  |  |  |  |
|                |                                                                                           |              |  |  |  |  |
|                |                                                                                           |              |  |  |  |  |
| Комментарий:   |                                                                                           |              |  |  |  |  |
|                | ОК Записать З                                                                             | акрыть       |  |  |  |  |

Рис. 3.5.5.

#### 3.6. Бухгалтерский баланс

# 3.6.1. Настройка конфигурации для корректной выгрузки бухгалтерского баланса

Для формирования бухгалтерской отчетности государственных (муниципальных) бюджетных и автономных учреждений в электронной форме в форматах применяется обработка **ВыгрузкаОтчетностиДляФНС.epf**.

Обработку для выгрузки бухгалтерской отчетности ВыгрузкаОтчетностиДляФНС.epf Вы можете найти в подкаталоге *AppData/Roaming/1C/1Cv82/tmplts/1c/StateAccounting/ последняя версия* конфигурации БГУ 1.0/cases/.

Обработку следует добавить в программу. Для этого перейдите в меню **Бухгалтерский учет – Регламентированные отчеты – Бухгалтерская отчетность**. Далее Журнал **выгрузки – Настройки – Форматы экспорта**. В открывшемся окне нажмите **Создать**, а затем, в следующем окне нажмите **Загрузить из файла...** и выберите скачанный файл.

| 📋 Регламентированная бухгалтерская отчетность                            | _ Ø                                                                                                  |  |  |  |  |  |
|--------------------------------------------------------------------------|----------------------------------------------------------------------------------------------------|--|--|--|--|--|
| 🖫 Справочник отчетов 🛛 🕙 Отчетные периоды 🛛 Редакции форм отчетности 🛛 К | 📲 Справочник отчетов   🕙 Отчетные периоды   Редакции форм отчетности   Контрольные соотношения 🕶 👔 📀 |  |  |  |  |  |
| Виды отчетов: Журнал отчетов Журнал                                      | выгрузки                                                                                             |  |  |  |  |  |
| 🖺 Создать новый отчет 🖳 📴 📓 😭 🚯 🖉 📓 🔇                                    | 🖥 🖬 - 😨 🔁 Переил - Настройки -                                                                       |  |  |  |  |  |
| Дата 🚢 Орга                                                              | низация Отчетный пе Форматы экспорта яние Формат л                                                   |  |  |  |  |  |
|                                                                          | Настройки экспорта                                                                                   |  |  |  |  |  |
|                                                                          |                                                                                                    |  |  |  |  |  |
| Форматы выгрузки бухгалтерской отчетности                                | _ 🗆 ×                                                                                                |  |  |  |  |  |
| 🔀 Создать 🛃 🖉 🗵 🔍 Найти 🔌 🇞 Обновить все настройк                        | и Рормат выгрузки (создание) _ 🗆 Х                                                                   |  |  |  |  |  |
| Наименование                                                             | Записать и закрыть 📄 Перейти 🔻 ஒОбновить настройки Все действия 🛪 📀                                  |  |  |  |  |  |
| 🕞 Свод отчетов 2.0                                                       | Наименование:                                                                                        |  |  |  |  |  |
|                                                                          | Обработка Комментарий                                                                                |  |  |  |  |  |
|                                                                          | Загрузить из файла                                                                                   |  |  |  |  |  |
|                                                                          | Внимание! Обработка формата запускается в небезопасном режиме.                                       |  |  |  |  |  |
|                                                                          | — Описание обработки —                                                                               |  |  |  |  |  |
|                                                                          | Имя файла:                                                                                           |  |  |  |  |  |
|                                                                          | Информация о файле:                                                                                  |  |  |  |  |  |
| Версия: Версия программного интерфейса:                                  |                                                                                                    |  |  |  |  |  |
|                                                                          | Информация об обработке:                                                                             |  |  |  |  |  |
|                                                                          |                                                                                                    |  |  |  |  |  |
|                                                                          | ۰                                                                                                    |  |  |  |  |  |
|                                                                          |                                                                                                    |  |  |  |  |  |

Рис. 3.6.1.1.

После этого в окне **Формат выгрузки (создание)** нажмите **Записать и закрыть**.

# 3.6.2. Выгрузка бухгалтерского баланса

Перейдите в меню Бухгалтерский учет – Регламентированные отчеты – Бухгалтерская отчетность. Далее перейдите в Журнал отчетов и нажмите кнопку Выгрузка (*рис. 3.6.2.1.*).

| С Регламентированная бухгалтерская от                                                          | етнос | ть                 |         |                   |            | _ | . 🗆 : | < |
|------------------------------------------------------------------------------------------------|-------|--------------------|---------|-------------------|------------|---|-------|---|
| Справочник отчетов Отчетные периоды Редакции форм отчетности Контрольные соотношения • (1) (2) |       |                    |         |                   |            |   |       |   |
| Виды отчетов: Журнал отчетов Журнал выгрузки                                                   |       |                    |         |                   |            |   |       |   |
| 🕤 Создать новый отчет   🖳 📴 📑                                                                  | 0     |                    | · 1/2 + | Переили Проверать | 惧 Выгрузка |   |       |   |
|                                                                                                |       | Вид отчета         | Номер   | Период отчета     | Создан     | - | Учі ^ |   |
|                                                                                                |       | Описание аналитики |         | Состояние         | Изменен    |   | PN    |   |

Рис. 3.6.2.1.

В открывшемся окне Выгрузка отчетов выполните следующие настройки:

- 1. Отметьте отчеты, подготовленные к выгрузке, при необходимости воспользовавшись фильтрами в левой части окна.
- 2. В правой части окна, в пункте **Формат обмена** выберите ранее загруженную обработку **ВыгрузкаОтчетностиДляФНС.epf**.
- 3. Выберите Способ выгрузки и Путь выгрузки.
- В поле Номер корректировки укажите вид документа (0 первичный документ, от 1 до 999 – номер корректировки для корректирующего документа).
- 5. После этого нажмите кнопку Выгрузить отчеты (рис. 3.6.2.2.).

| 📄 Выгрузка отчетов                             |                                                       | _ 🗆 ×                                                           |  |  |  |  |
|------------------------------------------------|-------------------------------------------------------|-----------------------------------------------------------------|--|--|--|--|
| Организация Выгрузка Результаты выгрузок       |                                                       |                                                                 |  |  |  |  |
| 000 Организация Q                              | Выгрузить отчеты  Я Только выгружаемые Все действия • | Основные настройки                                              |  |  |  |  |
| Периоды                                        | Вид отчета Организация Период                         | Формат обмена: Выгрузка отчетности Q                            |  |  |  |  |
| Включать подчиненные периоды                   | Ф. 0503721, Отчет о фина ООО Организация 2015 г.      | Способ выгрузки: Каталог                                        |  |  |  |  |
| ОФИ 🗆                                          |                                                       | Путь выгрузки: С:\                                              |  |  |  |  |
|                                                | Настройки формата обмена                              |                                                                 |  |  |  |  |
| Виды отчетов                                   |                                                       | Способ получения ном Авто                                       |  |  |  |  |
|                                                |                                                       | Номер корректировки 0<br>Подписанты (0503130) Руководитель и гл |  |  |  |  |
| Отчетность бюджетных и а                       | Отчетность бюджетных и                                |                                                                 |  |  |  |  |
| ⊕ Пояснительная записк     Ф 0503730 Справка г |                                                       |                                                                 |  |  |  |  |
| Ф. 0503737, Отчет об и 🔻                       | 4 7                                                   |                                                                 |  |  |  |  |
|                                                |                                                       |                                                                 |  |  |  |  |

Рис. 3.6.2.2.

Выгрузке подлежат отчеты со статусом **Подготовлен** или **Утвержден**. Такой статус устанавливается для отчетов, успешно прошедших контроль согласования показателей.

По окончании выгрузки откроется Протокол выгрузки отчетности.

#### 3.7. Онлайн-проверка регламентированных отчетов

Сервис онлайн-проверки регламентированных отчетов доступен абонентам сервиса 1С-Отчетность и предназначен для проверки отчетов перед их отправкой в контролирующие органы. В ходе такой проверки файлы отчетности в зашифрованном виде передаются на специальный сервер в Интернете, где выполняется их форматно-логический контроль и, в некоторых случаях, проверка контрольных соотношений. В настоящее время онлайнпроверка доступна для отчетов, представляемых в ФНС, ПФР, ФСС и Росалкогольрегулирование. Поддерживается проверка отчетности, как сформированной в программе, так и файлов отчетности, загруженных в программу для отправки при помощи 1С-Отчетности.

Проверка выполняется после заполнения отчета и перед его отправкой командой **Отправка – Проверить в Интернете** (*рис. 3.7.1.*).

| Декларация по налогу на прибыль (за 1 квартал 2015 г.) |          |                                                |  |  |
|--------------------------------------------------------|----------|------------------------------------------------|--|--|
| Заполнить Очистить - Выгрузка -                        | Отпр     | авка 🗸 Настройка 🖌 Расшифровка 🛛 🔍 Поиск 🛛 Обн |  |  |
|                                                        | Ð        | Проверить в Интернете                          |  |  |
| 🦉 Отчет отправлен 28 апреля 201                        | <b>F</b> | Отправить аты отправки.                        |  |  |
| Ед. измерения: в рублях 💌 Точнос                       | 9        | Показать отправки                              |  |  |
| Дата подписи: 28.04.2015 🗐 🗌 От                        | ключ     | ить авторасчет Первичный 🗸 1 🗘                 |  |  |
| Титульный Раздел 1.1 Разде                             | ел 1.2   | 2 Раздел 1.3 Лист 02 Прил.1 к Листу 02         |  |  |
|                                                        | И        | HH 999991111115                                |  |  |
|                                                        | к        |                                                |  |  |

Рис. 3.7.1.

Проверка отчетности, отправляемой в ФНС, осуществляется на соответствие формату электронного представления. Поддерживается проверка как бухгалтерской, так и налоговой отчетности. В случае отрицательного результата проверки на экране будет показан протокол, а в случае положительного краткое сообщение **Ошибок не обнаружено** (*рис. 3.7.2.*).

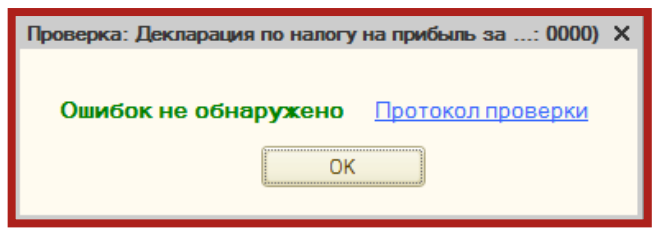

Рис. 3.7.2.

По результатам проверки отчетности пользователю становится доступен протокол проверки. В нижней части формы отображается версия проверочного модуля. Печать протокола и сохранение на диск доступны по кнопкам, размещенным в правом верхнем углу формы.

# 3.8. Формирование ответа на требование

Для того чтобы ответить на требование от ИФНС, перейдите в пункт меню Отчеты – Регламентированные отчеты *(рис. 3.8.1.)*.

| Зар                             | плата Кадры <mark>Отчеты</mark> Предприятие <u>С</u> ервис <u>О</u> кна Сп <u>р</u> авка |  |  |  |  |
|---------------------------------|------------------------------------------------------------------------------------------|--|--|--|--|
| 2                               | Оборотно-сальдовая ведомость                                                             |  |  |  |  |
|                                 | Шахматная ведомость                                                                      |  |  |  |  |
| Ŧ                               | Оборотно-сальдовая ведомость по счету                                                    |  |  |  |  |
| <b>1</b>                        | Обороты счета                                                                            |  |  |  |  |
| 욥                               | Анализ счета                                                                             |  |  |  |  |
| ${\textstyle \blacksquare}_{T}$ | Карточка счета                                                                           |  |  |  |  |
| 읍                               | Анализ субконто                                                                          |  |  |  |  |
|                                 | Обороты между субконто                                                                   |  |  |  |  |
| R                               | Карточка субконто                                                                        |  |  |  |  |
| 2                               | Сводные проводки                                                                         |  |  |  |  |
|                                 | Отчет по проводкам                                                                       |  |  |  |  |
| <u>r</u> B                      | Главная книга                                                                            |  |  |  |  |
|                                 | Диаграмма                                                                                |  |  |  |  |
|                                 | Настройка колонтитулов стандартных отчетов                                               |  |  |  |  |
|                                 | Регламентированные отчеты                                                                |  |  |  |  |
|                                 | Расчет авансовых платежей по земельному налогу                                           |  |  |  |  |
|                                 | Расчет авансовых платежей по транспортному налогу                                        |  |  |  |  |
|                                 | Сведения о расходах на производство и продажу продукции (товаров, работ и услуг)         |  |  |  |  |

Рис. 3.8.1.

В открывшемся окне **Регламентированная и финансовая отчетность** нажмите кнопку **Журнал обмена** и перейдите на вкладку **Требования и уведомления** (*рис. 3.8.2.*).

| Окументооборот с контролирующими органами                                                                                      |                                          | _ 🗆 × |  |  |  |  |
|----------------------------------------------------------------------------------------------------|------------------------------------------|-------|--|--|--|--|
| 🤹 Обменяться 🖄 😴 Перейти 🗸 📝                                                                                                   |                                          |       |  |  |  |  |
| Учетная запись: Выгрузка книг и журналов                                                                                       | Учетная запись: Выгрузка книг и журналов |       |  |  |  |  |
| 🛞 Отчетность Заявления о ввозе товаров Требования и уведомления Документы по требованиям Исходящие документы Входящие документ | ты Запросы                               |       |  |  |  |  |
| 🛔 🔍 Открыть 🕅 🔞 📷 - 🏋 😔 🥃                                                                                                    |                                          |       |  |  |  |  |
| Дата получения 🚖 Отправитель Организация                                                                                       | Ответы                                   |       |  |  |  |  |
| 🙀 🖾 21.09.2012 13.00:28 5099 Выгрузка книг и журналов                                                                          | <u>2 ответа</u>                          |       |  |  |  |  |
| 🔁 21.09.2012 13:00:28 5099 Выгрузка книг и хурналов                                                                            | <u>4 ответа</u>                          |       |  |  |  |  |
| 🖥 🖾 26.09.2012 11:00:07 5099 Выгрузка книг и журналов                                                                          | 2 ответа                                 | 0     |  |  |  |  |
| 🖾 26.09.2012 11:01:18 5099 Выгрузка книг и журналов                                                                            | <u>1 ответ</u>                           |       |  |  |  |  |
| и 🖾 26.09.2012 11:01:23 5099 Выгрузка книг и журналов                                                                          | Создать                                  |       |  |  |  |  |
| 🔽 🖾 26.09.2012 11:01:41 5099 Выгрузка книг и журналов                                                                          | 10 ответов                               |       |  |  |  |  |
| 😰 27.09.2012 14:07:15 5099 Выгрузка книг и журналов                                                                            | <u>З ответа</u>                          | T     |  |  |  |  |
| Дата начала 🚊 Дата завершения 😼 🖼 🖼                                                                                            |                                          |       |  |  |  |  |
| 21.09.2012 13:00:28 21.09.2012 14:39:17 😜 😜 👄                                                                                  |                                          |       |  |  |  |  |
|                                                                                                    |                                          |       |  |  |  |  |
|                                                                                                    |                                          |       |  |  |  |  |
|                                                                                                    |                                          |       |  |  |  |  |

Рис. 3.8.2.

В случае получения требования от ФНС необходимо подтвердить прием требования и подготовить ответ на него либо отказать в приеме, нажав на соответствующие кнопки в самом требовании. Для перехода к требованию дважды щелкните по нему левой кнопкой мыши *(рис. 3.8.3.)*.

| Опись входящих документов от НО 5099 от 14.10.2013 (Описи входящих документов, полученных из н                                                                                 | алоговых о |
|----------------------------------------------------------------------------------------------------|------------|
| Опись входящих документов, содержащая требование о представлении документов (информации) требует ручного подтверждения (отказа) приема.<br>Подтвердить прием Отказать в приеме |            |
| Опись входящих документов получена 14 октября 2013 г. 16:27:08 (отправлена в 16:26:51).<br>Обратите внимание, результат приема не создан.                                      | Ð          |
| Отправитель: 5099                                                                                                    | ٩          |
| Организация: Супер Тур                                                                                                    | ٩          |
| Полученные документы                                                                                                    |            |
| N Наименование                                                                                                    | Ответы     |
| 1 Требование о представлении документов (информации) № номер 152 от 20.10.2013                                                                                                 | Создать    |
|                                                                                                    |            |
|                                                                                                    | 🗙 Закрыть  |

Рис. З.8.3.

Для формирования ответа на требование нажмите кнопку **Создать** внутри требования либо в столбце **Ответы** *(рис. 3.8.4.)*.

| Ш Документ реализации полномоч: Требование о представлении документов (информации) № номер 427 от 21.09.2012 🔔 🗖 🗙                           |                   |                        |   |  |  |  |
|----------------------------------------------------------------------------------------------------|-------------------|------------------------|---|--|--|--|
| 📮 🔂 Перечитать 🕜                                                                                                    |                   |                        |   |  |  |  |
| В ответ на требование о представлении документов (информации) можно создать опись исходящих документов<br>Создать ответ Уже создано 2 ответа |                   |                        |   |  |  |  |
| Вид документа: Требование о представлении документов (информации)                                                                            |                   |                        |   |  |  |  |
| Номер документа: номер 427                                                                                                    |                   |                        |   |  |  |  |
| Дата документа: 21 сентября 2012 г.                                                                                                    |                   |                        |   |  |  |  |
| Налоговый орган: <u>5099</u>                                                                                                    |                   |                        |   |  |  |  |
| Организация: Выгрузка книг и журналов                                                                                                    |                   |                        |   |  |  |  |
| Файлы документа                                                                                                    |                   |                        |   |  |  |  |
| Q. Открыть 🔚 Выгрузить 🕅 🏹 🏹 🟹 🗸 🔂                                                                                                    |                   |                        |   |  |  |  |
| Имя                                                                                                    | Размер (в байтах) | Тип                    |   |  |  |  |
| 1165013_5099_7707083861555555555522363F80C-68DC-463E-865F-F5ACB93AF69D_20120921_9A75                                                         | 63 365            | Документ в формате PDF |   |  |  |  |
| 1165013_5099_7707083861555555555522363F80C-68DC-463E-865F-F5ACB93AF69D_20120921_D09B                                                         | 63 365            | Документ в формате PDF |   |  |  |  |
|                                                                                                    |                   |                        | 0 |  |  |  |
|                                                                                                    |                   |                        |   |  |  |  |
| Закрыть                                                                                                    |                   |                        |   |  |  |  |

Рис. 3.8.4.

В открывшемся окне нажмите кнопку **Добавить группу документов** *(рис. 3.8.5.)*.

| 🚻 Опись исходя   | цих документов, направляемых в налоговый орган: Опись исходящих документов для 1434 от ЗАО "ГМК "Ти:55  | _ 🗆 ×   |
|------------------|----------------------------------------------------------------------------------------------------|---------|
| 🔂 Отправить 📃    | 🔂 Скопировать 🛛 Перечитать 🛛 😢                                                                          |         |
| 😻 Опись исхо,    | дящих документов создана 29 июля 2015 г. 10:24:55, но не отправлена.                                    |         |
| Требование:      | Требование о представлении документов (информации) № 15342482 от 28.07.2015                             | × Q     |
| Реквизиты треб   | ования                                                                                                  |         |
| Организация:     | ЗАО "ГМК "Тимир"                                                                                        | ٩       |
| Налоговый орган: | 1434                                                                                                    | ٩       |
| Входящая опись:  | Опись входящих документов от НО 1434 от 29.07.2015                                                      | ٩       |
| Представляемы    | е документы                                                                                             |         |
|                  | Обратите внимание, изменения состава групп документов отражаются в информационной базе незамедлительно. |         |
| 🕀 Добавить груп  | пу документов 🛷 🔀 🛧 🗣                                                                                   |         |
| Код              | Документ                                                                                                |         |
|                  |                                                                                                    |         |
|                  |                                                                                                    |         |
|                  |                                                                                                    |         |
|                  | ОК Записать                                                                                             | Закрыть |

Рис. 3.8.5.

Далее нажмите Добавить и выберите один из пунктов (рис. 3.8.6.).

| Группа представляемых документов                          | ×         |
|-----------------------------------------------------------|-----------|
| Реквизиты группы, указанные в полученном требовании       |           |
| Затребовано: 💿 документы 🔷 информация                     |           |
| Номер пункта требования: 🛛 🟮                              |           |
| Состав группы                                             |           |
| Представляемые документы: 🔘 одного вида 💿 различных видов | •         |
| 🔁 Добавить 🗸 🗶 🛧 🗍 🗍                                      |           |
| 📋 Документы базы данных                                   |           |
| Сканированные документы                                   |           |
| Файлы из пакета обмена с 1С-Такском                       |           |
|                                                           |           |
|                                                           |           |
|                                                           |           |
|                                                           | ОК Отмена |

Рис. 3.8.6.

При выборе пункта **Документы базы данных** Вы можете добавить книги покупок/продаж и журналы счетов-фактуры, сформированные в данной базе 1С. При выборе пункта **Файлы из пакета обмена с 1С-Такском** Вы можете загрузить книги покупок/продаж и счет-фактуры, подготовленные и выгруженные архивом из другой базы 1С.

При выборе пункта **Сканированные документы**, перед Вами откроется окно, в котором необходимо будет выбрать вид загружаемого документа *(рис. 3.8.7.)*.

| Перед добавлением необходимо выбрать ви Х |        |  |  |  |  |  |
|-------------------------------------------|--------|--|--|--|--|--|
| Счет-фактура                              | ОК     |  |  |  |  |  |
| Корректировочный счет-фактура             | Отмена |  |  |  |  |  |
| Акт приемки-сдачи работ (услуг)           |        |  |  |  |  |  |
| Грузовая таможенная декларация/т          |        |  |  |  |  |  |
| Добавочный лист к грузовой таможе         |        |  |  |  |  |  |
| Спецификация (калькуляция, расчет)        |        |  |  |  |  |  |
| Товарная накладная (ТОРГ-12)              |        |  |  |  |  |  |
| Дополнение к договору                     |        |  |  |  |  |  |
| Договор (соглашение, контракт)            |        |  |  |  |  |  |
| Отчет НИОКР                               |        |  |  |  |  |  |
|                                           |        |  |  |  |  |  |
|                                           |        |  |  |  |  |  |
|                                           |        |  |  |  |  |  |
|                                           |        |  |  |  |  |  |

Рис. 3.8.7.

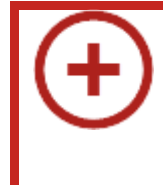

Если в списке отсутствует вид отправляемого Вами документа, то отправить такой документ необходимо будет исходящим письмом, обязательно уведомив об этом ФНС. В открывшемся окне нажмите кнопку + (рис. 3.8.8.).

| Ш Сканированные документы для передачи в электронном | . X    |
|------------------------------------------------------|--------|
| 🚯 Выбрать 🗇 🔊 Действия 🗸 🚯 🔊 🖉 📓 🕅 🕇                 | »<br>▼ |
| Дата Номер Вид документа                             |        |
|                                                      | e      |
|                                                      |        |
|                                                      |        |
|                                                      |        |
|                                                      |        |
|                                                      |        |
|                                                      |        |
|                                                      |        |
|                                                      |        |
|                                                      | W      |
| < r >                                                |        |

Рис. 3.8.8.

В открывшемся окне заполните реквизиты, роли участников, и нажмите кнопку **Добавить** для прикрепления файлов к ответу на требование *(рис. 3.8.9.)*.

| : Добавочн                                                                                                    | <b>ыйлистк гру</b><br>итать <sub>(2)</sub>                               | зовой тамо:                        | кенн                 | ой деклара                   | ации/т         | ранзитной    | деклараци    | и №1 Х |
|----------------------------------------------------------------------------------------------------|--------------------------------------------------------------------------|------------------------------------|----------------------|------------------------------|----------------|--------------|--------------|--------|
| Организация:<br>Документ:                                                                                                    | ЗАО "Тест"<br>Добавочный ли                                              | ст к грузовой                      | тамо                 | женной дек.                  | ларации        | і/транзитной | і декларации | ×      |
| Реквизиты "<br>Номер:                                                                                                    | Реквизиты документа<br>Номер: 1                                          |                                    |                      |                              |                |              |              |        |
| Реквизиты и<br>Номер:<br>Реквизиты у                                                                                                    | Реквизиты документа-основания<br>Номер: 2<br>Реквизиты участников сделки |                                    |                      |                              |                |              |              |        |
| Настрания<br>М Роль уча<br>1 заказчина<br>1 заказчина<br>1 заказчи<br>1 заказчина<br>1 заказчи<br>1 з заказчи<br>1 з зака | 🧭 🐥 👕 🤇<br>стника                                                        | F                                  | <b>екви</b><br>Закрь | зиты участні<br>ітое акционе | ика<br>рное об | щество "Тео  | ст", ИНН 963 | 340369 |
| <mark>Файлы скан</mark><br>Обрат                                                                                                    | ированных ли<br>ите внимание, из                                         | стов докуми<br>зменения в сг<br>не | ента<br>иске<br>заме | файлов отра<br>алительно.    | ажаются        | я в информа  | ционной базе | e      |
| ⊕ Добавить<br>N стр. ≜                                                                                                    | <u>×</u> ⊻далить<br>Имя                                                  | Q, Открыть                         |                      | Выгрузить<br>Размер (в б     | М 1 байтах)    | Тип          | Ð            |        |
|                                                                                                    | документ раг                                                             |                                    |                      | 1                            | 356 11.        | _ документ   | в формате г  |        |
|                                                                                                    |                                                                          |                                    |                      |                              |                |              |              |        |
|                                                                                                    |                                                                          |                                    |                      |                              |                | ОК           | Записать     | •      |

Рис. 3.8.9.

Добавляемые документы должны соответствовать следующим требованиям *(рис. 3.8.10.)*:

| Размер одного файла:    | не более 60 Мб              |
|-------------------------|-----------------------------|
| Формат:                 | PDF, PNG, JPEG или TIFF     |
| Разрешение:             | от 150 до 300 точек на дюйм |
| Цветность:              | 256 градаций серого цвета   |
| Сумарный размер файлов: | не более 72 Мб              |

Рис. 3.8.10.

После нажатия на кнопку **ОК** сформированный документ будет перенесен в список сканированных документов. Отметьте его флажком и нажмите кнопку **Выбрать** *(рис. 3.8.11.)*.

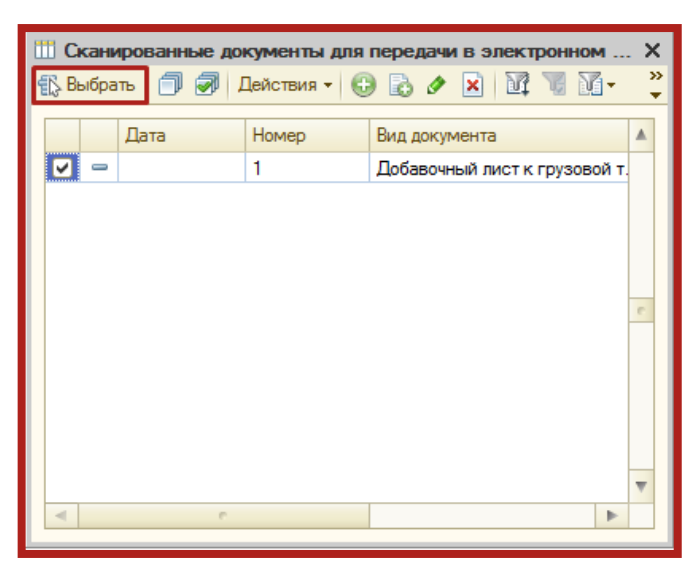

Рис. 3.8.11.

Документ будет добавлен в группу представляемых документов. Добавьте все необходимые документы аналогичным образом, установите номер пункта требования, после чего нажмите **ОК** *(рис. 3.8.12.)*.

| Группа представляемых документов                                                                    |    | ×      |  |  |  |  |
|----------------------------------------------------------------------------------------------------|----|--------|--|--|--|--|
| Реквизиты группы, указанные в полученном требовании                                                 |    |        |  |  |  |  |
| Затребовано: Одокументы Оинформация<br>Номер пункта требования: 10                                  |    |        |  |  |  |  |
| Состав группы<br>Представляемые документы: О одного вида ⊙различных видов<br>© Добавить ▼ 💥 🍙 😓 🐴 Д |    |        |  |  |  |  |
| N Документ                                                                                          |    |        |  |  |  |  |
| 1 Добавочный лист к грузовой таможенной декларации/транзитной декларации №1                         |    |        |  |  |  |  |
|                                                                                                    |    |        |  |  |  |  |
|                                                                                                    |    |        |  |  |  |  |
|                                                                                                    | ОК | Отмена |  |  |  |  |

Рис. 3.8.12.

#### 3.9. Отслеживание документооборота

Для удобного отслеживания документооборота по отправленным документам отчетности в справочнике **Регламентированная отчетность** выберите **Журнал обмена** *(рис. 3.9.1.)*.

| Регламентированная и финансовая отчетность                          |                                         |                             |  |  |  |  |  |  |  |
|---------------------------------------------------------------------|-----------------------------------------|-----------------------------|--|--|--|--|--|--|--|
| Справочник отчетов 🛛 🖽 Календарь 🛛 Информация для пользователей 🛛 🗧 | 🛓 Информация об обновлениях 🛛 Настройки | 🌙 Журнал обмена Перейти 👻 📀 |  |  |  |  |  |  |  |
| Виды отчетов Журнал отчетов Журнал выгрузки                         |                                         |                             |  |  |  |  |  |  |  |
| 1 🗇 🔊 😫 🦉 😔 📓 🞴                                                     | 🝸 🗸 🏠 🔊 🗶 🔁 💭 🖨 Печа                    | ать 🕶 🔓 Выгрузка 🕶 😇        |  |  |  |  |  |  |  |
| Наименование                                                        | Наименование отчета                     | Период Организация И        |  |  |  |  |  |  |  |
| 🕗 🛛 Отчетность по физлицам                                          | Декларация по ЕНВД                      | 2 квартал 2014 г. Тест 9    |  |  |  |  |  |  |  |
| 🗹 Декларация 3-НДФЛ                                                 | 📋 Декларация по НДС                     | 2 квартал 2014 г. Тест 9    |  |  |  |  |  |  |  |
| 🗹 Декларация 4-НДФЛ                                                 | 🖹 Декларация по НДС                     | 2 квартал 2014 г. Тест 9    |  |  |  |  |  |  |  |
| 6-ндфл                                                              | 🛃 PCB-1 ПФР                             | 9 месяцев 2014 г. Тест      |  |  |  |  |  |  |  |
| 🗹 🖂 Отчетность в фонды                                              | 😰 РСВ-1 ПФР                             | 2014 г. Тест                |  |  |  |  |  |  |  |
| ✓ 4-ΦCC                                                             | 🖙 Декларация по НДС                     | 4 квартал 2014 г. Тест 9    |  |  |  |  |  |  |  |

Рис. 3.9.1.

Перед вами откроется окно следующего вида (рис. 3.9.2.):

| 🌙 До                                        | ) Документооборот с контролирующими органами _ 🗗 🗙 |                    |       |                     |                |        |               |                        |          |                        |    |      |        |             |          |        |         |
|---------------------------------------------|----------------------------------------------------|--------------------|-------|---------------------|----------------|--------|---------------|------------------------|----------|------------------------|----|------|--------|-------------|----------|--------|---------|
| <b>2</b> 06i                                | иеняться 📩 🖼 Перейти 🕶 🗾                           |                    |       |                     |                |        |               |                        |          |                        |    |      |        | (↔) Пе      | эриод: н | е огра | ничен 🕶 |
| Учетн                                       | ая запись: Тест                                    |                    |       |                     |                |        |               |                        |          |                        |    |      |        |             |          |        | x Q     |
|                                             | Отчетность Заявления о ввозе товаров               | з Требования и уе  | едомл | ения Ответы на тре  | бования Исх    | одящие | уведомления   | Журналы учета счетов-  | фактур   | Исходящие документ     | ты | Вход | ящие д | цокумен     | ты       | 3      |         |
|                                             | 🔊 🗇 📜 Отобрать 😂 Печать 🕶 Выг                      | грузка 🗸 Пошаговые | опера | ции • Перейти •     |                |        |               |                        |          |                        |    |      |        |             |          |        |         |
| По виду документа Опереичный Окоректировии: |                                                    |                    |       |                     |                |        |               |                        |          |                        |    |      |        |             |          |        |         |
| 2                                           | Вид отчета                                         | Период             | Вид   | Дата начала         | Дата завершени | е ви   | Наименование  |                        |          |                        | 25 | 2    | S 19   | 2 <u>53</u> | <b>P</b> | 3 23   | 1 🔺     |
| ₽                                           | 🔲 ндс                                              | 4 квартал 2014 г.  | П     | 06.02.2015 11:31:13 | Не завершен    |        | NO_NDS_9999_5 | 9999_99991111159999010 | 01_20150 | 1206_a1a536c2-4f9a-4d  | 0  | •    | 0      |             | 0 0      |        |         |
| ٩                                           | Справка 2-НДФЛ для передачи в И                    | 2014 r.            | П     | 12.02.2015 16:53:38 | Не завершен    |        | NO_NDFL2_0000 | 0000_999911111599990   | 1001_201 | 50119_cf9d60e1-5414    | 9  |      | 0 0    | 0           |          |        |         |
| 112                                         | ПНДС                                               | 4 квартал 2014 г.  | П     | 26.02.2015 15:09:45 | Не завершен    |        | NO_NDS_9999_9 | 9999_99991111159999010 | 01_20150 | 226_35fc716d-fea8-4f7  | 0  | 0    | 0      | 0           | 0 0      |        |         |
| -                                           | ПНДС                                               | 4 квартал 2014 г.  | П     | 10.03.2015 12:57:50 | Не завершен    |        | NO_NDS_9999_9 | 9999_99991111159999010 | 01_20150 | 1310_7a20b573-a686-48  |    | 0    | 0 0    | 0           | 0 0      |        | _       |
| e.                                          | Прибыль                                            | 1 квартал 2015 г.  | П     | 28.04.2015 12:20:03 | Не завершен    |        | NO_PRIB_0000_ | 0000_99991111159999010 | 01_20150 | 0428_c02047f3-4af1-4f2 | 0  |      | 0 0    | 0           | 0 0      |        | _       |
| -                                           | Прибыль                                            | 1 квартал 2015 г.  | П     | 26.05.2015 9:29:24  | Не завершен    |        | NO_PRIB_9999_ | 9999_99991111159999010 | 01_20150 | 0526_fd1e865b-1e85-4f  | 0  |      | 0 0    | 0           | 0 0      |        |         |
| ۲                                           | Прибыль                                            | 1 квартал 2015 г.  | П     | 29.05.2015 10:30:42 | Не завершен    |        | NO_PRIB_9999_ | 9999_99991111159999010 | 01_20150 | 0529_d6d7d0bf-74fc-4a  | 9  |      | 0 0    |             | 0        |        | _       |
| 8                                           |                                                    |                    |       |                     |                |        |               |                        |          |                        |    |      |        |             |          |        |         |
| ö                                           |                                                    |                    |       |                     |                |        |               |                        |          |                        |    |      |        |             |          |        |         |
| -                                           |                                                    |                    |       |                     |                |        |               |                        |          |                        |    |      |        |             |          |        |         |
|                                             |                                                    |                    |       |                     |                |        |               |                        |          |                        |    |      |        |             |          |        | 0       |
| ΆΡ                                          |                                                    |                    |       |                     |                |        |               |                        |          |                        |    |      |        |             |          |        |         |
| $ \vdash $                                  |                                                    |                    |       |                     |                |        |               |                        |          |                        |    |      |        |             |          |        |         |
| <b>?</b>                                    |                                                    |                    |       |                     |                |        |               |                        |          |                        |    |      |        |             |          |        |         |
| 3                                           |                                                    |                    |       |                     |                |        |               |                        |          |                        |    |      |        |             |          |        |         |
| Ŧ                                           |                                                    |                    |       |                     |                |        |               |                        |          |                        |    |      |        |             |          |        |         |
|                                             |                                                    |                    |       |                     |                |        |               |                        |          |                        |    |      |        |             |          |        |         |
| -                                           |                                                    |                    |       |                     |                |        |               |                        |          |                        |    |      |        |             |          |        |         |
| ş                                           |                                                    |                    |       |                     |                |        |               |                        |          |                        |    |      |        |             |          |        |         |
| F                                           |                                                    |                    |       |                     |                |        |               |                        |          |                        |    |      |        |             |          |        |         |
| 20                                          |                                                    |                    |       |                     |                |        |               |                        |          |                        |    |      |        |             |          |        |         |
| 2                                           |                                                    |                    |       |                     |                |        |               |                        |          |                        |    |      |        |             |          |        | -       |
| 7                                           |                                                    |                    |       |                     |                |        |               |                        |          |                        |    |      |        |             |          |        |         |

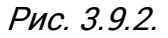

можете отслеживать документооборот с В данном разделе Вы органами (ФНС, ΠΦΡ, ΦCC, PAP, контролирующими Росстат,  $P\Pi H$ ); документооборот по заявлениям о ввозе товаров, документам по требованию, требованиям уведомлениям; просматривать информацию И ПО исходящим/входящим запросам информационное документам И на обслуживание.

Для просмотра информации о документообороте с контролирующим органом выберите соответствующую вкладку слева. Дважды щелкните по соответствующей нужному документообороту строке. Перед Вами откроется окно **Цикл обмена** *(рис. 3.9.3.)*.

| 🎹 Циклы обмена: РСВ                                                                    | I-1 ПФР за 2011 г. (Первичный) для 099-099                                                                        | ×     |
|----------------------------------------------------------------------------------------|----------------------------------------------------------------------------------------------------|-------|
| Действия 🕶 🖳 💽 🛔                                                                       | 🚽 Печать 👻 Выгрузка 👻 ②                                                                                           |       |
| Вид: Ции<br>Код: 0000<br>Наименование: РСВ<br>Идентификатор: 66е<br>Субъекты переписки | к <b>л обмена с ПФР</b><br>0000005<br>9-1 ПФР за 2011 г. (Первичный) для 099-099<br>54f92531444c6a008e556f0401256 |       |
| Организация: <u>ОО</u><br>Орган ПФР: <u>099</u><br>Предмет переписки                   | <u>D Tecr</u><br>-099                                                                                             |       |
| РСВ-1 ПФР за 2011 г. (Г                                                                | Тервичный)                                                                                                    |       |
| Создан: 29.03.2012 1<br>Последнее сообщение б<br>Сообщения                             | 1:28:31 Завершен: <u>29.03.2012.11:39:15</u><br>Было получено/принято: 29.03.2012.11:39:15                        |       |
| 😋 😑 Первичное сооб                                                                     | цение, содержащее отчетность. Отправлено 29.03.2012 11:28:34.                                                     |       |
| 🙀 🥥 <u>Квитанция о дос</u>                                                             | тавке отчетности. Получена 29.03.2012 11:39:08.                                                                   |       |
| 🗃 🥥 Протокол контро                                                                    | оля отчетности. Получен 29.03.2012 11:39:08.                                                                      |       |
| 🗠 😡 Квитанция о дос                                                                    | тавке протокола контроля. Отправлена 29.03.2012 11:39:15.                                                         |       |
| Показать все сообщения                                                                 | и цик па обмена                                                                                                   |       |
| Показать все сообщения                                                                 | і цикла обмена                                                                                                    |       |
|                                                                                        | За                                                                                                    | крыть |

Рис. 3.9.3.

В разделе Сообщения данного окна отображается информация обо всех документах в составе выбранного документооборота.

Для того чтобы просмотреть какой-либо документ, щелкните по нему левой кнопкой мыши. Перед Вами откроется окно транспортного сообщения, в содержимом которого находится полученный документ и электронная подпись к нему *(рис. 3.9.4.)*.

| действия • 🜉 🔠 Выгрузить • Перейти • 🎯 Дополнительно                                                                                                    |  |
|----------------------------------------------------------------------------------------------------|--|
| Протокол контроля отчетности. Получен 02.02.2012 17:11:29.                                                                                                    |  |
| Тип: Протокол                                                                                                    |  |
| Отправитель: <u>099-099</u>                                                                                                    |  |
| Получатель: <u>Астрал Тест 3</u>                                                                                                    |  |
| Содержимое                                                                                                    |  |
| Электронно-цифровая подпись представителя ПФР                                                                                                    |  |
| Я Электронно-цифровая подпись представителя ПФР                                                                                                    |  |
| Злектронно-цифровая подпись представителя ПФР     Приложение к протоколу                                                                                                    |  |
| <ul> <li>Электронно-цифровая подпись представителя ПФР</li> <li>Приложение к протоколу</li> <li>Электронно-цифровая подпись представителя ПФР</li> </ul>                                                                                                    |  |
| <ul> <li>Электронно-цифровая подпись представителя ПФР</li> <li>Приложение к протоколу</li> <li>Электронно-цифровая подпись представителя ПФР</li> </ul>                                                                                                    |  |
| <ul> <li>Электронно-цифровая подпись представителя ПФР</li> <li>Приложение к протоколу</li> <li>Электронно-цифровая подпись представителя ПФР</li> </ul>                                                                                                    |  |
| <ul> <li>Электронно-цифровая подпись представителя ПФР</li> <li>Приложение к протоколу</li> <li>Электронно-цифровая подпись представителя ПФР</li> </ul>                                                                                                    |  |
| <ul> <li>Электронно-цифровая подпись представителя ПФР</li> <li>Приложение к протоколу</li> <li>Электронно-цифровая подпись представителя ПФР</li> <li>Подтверждение абонента:</li> </ul>                                                                              |  |
| <ul> <li>Электронно-цифровая подпись представителя ПФР</li> <li>Приложение к протоколу</li> <li>Электронно-цифровая подпись представителя ПФР</li> <li>Подтверждение абонента:<br/>Квитанция о доставке протокола контроля. Отправлена 02.02.2012 17:12:50.</li> </ul> |  |

Рис. 3.9.4.

Для того чтобы просмотреть содержимое, вначале дважды щелкните левой кнопкой мыши на нужном пункте в окне **Транспортное сообщение**, затем – в окне с названием содержимого (в данном случае **Протокол**) *(рис. 3.9.5.)*. Подобным образом Вы можете просмотреть каждое полученное вложение.

| <sup>24</sup> Транспортное сообщение от 02.02.2012 3:00:00                                                                                                    | ×                                                                                                    |
|----------------------------------------------------------------------------------------------------|----------------------------------------------------------------------------------------------------|
| . Действия 🗸 🖳 🔂 Выгрузить 🖌 Перейти 🖌 🎯 Дополнительно                                                                                                    |                                                                                                    |
| Протокол контроля отчетности. Получен 02.02.2012 16:21:44.                                                                                                    | Протокол протокол.xml Х                                                                                        |
| Тип: Протокол<br>Отправитель: 099-099<br>Получатель: Астрал Тест 3<br>Содержимое<br>Протокол<br>Я электронно-цифровая подлись представителя ПФР<br>Я Электронно-цифровая подлись представителя ПФР<br>Я электронно-цифровая подлись представителя ПФР          | Дата и время отправки: 2 февраля 2012 г. 16:01:23<br>Протокол положительный? Да<br>Содержиное<br>Y-Protocol.bd |
| Файл отчетности (Пачка РСВ)     Злектронно-цикровая подпись представителя ПФР     Описание сведений     алектронно-цикровая подпись представителя ПФР     Подперяхдение абонента:     Квитанция о доставке протокола контроля. Отправлена 02 02 2012 16:24:18. | Закрыль                                                                                                    |
| V-Protocol bt bt - Блокнот                                                                                                    |                                                                                                    |
|                                                                                                    |                                                                                                    |
| га Положительный протокол                                                                                                    | · · ·                                                                                                    |

Рис. 3.9.5.

Для проверки сертификата электронной подписи дважды щелкните левой кнопкой мыши на соответствующей строке. В окне **Электронные подписи** Вы можете проверить валидность сертификата, для этого нажмите кнопку **Проверить**. Результат будет отображен в столбце **Статус проверки**.

Кроме того, Вы можете просмотреть сертификат. Для этого нажмите кнопку **Показать сертификат** *(рис. 3.9.6.)*.

| Электронные подлиси                                                                                                    | Электронные подписи Х                                                                                                 |                                                 |                        |                     |    |  |  |  |  |  |
|----------------------------------------------------------------------------------------------------|----------------------------------------------------------------------------------------------------|-------------------------------------------------|------------------------|---------------------|----|--|--|--|--|--|
| Обратите внимание, что изм                                                                                                  | Обратите внимание, что изменения, производимые в форме, вступают в силу незамедлительно. Отмена изменений невозможна. |                                                 |                        |                     |    |  |  |  |  |  |
| Цикл обмена: NO_NDS_9999_99999_99999111115999901001_20150226_35fc716dfea8-4f75-9afe-2aac7f656c68xml для HO 9999 от Тест × Q |                                                                                                    |                                                 |                        |                     |    |  |  |  |  |  |
| Транспортное сообщение:                                                                                                    | Транспортное сообщение: Подтверждение даты отправки от 04.03.2015 3:00:00                                             |                                                 |                        |                     |    |  |  |  |  |  |
| Документ:                                                                                                    | Подтверждение даты с                                                                                                  | отправки представление: PD_NONDS_96448724099999 | 01001_9644872409999901 | 001_1AE_20150226_ba | 93 |  |  |  |  |  |
| 💮 Добавить 📧 Удалить                                                                                                    | 🛃 Проверить 🔛                                                                                                    | Показать сертификат                             |                        |                     |    |  |  |  |  |  |
| Сертификат ключа подписи                                                                                                    | 1                                                                                                    | Имя файла подписи                               | Размер (в байтах)      | Статус проверки     |    |  |  |  |  |  |
| Отпечаток: 796c42fe2fe9a6                                                                                                   | e6c14b0f28a68fa0f33                                                                                                   | d43426b171d44cc48a460682ba2f09f5.bin            | 3 297                  | Валидна             |    |  |  |  |  |  |
|                                                                                                    |                                                                                                    |                                                 |                        |                     |    |  |  |  |  |  |
|                                                                                                    |                                                                                                    |                                                 |                        |                     |    |  |  |  |  |  |

Рис. 3.9.6.

При возникновении критической ошибки, отчет в Журнале обмена будет отображен красным цветом, а в цикле обмена будет отображено сообщение **Цикл обмена содержит ошибки (нажмите для просмотра)** *(рис. 3.9.7.)*.

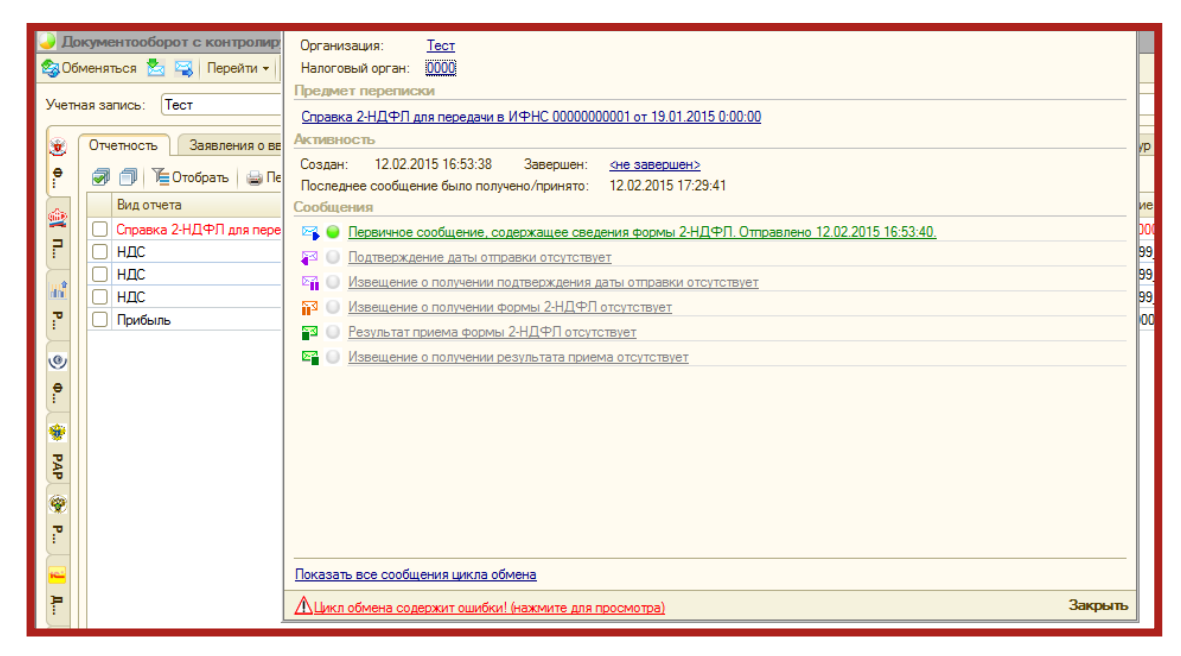

Рис. 3.9.7.

После нажатия на данное сообщение, откроется окно, в котором указана причина ошибки.

# 3.10. Неформализованный документооборот

Для того чтобы направить письмо в адрес ИФНС, ПФР либо Росстат, в разделе **Документооборот с контролирующими органами** слева выберите соответствующее направление и перейдите на вкладку **Исходящие документы** *(рис. 3.10.1.)*.

| <b>_</b> ] | Документооборот с контролирующими органами                                            |                                                            |                    |
|------------|---------------------------------------------------------------------------------------|------------------------------------------------------------|--------------------|
| \$         | 🛿 Обменяться 📩 🖼 Перейти 🗸 🔟                                                          |                                                            |                    |
| Уче        | Учетная запись: Тест                                                                  |                                                            |                    |
|            | 😧 Заявления о ввозе товаров Пребования и уведомления Ответы на требования Исходящие у | зедомления Журналы учета счетов-фактур Исходящие документы | Входящие документы |
| 룿          | 😤 🚱 <u>Н</u> овый 🗟 🖉 🔛 🕅 🖞 🕅 - 🏹 😔 😇                                                 |                                                            |                    |
| Ľ          | Дата создания Получатель Тема                                                         | 🚊 Организаци                                               | 19                 |
| <u>62</u>  |                                                                                       |                                                            |                    |
| ₽          |                                                                                       |                                                            |                    |
|            |                                                                                       |                                                            |                    |
|            |                                                                                       |                                                            |                    |

Рис. 3.10.1.

Нажмите кнопку **Новый**. Перед Вами появится окно для создания нового сообщения *(рис. 3.10.2.)*. В верхней части сообщения отобразится статус сообщения **Сообщение создано**.

| 🖂 Исходящее  | е сообщение: Создание *                 | _ 🗆 × |
|--------------|-----------------------------------------|-------|
| 🔀 Отправить  | 🕞 Скопировать 🔤 Перечитать 🛛 🛞          |       |
| 🙀 Сообще     | ние создано 9 февраля 2012 г. 16:13:11. |       |
| Тема:        | Тест                                    |       |
| От кого:     | Астрал Тест 3                           | × Q   |
| Кому:        | 099-099                                 | ×Q    |
| Содержание   | Вложения (0)                            |       |
| Тестовое пис | жмо                                     |       |
|              |                                         |       |

Рис. 3.10.2.

Заполните тему и содержание сообщения. На вкладке Вложения Вы можете добавить вложения к отправляемому сообщению.

После того, как все необходимые действия произведены, нажмите кнопку Отправить.

Сообщение отправится, и в верхней части сообщения отобразится статус Сообщение создано ..., отправлено... Ожидается квитанция (рис. 3.10.3.). Для получения информации по документообороту по данному письму нажмите кнопку Обменяться (рис. 3.10.1.).

| 🗠 Исходящее  | сообщение: Тест                                                                  | _ 🗆 X |
|--------------|----------------------------------------------------------------------------------|-------|
| Скопировать  | 💽 Перечитать 🛛 🛞                                                                 |       |
| 🚔 Сообще     | ие создано 9 февраля 2012 г. 16:13:11, отправлено 16:14:17. Ожидается квитанция. |       |
| Тема:        | Тест                                                                             | ]     |
| От кого:     | Астрал Тест 3                                                                    | × Q   |
| Кому:        | 099-099                                                                          | x Q   |
| Содержание   | Вложения (0)                                                                     |       |
| Тестовое пис | MO                                                                               | 1     |
|              |                                                                                  |       |

Рис. 3.10.3.

Также при нажатии кнопки **Обменяться** могут поступить письма контролирующих органов. Полученные письма Вы можете просмотреть на вкладке **Входящие документы** *(рис. 3.10.4.)*. Для того чтобы отправить ответ на полученное сообщение, воспользуйтесь кнопкой **Ответить**.

| 🤳 Да         | Документооборот с контролирующими органами 💶 🗖                                                    |                |             |      |          |             | _ 🗆 × |
|--------------|---------------------------------------------------------------------------------------------------|----------------|-------------|------|----------|-------------|-------|
| <b>23</b> 06 | 😵 Обменяться 🛃 🥰 Перейти 🛪 🗾                                                                      |                |             |      |          |             |       |
| 9четн        | ая з                                                                                              | апись: Тест    |             |      |          |             | x Q   |
|              | 😸 Документы по требованиям Исходящие уведомления Исходящие документы Входящие документы Запросы 🕢 |                |             |      |          |             |       |
| e.           | 📍 🔍 Открыть 🚉 Ответить 🔯 📆 🎬 - 🃡 😔 😇                                                              |                |             |      |          |             |       |
| 1000         |                                                                                                   | Дата получения | Отправитель | Тема | <u> </u> | Организация |       |
|              |                                                                                                   |                |             |      |          |             |       |

Рис. 3.10.4.

В случае если входящее письмо отобразилось на вкладке **Прочее**, откройте его и нажмите кнопку **Распознать**. Письмо будет перемещено на соответствующую вкладку.

# 3.11. Информационное обслуживание ФНС, ПФР

Запрос на информационное обслуживание Вы можете создать и отправить на вкладке Запросы раздела Документооборот с контролирующими органами (рис. 3.11.1.). Также Вы можете перейти на вкладку Запросы через меню Перейти – Запросы на информационное обслуживание справочника Регламентированная отчетность.

| 😽 Обменяться 🏅  | 🔄 🔫 🛛 Перейт    | и - 🗾          |               |                   |             |            | (++) Период: не | е ограниче |
|-----------------|-----------------|----------------|---------------|-------------------|-------------|------------|-----------------|------------|
| Эчетная запись: | Тест            |                |               |                   |             |            |                 | x          |
| 🤹 Документи     | ы по требования | м Исходящие у  | ведомления    | Ісходящие докумен | пы Входящие | документы  | Запросы         | 4          |
| Р 😳 Новый       | BIR             | VI N N- K      | <b>€</b> 😇    |                   | -           |            |                 |            |
| Дата 🛛          | создания 🚊      | Начало периода | Конец периода | Вид услуги        | Организация | Получатель | Ответ           | A          |

Рис. 3.11.1.

Для этого нажмите кнопку **Новый**. Перед Вами откроется окно для создания запроса на информационное обслуживание *(рис. 3.11.2.)*.

| 📃 Запрос на информационное обслуживание налогоплательщика (Создание) * 📃 🗖 🗙 |                                                                                                    |  |  |  |  |
|------------------------------------------------------------------------------|----------------------------------------------------------------------------------------------------|--|--|--|--|
| Действия 👻 🛼 Отправить 🛛 🔂 Скопировать 🛛 🔂 Перечитать 🕜                      |                                                                                                    |  |  |  |  |
| 🛞 Запрос не отправлялся.                                                     |                                                                                                    |  |  |  |  |
| Номер:                                                                       | от: 09.02.2012 0:00:00 <b>#</b>                                                                    |  |  |  |  |
| Организация:                                                                 | Тестовое наименование 123                                                                          |  |  |  |  |
| Получатель:                                                                  | тестовое наименование 1                                                                            |  |  |  |  |
| Вид услуги:                                                                  | Выписка операций по расчетам с бюджетом                                                            |  |  |  |  |
| Формат ответа:                                                               | Документ XLS                                                                                       |  |  |  |  |
| Период запроса:                                                              | 01.01.2012 🗐 - 09.02.2012 🗐 📖                                                                      |  |  |  |  |
| Налоги                                                                       |                                                                                                    |  |  |  |  |
| Уточните налоги (і                                                           | комбинации КБК и кодов ОКАТО), в разрезе которых Вы хотели бы получить отчет от налогового органа. |  |  |  |  |
| 😳 🗈 // 🗙                                                                     |                                                                                                    |  |  |  |  |
| N КБК                                                                        | OKATO                                                                                              |  |  |  |  |
|                                                                              |                                                                                                    |  |  |  |  |
|                                                                              |                                                                                                    |  |  |  |  |
|                                                                              |                                                                                                    |  |  |  |  |
|                                                                              | ОК 🔚 Сохранить запрос на диск 🛛 Записать 🔷 Закрыть                                                 |  |  |  |  |

Рис. 3.11.2.

Заполните следующие поля:

Организация – наименование организации.

Получатель – инспекция, в которую будет направлен запрос.

Вид услуги – услуга, на которую совершается запрос:

- 1. Запрос в ФНС:
  - акт сверки расчетов;
  - выписка операций по расчетам с бюджетом;
  - список предоставленной отчетности;
  - справка о состоянии расчетов с ФНС;
  - справка об исполнении обязанностей по уплате налогов.
- 2. Запрос в ПФР:
  - сверка ФИО и СНИЛС;
  - справка о состоянии расчетов с ПФР.

Формат ответа – формат электронного документа, содержащего ответ.

**Период запроса** – промежуток времени, за который необходимо предоставить информацию.

Нажмите кнопку **+** для того чтобы добавить КБК и ОКАТО (ОКТМО). Для отправки запроса нажмите кнопку **Отправить**.

Полученная выписка будет отображена в разделе Ответ.

# 3.12. Выписка из ЕГРЮЛ/ЕГРИП

В сервисе 1С-Отчетность реализована возможность получения юридически значимой выписки из Единого государственного реестра юридических лиц (ЕГРЮЛ) и Единого государственного реестра индивидуальных предпринимателей (ЕГРИП).

Выписка из ЕГРЮЛ/ЕГРИП на контрагента предоставляются в формате PDF. Данный электронный документ имеет юридическую силу и подписан электронной подписью.

Для получения выписки из Единого Государственного реестра юридических лиц и индивидуальных предпринимателей перейдите в пункт меню Бухгалтерский учет – Регламентированные отчеты – Налоговая и статистическая отчетность (рис. 3.12.1.).

| Зар                             | плата Кадры <mark>Отчеты</mark> Предприятие <u>С</u> ервис <u>О</u> кна Сп <u>р</u> авка |  |  |  |  |  |
|---------------------------------|------------------------------------------------------------------------------------------|--|--|--|--|--|
| <b>Σ</b>                        | Оборотно-сальдовая ведомость                                                             |  |  |  |  |  |
|                                 | Шахматная ведомость                                                                      |  |  |  |  |  |
| EP.                             | Оборотно-сальдовая ведомость по счету                                                    |  |  |  |  |  |
|                                 | Обороты счета                                                                            |  |  |  |  |  |
| 聟                               | Анализ счета                                                                             |  |  |  |  |  |
| $\blacksquare_{\mathbf{T}}^{n}$ | Карточка счета                                                                           |  |  |  |  |  |
| 왋                               | Анализ субконто                                                                          |  |  |  |  |  |
|                                 | Обороты между субконто                                                                   |  |  |  |  |  |
|                                 | Карточка субконто                                                                        |  |  |  |  |  |
| 圜                               | Сводные проводки                                                                         |  |  |  |  |  |
|                                 | Отчет по проводкам                                                                       |  |  |  |  |  |
| ГВ                              | Главная книга                                                                            |  |  |  |  |  |
|                                 | Диаграмма                                                                                |  |  |  |  |  |
|                                 | Настройка колонтитулов стандартных отчетов                                               |  |  |  |  |  |
|                                 | Регламентированные отчеты                                                                |  |  |  |  |  |

Рис. 3.12.1.

В открывшемся окне **Регламентированная и финансовая отчетность** нажмите кнопку **Перейти** и выберите пункт **Запросы на выписку из ЕГРЮЛ/ЕГРИП** (*рис. 3.12.2.*).

| 📕 Регл              | 🗎 Регламентированная и финансовая отчетность                                                                                       |                                                       |                   |                                 |                                                          |  |  |  |
|---------------------|----------------------------------------------------------------------------------------------------|-------------------------------------------------------|-------------------|---------------------------------|----------------------------------------------------------|--|--|--|
| Справоч             | лравочник отчетов 📳 Календарь   Информация для пользователей   🔮 Информация об обновлениях   Настройки   🥥 Журнал обмена   Перейти |                                                       |                   |                                 |                                                          |  |  |  |
| Виды о              | отчетов                                                                                                    | Журнал отчетов Журнал выгрузки                        |                   | Заявления на подключение        |                                                          |  |  |  |
| 1                   | ) 🖉 📴 🖳 😔                                                                                                    | 🝸 📲 💽 🖉 🙁 😔 😼 🚇 Печать                                | 1                 | Учетные записи документооборота |                                                          |  |  |  |
| Ha                  | зименование                                                                                                    | Наименование отчета                                   | Период            | Организация                     | Внешние электронные представления отчетов                |  |  |  |
|                     | Форма МП(микро)-сх                                                                                                    | 🔀 РСВ-1 ПФР                                           | 2014 г.           | Тест                            | Запросы на информационное обслуживание налогоплательщика |  |  |  |
|                     | Форма 1-цены приобрете                                                                                                    | 🖙 Декларация по НДС                                   | 4 квартал 2014 г. | Тест                            | Запросы на информационное обслуживание страхователя      |  |  |  |
|                     | Форма 4-инновация                                                                                                    | Рорма 4-инновация 📄 Декларация по налогу на имущество |                   | Тест                            | Запросы на выписку из ЕГРЮП/ЕГРИП                        |  |  |  |
|                     | Форма 24-энергетика                                                                                                    | 🗠 Декларация по НДС                                   | 4 квартал 2014 г. | Тест                            |                                                          |  |  |  |
| <ul><li>✓</li></ul> | Форма 14-МЕТ (лом)                                                                                                    | 4-ФСС                                                 | 2014 r.           | Тест                            | П                                                        |  |  |  |
|                     | Форма 14-МЕТ (лом)                                                                                                    | 4-ФСС                                                 | 2014 г.           | Тест                            | Π                                                        |  |  |  |

Рис. 3.12.2.

В окне **Документы Запрос на выписку из единого государственного реестра** нажмите кнопку создания запроса *(рис. 3.12.3.)*.

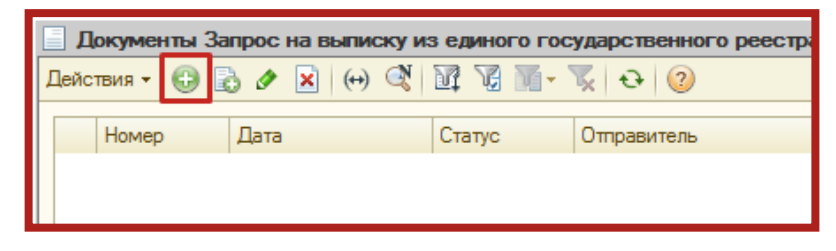

Рис. 3.12.3.

Укажите ИНН либо ОГРН организации/ПБОЮЛ, по которой запрашивается информация. Последовательно нажмите кнопки **Записать** и **Отправить** *(рис. 3.12.4.)*.

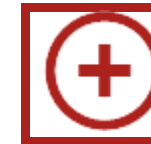

Требуемого контрагента возможно выбрать из справочника.

| 📑 Запрос н                                                                                                    | Запрос на выписку из ЕГРЮЛ/ЕГРИП (Создание) * 👘 📃 🗙 |                               |          |              |  |  |  |  |
|----------------------------------------------------------------------------------------------------|-----------------------------------------------------|-------------------------------|----------|--------------|--|--|--|--|
| Действия 🗸 🙀 Отправить 🛛 🕞 Скопировать 🛛 🕁 Перечитать 🛛 🕗                                                                    |                                                     |                               |          |              |  |  |  |  |
| 📃 Запр                                                                                                    | ос не отправлял                                     | ся.                           |          |              |  |  |  |  |
| Номер:                                                                                                    | 00000                                               | 0000001 от: 05.06.2014 0:00:0 | 0 🗊      |              |  |  |  |  |
| Отправитель                                                                                                    | Тест                                                |                               |          | × Q          |  |  |  |  |
| Параметр запроса: 402536956489 (указан ИНН)                                                                                  |                                                     |                               |          |              |  |  |  |  |
| Введите ИНН или ОГРН организации или ПБОЮЛ, по которой запрашивается информация, или выберите контрагента из<br>справочника. |                                                     |                               |          |              |  |  |  |  |
|                                                                                                    |                                                     |                               | ОК Запис | сать Закрыть |  |  |  |  |

Рис. 3.12.4.

Дождитесь появления сообщения **Транспортный пакет сформирован**, **подписан и отправлен** в окне **Служебные сообщения** в нижней части рабочего окна программы. Подобное сообщение будет продублировано в окне запроса на выписку (*рис. 3.12.5.*).

| 📃 Запрос на выпи                            | Запрос на выписку из ЕГРЮЛ/ЕГРИП 000000002 от 17.05.2013 17:39:01 📃 🗖 🗙        |              |  |  |  |  |
|---------------------------------------------|--------------------------------------------------------------------------------|--------------|--|--|--|--|
| Действия 📲 🔂 Скопировать   🐼 Перечитать   🧿 |                                                                                |              |  |  |  |  |
| 🧧 Запрос отпра                              | влен 17 мая 2013 г. 17:39:12. Ожидается сообщение, содержащее ответ на запрос. |              |  |  |  |  |
| Номер:                                      | 0000000002 or: 17.05.2013 17:39:01                                             |              |  |  |  |  |
| Отправитель:                                | Тестовая организация                                                           | ×Q           |  |  |  |  |
| Параметр запроса:                           | Б465651653 (указан ИНН)                                                        |              |  |  |  |  |
| į.                                          | ОК   Запи                                                                      | сать Закрыть |  |  |  |  |

Рис. 3.12.5.

Как правило, ответ на запрос приходит в течение 10-15 минут после отправки. Для его просмотра в регламентированных отчетах нажмите кнопку Журнал обмена (*рис. 3.12.6.*).

| Регламентированная и финансовая отчетность                          |                                     |                    |               |  |  |  |
|---------------------------------------------------------------------|-------------------------------------|--------------------|---------------|--|--|--|
| Справочник отчетов 🛛 🖽 Календарь 🛛 Информация для пользователей 🛛 🗧 | Информация об обновлениях Настройки | 🌙 Журнал обмена    | Перейти 👻 ②   |  |  |  |
| Виды отчетов                                                        | Журнал отчетов Журнал выгрузки      |                    |               |  |  |  |
| 1 🗇 🔊 😫 🤨 🖌 📔                                                       | 🍸 📲 🔂 🥒 🙁 😔 😼 😂 Печ                 | ать 🗸 📘 Выгрузка 🗸 |               |  |  |  |
| Наименование                                                        | Наименование отчета                 | Период             | Организация И |  |  |  |
| 🕗 🛛 Отчетность по физлицам                                          | 🖹 Декларация по ЕНВД                | 2 квартал 2014 г.  | Тест 9        |  |  |  |
| 🗹 Декларация 3-НДФЛ                                                 | 🛅 Декларация по НДС                 | 2 квартал 2014 г.  | Тест 9        |  |  |  |
| 🗹 Декларация 4-НДФЛ                                                 | 📋 Декларация по НДС                 | 2 квартал 2014 г.  | Тест 9        |  |  |  |
| 6-ндфл                                                              | 🔀 РСВ-1 ПФР                         | 9 месяцев 2014 г.  | Тест          |  |  |  |
| 🗹 🖂 Отчетность в фонды                                              | 😰 РСВ-1 ПФР                         | 2014 г.            | Тест          |  |  |  |
| ✓ 4-ΦCC                                                             | 🔄 Декларация по НДС                 | 4 квартал 2014 г.  | Тест 9        |  |  |  |

Рис. 3.12.6.

В открывшемся окне документооборота с контролирующими органами перейдите на вкладку **Дополнительные сервисы**, найдите отправленный запрос и нажмите кнопку **Обменяться** *(рис. 3.12.7.)*.

| 🌙 Да         | Документооборот с контролирующими органами |                     |                      |          |                                                         |  |
|--------------|--------------------------------------------|---------------------|----------------------|----------|---------------------------------------------------------|--|
| <b>2</b> 306 | 🍪 Обменяться 📩 🔄 Перейти 🗸 🗾               |                     |                      |          |                                                         |  |
| Учетн        | Учетная запись: Тест                       |                     |                      |          |                                                         |  |
|              |                                            |                     |                      |          |                                                         |  |
| ۷            | Запр                                       | осы на выписку све  | дений из ЕГРЮЛ/ЕГРИП |          |                                                         |  |
| 뢒            | Ð                                          | Новый 🗟 🖉 🔀         | M V M- V O           | ÷   😇    | Hacтройкa Adobe Reader для проверки электронной подписи |  |
| Ľ.           |                                            | Дата запроса 👘 4    | 🛎 ИНН или ОГРН       |          | Ответ                                                   |  |
| <u></u>      | <b>1</b>                                   | 04.03.2015 15:13:24 | 9999111115 (ИНН)     |          | Показать                                                |  |
| ⊒            | 1                                          | 22.04.2015 13:30:25 | 7707815018 (ИНН)     |          | Показать                                                |  |
| P            | 1                                          | 22.04.2015 13:49:00 | 9999111115 (ИНН)     |          | Показать                                                |  |
| 111          | 1                                          | 23.04.2015 9:22:37  | 7707815018 (ИНН)     |          | Показать                                                |  |
|              | 1                                          | 28.05.2015 12:54:08 | 9999111115 (NHH)     |          | Показать                                                |  |
| 000          |                                            |                     |                      |          |                                                         |  |
| Tar          |                                            |                     |                      |          |                                                         |  |
|              |                                            |                     |                      |          |                                                         |  |
| ۲            |                                            |                     |                      |          |                                                         |  |
| 8            |                                            |                     |                      |          |                                                         |  |
| Ĉ            |                                            |                     |                      |          |                                                         |  |
|              |                                            |                     |                      |          |                                                         |  |
| -            |                                            |                     |                      |          |                                                         |  |
| AP           |                                            |                     |                      |          |                                                         |  |
|              |                                            |                     |                      |          |                                                         |  |
| S.           |                                            |                     |                      |          |                                                         |  |
| PTH          |                                            |                     |                      |          |                                                         |  |
|              | Дат                                        | а начала            | Дата завершения      | <b>2</b> |                                                         |  |
| 2            | 04.0                                       | 3.2015 15:14:04     | 04.03.2015 16:33:09  | •        |                                                         |  |
| , ș          |                                            |                     |                      |          |                                                         |  |
| epe          |                                            |                     |                      |          |                                                         |  |
| зись         |                                            |                     |                      |          |                                                         |  |
| Ľ            |                                            |                     |                      |          |                                                         |  |

Рис. 3.12.7.

После того, как информация по запросу получена, Вы можете просмотреть ее нажав на кнопку **Показать** *(рис. 3.12.8.)*.

| ۲          | ſ                                                                                 | Запросы на выписку сведений из ЕГРЮЛ/ЕГРИП |                     |                  |          |  |  |  |
|------------|-----------------------------------------------------------------------------------|--------------------------------------------|---------------------|------------------|----------|--|--|--|
| ₽<br>H     | 🚱 Новый 🔹 🕢 😰 🕅 🥆 🏹 🦷 - 🏹 😔 😇 Настройка Adobe Reader для проверки электронной по, |                                            |                     |                  |          |  |  |  |
| Ê          |                                                                                   |                                            | Дата запроса 🛛 🚢    | ИНН или ОГРН     | Ответ    |  |  |  |
|            |                                                                                   | 1                                          | 04.03.2015 15:13:24 | 9999111115 (ИНН) | Показать |  |  |  |
| ⊒          |                                                                                   | 省                                          | 22.04.2015 13:30:25 | 7707815018 (ИНН) | Показать |  |  |  |
| ₽          |                                                                                   | 省                                          | 22.04.2015 13:49:00 | 9999111115 (ИНН) | Показать |  |  |  |
|            |                                                                                   | 省                                          | 23.04.2015 9:22:37  | 7707815018 (ИНН) | Показать |  |  |  |
| <u>hhi</u> |                                                                                   | 1                                          | 28.05.2015 12:54:08 | 9999111115 (ИНН) | Показать |  |  |  |
|            |                                                                                   |                                            |                     |                  |          |  |  |  |

Рис. 3.12.8.

#### 3.13. Выгрузка пакета для последующей отправки в кредитные учреждения

В соответствии с письмом Банка России от 31.03.2011 N 41-Т «О представлении в кредитные организации бухгалтерской и налоговой отчетности в электронном виде» клиенты и учредители (участники) кредитных организаций должны предоставлять в кредитные организации бухгалтерскую и налоговую отчетность, имеющую подтверждение о ее представлении в налоговый орган, в электронном виде.

Для выгрузки пакета перейдите в **Регламентированная отчетность** – **Журнал обмена** (*рис. 3.13.1.*).

| Регламентированная и финансовая отчетность                         |                                             |                    |               |  |  |  |
|--------------------------------------------------------------------|---------------------------------------------|--------------------|---------------|--|--|--|
| Справочник отчетов  🖽 Календарь 🛛 Информация для пользователей 🛛 🗧 | 👌 Информация об обновлениях 🛛 Настройки     | 질 Журнал обмена    | Перейти 👻 ②   |  |  |  |
| Виды отчетов                                                       | Виды отчетов Журнал отчетов Журнал выгрузки |                    |               |  |  |  |
| 1 🗇 🔊 📴 🖳 😔 🔛 🖳                                                    | 🍸 🗣 🚹 🔂 🖉 🔛 😔 🜄 🖨 Печ                       | ать 🗸 🔓 Выгрузка 🗸 |               |  |  |  |
| Наименование                                                       | Наименование отчета                         | Период             | Организация И |  |  |  |
| Отчетность по физлицам                                             | 🖹 Декларация по ЕНВД                        | 2 квартал 2014 г.  | Тест          |  |  |  |
| 🗹 Декларация 3-НДФЛ                                                | 📋 Декларация по НДС                         | 2 квартал 2014 г.  | Тест          |  |  |  |
| Декларация 4-НДФЛ                                                  | 📋 Декларация по НДС                         | 2 квартал 2014 г.  | Тест          |  |  |  |
| 6-ндфЛ                                                             | 🔀 РСВ-1 ПФР                                 | 9 месяцев 2014 г.  | Тест          |  |  |  |
| Отчетность в фонды                                                 | 😰 РСВ-1 ПФР                                 | 2014 г.            | Тест          |  |  |  |
| ✓ 4-ΦCC                                                            | 🗠 Декларация по НДС                         | 4 квартал 2014 г.  | Тест 9        |  |  |  |

Рис. З.13.1.

Выберите нужный отчет и дважды щелкните по строке с его наименованием левой кнопкой мыши. В открывшемся окне перейдите в пункт меню Выгрузка – Выгрузить пакет для представления по месту требования *(рис. 3.13.2.)*.

| : NO_NDS_99                                                           | III: NO_NDS_9999_9999_9999111115999901001_20150226_35fc716d-fea8-4f75-9afe-2aac7f656c68.xml для НО 99 🗙 |                                      |                         |  |  |
|-----------------------------------------------------------------------|----------------------------------------------------------------------------------------------------|--------------------------------------|-------------------------|--|--|
| Действия 🕶 🛃 🖪                                                        | 🔄 🚔 Печать 🔻                                                                                            | Выгрузка 🗸 📀                         |                         |  |  |
| Вид:                                                                  | Цикл обмена                                                                                             | Выгрузить контейнеры и их содержимое |                         |  |  |
| Код:                                                                  | 000000011                                                                                               | Выгрузить контейнеры                 |                         |  |  |
| Наименование:                                                         | NO_NDS_9999_                                                                                            | Выгрузить содержимое                 | ic68 xml для HO 9999 от |  |  |
| Идентификатор:                                                        | Ідентификатор: 7663a03dab7c46                                                                           |                                      |                         |  |  |
| Субъекты перепи                                                       | Субъекты переписки Выгрузить пакет для представления по месту требования                                |                                      |                         |  |  |
| Организация:                                                          | Организация: Тест                                                                                       |                                      |                         |  |  |
| Налоговый орган: <u>9999</u>                                          |                                                                                                    |                                      |                         |  |  |
| Предмет переписки                                                     |                                                                                                    |                                      |                         |  |  |
| <u>Декларация по НДС за 4 квартал 2014 г. (Первичный, ИФНС: 9999)</u> |                                                                                                    |                                      |                         |  |  |
| Активность                                                            |                                                                                                    |                                      |                         |  |  |

Рис. 3.13.2.

Укажите путь к папке для выгрузки пакета и сохраните его. Пакет подготовлен к передаче в кредитную организацию.

# 4. Заполнение Доверенности в 1С

В случае когда отчеты в контролирующие органы подписываются не руководителем (директором), а уполномоченным представителем (доверенным

лицом, например, главным бухгалтером, на которого оформлена КЭП, и есть соответствующая доверенность), необходимо заполнить доверенность в 1С.

Перед отправкой отчетности по доверенности необходимо предоставить доверенность в ФНС в бумажном виде (либо в электронном, предварительно согласовав с ФНС). Если этого не сделать, по отправленной отчетности в ФНС придет отказ.

После предоставления доверенности в ФНС перейдите в пункт меню Операции – Справочники. В открывшемся окне выберите справочник Регистрация в ИФНС (*рис. 4.1.*).

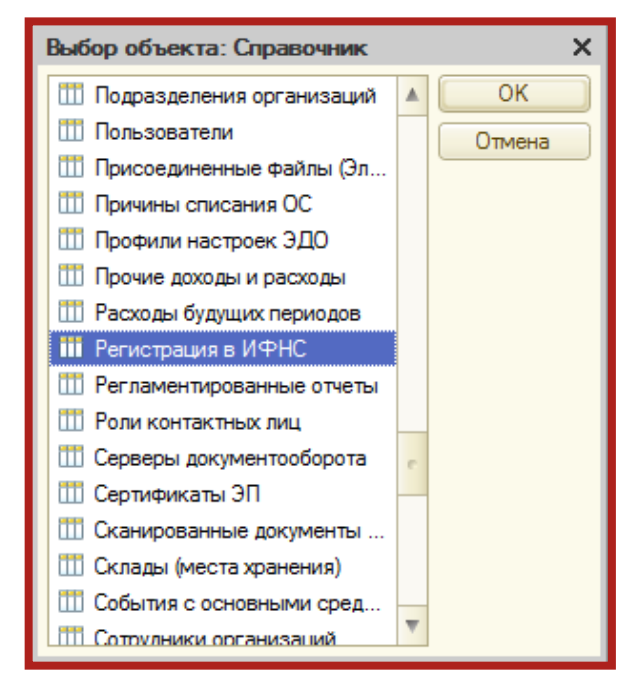

Рис. 4.1.

В справочнике **Регистрация в ИФНС** выберите инспекцию, в которую Вам необходимо отчитаться *(рис. 4.2.)*.

| ü | Ш Регистрация в ИФНС _ 🖸 🕽                  |           |           |           |           | ×           |            |  |
|---|---------------------------------------------|-----------|-----------|-----------|-----------|-------------|------------|--|
| Д | Действия 🕶 🔂 Добавить 🛛 🛃 🖉 🕼 📆 📆 📆 🥆 🏹 🥹 🥝 |           |           |           |           |             |            |  |
| ( | 0                                           | рганизаци | ия:       |           |           | . × Q       |            |  |
|   |                                             | Код       | КПП       | Код по ОК | Код по ОК | Организация | Наименован |  |
|   | -                                           | 9999      | 999901001 |           |           | Тест        | 9999       |  |
|   |                                             |           |           |           |           |             |            |  |
|   |                                             |           |           |           |           |             |            |  |
|   |                                             |           |           |           |           |             |            |  |

Рис. 4.2.

Двойным нажатием левой кнопки мыши откройте ее. Выделите строку **Доверенность** и нажмите кнопку *(рис. 4.3.)*.

| 🎹 Регистрация в ИФНС: 9999 * 📃 🗶                            |             |                     |  |  |
|-------------------------------------------------------------|-------------|---------------------|--|--|
| Действия 🔹 🛃 🚺                                              | Заполнить 🕜 |                     |  |  |
| Наименование:                                               | 9999        |                     |  |  |
| Организация:<br>Наименование<br>подразделения:              | Тест        | <u></u> Q           |  |  |
| Код по ОКТМО:<br>Код по ОКАТО:<br>КПП:                      | 999901001   |                     |  |  |
| Налоговый орган                                             |             |                     |  |  |
| Код:                                                        | 9999        |                     |  |  |
| Наименование:                                               | 9999        |                     |  |  |
| Сведения о представ                                         | ителе       |                     |  |  |
| Представитель:                                              |             | ×                   |  |  |
| Документ,<br>подтверждающий<br>полномочия<br>представителя: |             |                     |  |  |
| Доверенность:                                               |             | × Q                 |  |  |
|                                                             |             | ОК Записать Закрыть |  |  |

Рис. 4.3.

В открывшемся окне заполните сведения о доверенности налогоплательщика *(рис. 4.4.)*.

| Действия ▼ 📮 🗟 🕝<br>Организация: Тест×<br>Доверенность № 58 от 16.04.2013 🗊 действительна по 🗐<br>Доверителем является: Представляемое лицо ▼ Заверена нотариально<br>Представитель<br>Физ. лицо ▼ ♥ является сотрудником представляемой организации<br>Физическое янцо<br>Фамилия, имя, отчество<br>Петров Петр Петрович×<br>Адрес в Российской Федерации:<br>×<br>Документ, удостоверяющий личность:<br>Паспорт гражданина Российской Федерации 11 11 №111111 выдан 12 мая 2009 г. ОВД× | × |
|----------------------------------------------------------------------------------------------------|---|
| Организация: Тест×<br>Доверенность № 58 от 16.04.2013  действительна по<br>Доверителем является: Представляемое лицо • Заверена нотариально<br>Представитель<br>Физ. лицо • является сотрудником представляемой организации<br>Физическое лицо<br>Фамилия, имя, отчество<br>Петров Петр Петрович×<br>Адрес в Российской Федерации:<br>×<br>Документ, удостоверяющий личность:<br>Паспорт гражданина Российской Федерации 11 11 №111111 выдан 12 мая 2009 г. ОВД×                          | * |
| Доверенность № 58 от 16.04.2013                                                                                                    |   |
| Доверителем является: Представляемое лицо                                                                                                    |   |
| Представитель<br>Физ. лицо ▼ Является сотрудником представляемой организации<br>Физическое лицо<br>Фамилия, имя, отчество<br>Петров Петр Петрович<br>Адрес в Российской Федерации:<br>Локумент, удостоверяющий личность:<br>Паспорт гражданина Российской Федерации 11 11 №111111 выдан 12 мая 2009 г. ОВД ×                                                                                                    |   |
| <ul> <li>Физ. лицо ▼ является сотрудником представляемой организации</li> <li>Физическое лицо</li> <li>Фамилия, имя, отчество</li> <li>Петров Петр Петрович</li> <li> ×</li> <li>Адрес в Российской Федерации:</li> <li> ×</li> <li>Документ, удостоверяющий личность:</li> <li>Паспорт гражданина Российской Федерации 11 11 №111111 выдан 12 мая 2009 г. ОВД</li> <li> ×</li> </ul>                                                                                                    |   |
| Физическое лицо       ▲         Фамилия, имя, отчество       …         Петров Петр Петрович       …         Адрес в Российской Федерации:       …         Документ, удостоверяющий личность:       …         Паспорт гражданина Российской Федерации 11 11 №111111 выдан 12 мая 2009 г. ОВД       …         Гражданство:       …                                                                                                    |   |
| Фамилия, имя, отчество<br>Петров Петр Петрович<br>Адрес в Российской Федерации:<br>Локумент, удостоверяющий личность:<br>Паспорт гражданина Российской Федерации 11 11 №111111 выдан 12 мая 2009 г. ОВД<br>×                                                                                                    |   |
| Петров Петр Петрович … ×<br>Адрес в Российской Федерации:<br>Х<br>Документ, удостоверяющий личность:<br>Паспорт гражданина Российской Федерации 11 11 №111111 выдан 12 мая 2009 г. ОВД … ×<br>Гражданство: … ×                                                                                                    |   |
| Адрес в Российской Федерации:<br>× Документ, удостоверяющий личность:<br>Паспорт гражданина Российской Федерации 11 11 №111111 выдан 12 мая 2009 г. ОВД×<br>Гражданство:                                                                                                    |   |
| ×<br>Документ, удостоверяющий личность:<br>Паспорт гражданина Российской Федерации 11 11 №111111 выдан 12 мая 2009 г. ОВД×<br>Гражданство:×                                                                                                    | - |
| Документ, удостоверяющий личность:<br>Паспорт гражданина Российской Федерации 11 11 №111111 выдан 12 мая 2009 г. ОВД … ×<br>Гражданство: … ×                                                                                                    |   |
| Паспорт гражданина Российской Федерации 11 11 № 111111 выдан 12 мая 2009 г. ОВД×<br>Гражданство:×                                                                                                    |   |
| Гражданство:                                                                                                    |   |
|                                                                                                    |   |
| ИНН:                                                                                                    |   |
|                                                                                                    |   |
| Сведения о полномочиях представителя                                                                                                    |   |
| 😌 🗈 🖉 🛪 📟 🛧 🐥 👌 🖏                                                                                                    |   |
| Область полномочий ОКАТО КПП                                                                                                    |   |
|                                                                                                    |   |
|                                                                                                    | V |

Рис. 4.4.

В строке Доверителем является выберите Представляемое лицо.

Обратите внимание, обязательно должен стоять флажок **Является сотрудником организации** и заполнено Ф. И. О. и адрес физического лица. Адрес должен быть обязательно заполнен по новому актуальному КЛАДР, иначе при отправке отчета могут возникать ошибки. Обязательно заполняются паспортные данные в соответствующих полях.

В разделе Сведения о полномочиях представителя нажмите кнопку +, выберите необходимые пункты (либо установите флажок Полномочия не ограничены) и нажмите Подтвердить изменения (рис. 4.5.).

| Ред | акти  | рование полномочий представителя *                                                                                                   | ×    |  |  |  |  |
|-----|-------|----------------------------------------------------------------------------------------------------|------|--|--|--|--|
| ОК  | ATO:  | 98765432101 KIIII: 000001001                                                                                                    |      |  |  |  |  |
| 0   | Толын | не полномоция. Полномоция по списки                                                                                                  |      |  |  |  |  |
| 06  | aper  |                                                                                                    |      |  |  |  |  |
| -   |       | N IDJITUTUTUTUTU                                                                                                    |      |  |  |  |  |
|     |       |                                                                                                    | -    |  |  |  |  |
|     | K     | Признак области полномочий                                                                                                    |      |  |  |  |  |
|     | 01    | подписывать налоговую декларацию, др. отчетность                                                                                     |      |  |  |  |  |
| V   | 02    | представлять налоговую декларацию, др. отчетность                                                                                    |      |  |  |  |  |
|     | 03    | получать документы в инспекции ФНС России                                                                                            |      |  |  |  |  |
| C   | 04    | вносить изменения в документы налоговой отчетности                                                                                   |      |  |  |  |  |
| C   | 05    | подписывать документы по постановке и снятию с учета                                                                                 |      |  |  |  |  |
| E   | 06    | представлять документы по постановке и снятию с учета                                                                                |      |  |  |  |  |
| C   | 07    | получать в инспекции ФНС России документы по постановке и снятию с учета, кроме свидетельства                                        |      |  |  |  |  |
| C   | 08    | подписывать документы по учету банковских счетов                                                                                     |      |  |  |  |  |
| C   | 09    | представлять документы по учету банковских счетов                                                                                    |      |  |  |  |  |
| C   | 10    | представлять документы по применению специальных налоговых режимов и консолидации учета по обособленным подразделениям               |      |  |  |  |  |
| C   | 11    | получать в инспекции ФНС России документы по применению специальных налоговых режимов и консолидации учета по обособленным подраздел |      |  |  |  |  |
| C   | 12    | подписывать документы по консолидации учета по обособленным подразделениям                                                           |      |  |  |  |  |
|     | 13    | представлять заявления и запросы на проведение сверки расчетов с бюджетом, получение справок о состоянии расчетов с бюджетом         |      |  |  |  |  |
| C   | 14    | получать в инспекции ФНС России акты сверок и справки о состоянии расчетов с бюджетом                                                |      |  |  |  |  |
| C   | 15    | подписывать акт сверки расчетов с бюджетом                                                                                           |      |  |  |  |  |
| C   | 16    | подписывать акт и решение налоговой проверки                                                                                         |      |  |  |  |  |
| E   | 17    | подписывать заявление на зачет/возврат налога                                                                                        | V    |  |  |  |  |
|     |       | ОК   Зак                                                                                                    | рыть |  |  |  |  |

Рис. 4.5.

После сохранения всех изменений доверенность будет готова. Данные о представителе будут отображаться на титульном листе отчетов в ФНС, а сама доверенность будет автоматически прикрепляться к файлу отчетности при его отправке.

 $\left| \oplus \right|$ 

Доверенность необходимо прикрепить в карточке каждой налоговой инспекции.

# 5. Перенос программного обеспечения на другое рабочее место

Условные обозначения:

*Компьютер 1* – рабочее место, на котором установлено ПО 1С и сервис 1С-Отчетность.

*Компьютер 2* – рабочее место, на которое необходимо перенести ПО 1С и сервис 1С-Отчетность.

В случае переноса ПО 1С и сервис 1С-Отчетность на другое рабочее место необходимо произвести следующие действия.

Запустите Конфигуратор 1С на Компьютере 1 (рис. 5.1.).

| Запуск 1С:Предприятия       | ×                        |
|-----------------------------|--------------------------|
| Информационные базы         |                          |
| БГУ 1.0                     | 😐 1С:Предприятие         |
|                             | 🔚 Конфигуратор           |
|                             | Добавить                 |
|                             | Изменить                 |
|                             | Удалить                  |
|                             | Настройка                |
| •                           | <u>Перейти по ссылке</u> |
| File="D:\bазы 1С\bi У 1.0"; | Buyon                    |
| Низкая скорость соединения  | Быход                    |

Рис. 5.1.

В пункте меню **Администрирование** выберите пункт **Выгрузить** информационную базу (*рис. 5.2.*).

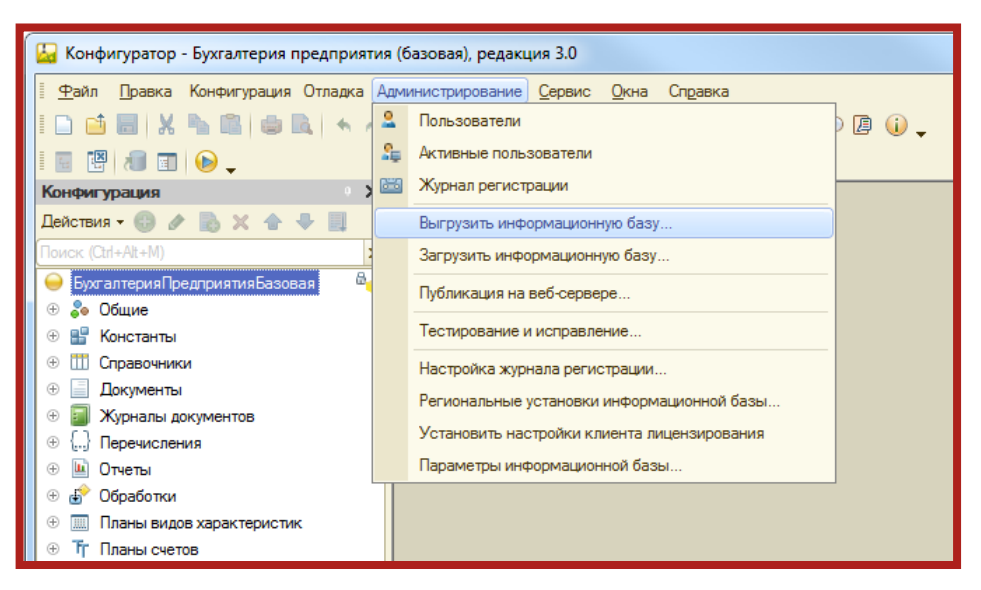

Рис. 5.2.

Укажите директорию для сохранения информационной базы и нажмите кнопку **Сохранить** *(рис. 5.3.)*.

| 🔛 Сохранить как                                                                                                    |                                                                            | ×                       |
|----------------------------------------------------------------------------------------------------|----------------------------------------------------------------------------|-------------------------|
| 🔾 🗢 💻 Рабоч                                                                                                    | ний стол 🕨                                                                 | ◄ ◄ Поиск: Рабочий стол |
| Упорядочить 🔻                                                                                                    | Новая папка                                                                | ⊾=<br>⊻= ▼ ()           |
| <ul> <li>Рабочий стол</li> <li>Библиотеки</li> <li>Видео</li> <li>Аскументы</li> <li>Мои доку</li> <li>Общие до</li> <li>Сображен</li> <li>Мозыка</li> </ul> | Компьютер<br>Системная папка<br>Системная папка<br>Сеть<br>Системная папка | E                       |
| <u>И</u> мя файла:<br><u>Т</u> ип файла:                                                                                                    | 1Cv8.dt<br>Файл для выгружаемых данных (*.dt)                              | •                       |
| 🔿 Скрыть папки                                                                                                    |                                                                            | Сохранить Отмена        |

Рис. 5.3.

В случае если выгрузка информационной базы была произведена успешно. Перед Вами появится соответствующее сообщение *(рис. 5.4.)*.

| Конфигуратор         | د                                                           |
|----------------------|-------------------------------------------------------------|
| Выгрузка информацион | ной базы в файл C:\Users\proshin\Desktop\1Cv8.dt завершена. |
|                      | ОК                                                          |

Рис. 5.4.

Контейнер закрытого ключа сохраняется в скрытой системной папке на жестком диске Вашего компьютера (в случае, если в процессе формирования контейнеров не было указано другое). Для уточнения места хранения контейнера закрытого ключа перейдите в пункт меню **Предприятие** – **Организации** (*рис. 5.5.*).

| <sup>д</sup> т. Бухгалтерский учет | د 📋 | /чреждение | <u>С</u> ервис | <u>О</u> кна | Справка |
|------------------------------------|-----|------------|----------------|--------------|---------|
|                                    | (   | Учреждени  | 19             |              |         |
|                                    | 2   | Сотрудник  | и              |              |         |
|                                    |     |            |                |              |         |

Рис. 5.5.

Дважды щелкните левой кнопкой мыши на нужной организации, в открывшемся окне перейдите на вкладку **Документооборот** и нажмите кнопку **Список заявлений** *(рис. 5.6.)*.

| 🗋 Организации: Тест _ 🗆 Х                                                                                                    |  |  |  |  |
|----------------------------------------------------------------------------------------------------|--|--|--|--|
| Действия 🕶 🖳 💽 💽 Черейти 🔹 📑 📀                                                                                                    |  |  |  |  |
| Наименование: Тест Код: 00000001                                                                                                    |  |  |  |  |
| Основные Адреса и телефоны Коды Фонды Документооборот                                                                                                    |  |  |  |  |
| Заявление на подключение к электронному документообороту                                                                                                    |  |  |  |  |
| Документооборот с ФНС, ПФР и Росстат                                                                                                    |  |  |  |  |
| • Использовать встроенный механизм информационного взаимодействия по каналам связи                                                                                                    |  |  |  |  |
| Учетная запись: (31FCD833-E6EF-4E81-B9CC-BAB149E01A71@report.keydisk.ru × Q                                                                                                    |  |  |  |  |
| ОИспользовать возможность представления отчетности в ФНС посредством ПК "Спринтер"                                                                                                    |  |  |  |  |
| Данная возможность позволяет представлять отчетность в налоговые органы посредством вызова<br>программного комплекса "Спринтер" компании "Такском", который и будет осуществлять<br>предусмотренный регламентом документооборот. |  |  |  |  |
| Перед началом использования данной возможности необходимо настроить параметры интеграции.                                                                                                    |  |  |  |  |
| Возможность взаимодействия с ФНС. ПФР и Росстатом по каналам связи отключена                                                                                                    |  |  |  |  |
| Документооборот с ФСС                                                                                                    |  |  |  |  |
| Настроить параметры отправки отчетности в ФСС                                                                                                    |  |  |  |  |
|                                                                                                    |  |  |  |  |
|                                                                                                    |  |  |  |  |
| пастроить параметры отправки отчетности в госалкогольрегулирование                                                                                                    |  |  |  |  |
| Документооборот с Росприроднадзором                                                                                                    |  |  |  |  |
| Настроить параметры отправки отчетности в Росприроднадзор                                                                                                    |  |  |  |  |
|                                                                                                    |  |  |  |  |
|                                                                                                    |  |  |  |  |
| OK Saninate Saninate                                                                                                    |  |  |  |  |
| ОК Записать Закрыть                                                                                                    |  |  |  |  |

Рис. 5.6.

Дважды щелкните левой кнопкой мыши по дате начала нужного заявления и на вкладке Служебная информация найдите строчку Путь к контейнеру закрытого ключа (*рис. 5.7.*).

| Заявление на подключение                                    | _ 🗆 ×                                                                                                    |  |  |  |  |
|-------------------------------------------------------------|----------------------------------------------------------------------------------------------------|--|--|--|--|
| Действия 🗸 🖳 💽 🕞 🖨 Печать 🗸 🖳 Отправить 💹 Обнови            | ть статус заявления 🕜                                                                                        |  |  |  |  |
| Заявление отправлено 21.04.2016 12:34:44. Получен положител | Заявление отправлено 21.04.2016 12:34:44. Получен положительный результат обработки. Создана учетная запись. |  |  |  |  |
| Номер: 0000000005 от: 21.04.2016 12:33:32 🗐 Ре              | Номер: 00000000005 от: 21.04.2016 12:33:32 🗐 Регистрационный номер программы "1С:Предприятия": 654321        |  |  |  |  |
| Организация: 000_тест_Организация_тест                      |                                                                                                    |  |  |  |  |
| Контролирующие органы Удостоверяющий центр Криптопро        | вайдер Прочие контролирующие органы Служебная информация                                                     |  |  |  |  |
| Путь к контейнеру закрытого ключа:                          | C:\Users\proshin\AppData\Local\Infotecs\Containers\2016-04-21 12-34-20 3УП 2.5                               |  |  |  |  |
| Идентификатор заявления:                                    | e 3af 379a 00fc 4eb 7991e 1aa 5f 9ecffd 4                                                                    |  |  |  |  |
| Учетная запись - результат:                                 | (40B10FC8-EDBA-4B35-9395-48D5F44513AC@report.keydisk.ru                                                      |  |  |  |  |
|                                                             |                                                                                                    |  |  |  |  |

Рис. 5.7.

Перейдите в директорию хранения контейнера *(рис. 5.8.)*, выберите необходимый контейнер и перенесите его в любую директорию на Компьютере 2.
Сервис 1С-Отчетность на примере БГУ 1.0. Руководство пользователя

| Containers ×                          |                   |      |              |
|---------------------------------------|-------------------|------|--------------|
| C:\Users\user\AppData\Local\Info      | otecs\Containers\ |      | → Поиск: Соп |
| Упорядочить 🔻 Добавить в библиотеку 🔻 | Общий доступ      | ▼ »> | :=           |
| Имя                                   | Дата изменения    | Тип  | Размер       |
| 2015-05-08 14-01-22 000 _tect_TECT_te | 08.05.2015 14:08  | Файл | 3 КБ         |
|                                       |                   |      |              |
|                                       |                   |      |              |
|                                       |                   |      |              |
|                                       |                   |      |              |
|                                       |                   |      |              |
|                                       |                   |      |              |
|                                       |                   |      |              |
| Элемент: 1                            |                   |      |              |
|                                       |                   |      |              |

Рис. 5.8.

На Компьютере 2 запустите ПО СКЗИ ViPNet CSP. На вкладке **Контейнеры** при помощи кнопки **Добавить контейнер** добавьте контейнер из папки, в которую он был ранее сохранен *(рис. 5.9. – рис. 5.12.)*.

| ViPNet CSP                                                                                |                                                                                                    |                                                                                                    |
|-------------------------------------------------------------------------------------------|----------------------------------------------------------------------------------------------------|----------------------------------------------------------------------------------------------------|
| ViPNet CSP<br>Криптопровайдер ViPNe<br>в операционной системи                             | t CSP предназначен для реализации крипто<br>Microsoft Windows.                                                                                                    | графических функций                                                                                                    |
| Контейнеры ключей<br>Подключаемые устройства<br>Датчик случайных чисел<br>Дополнительно   | Контейнеры ключей<br>Ключи пользователя<br>Имя контейнера<br>2015-02-18 16-43-31 000 тест 3.0<br>2015-05-12 10-20-13 000 _тест_тест_тест_ 3.0<br>2015-05-08 14-01-22 000 _тест_тест_тест_<br>2016-03-22 09-12-31 000 _тест_тест_тест_ | Добавить контейнер      Расположение      d:/infotecs/containers/      d:/infotecs/containers/      d:/infotecs/containers/      d:/infotecs/containers/      d:/infotecs/containers/      d:/infotecs/containers/      d:/infotecs/containers/      d:/infotecs/containers/      d:/infotecs/containers/      d:/infotecs/containers/      d:/HOBAR nanka/user/appdata/local/infotecs/co |
| © ОАО «ИнфоТеКС», 1991-2015<br>Версия 4.2 (2.36190)<br>Серийный номер: 8XVB-DC5Q-WWG4-XG3 | R                                                                                                    | Котировать В                                                                                                    |

Рис. 5.9.

## Сервис 1С-Отчетность на примере БГУ 1.0. Руководство пользователя

| ViPNet CSP - инициализация контейнера ключей          |  |  |
|-------------------------------------------------------|--|--|
| Укажите место хранения контейнера ключей.             |  |  |
| Имя контейнера:                                       |  |  |
| Папка на диске: C:\Users\user\AppData\Local\In  Обзор |  |  |
| Выберите устройство: не найдено –                     |  |  |
|                                                       |  |  |
|                                                       |  |  |
|                                                       |  |  |
| ЕМ ОК Отмена                                          |  |  |

Рис. 5.10.

| Обзор папок                         | x    |
|-------------------------------------|------|
| Укажите папку с контейнером ключей. |      |
|                                     |      |
| a 🕌 user                            |      |
| Б Контакты                          |      |
| 🔈 📄 Рабочий стол                    |      |
| 🛛 📗 Мои документы                   |      |
| ] 🐌 Загрузки                        | =    |
| 🛛 🔤 Избранное                       |      |
| Intel                               |      |
| 📴 Ссылки                            |      |
| 🚺 Моя музыка                        |      |
| 📔 Изображения                       | -    |
|                                     |      |
| ОКОТ                                | мена |
| <u></u>                             |      |

Рис. 5.11.

| ViPNet CSP - инициа | лизация контейнера ключей                                                                                                    |
|---------------------|----------------------------------------------------------------------------------------------------|
| Укажите ме          | есто хранения контейнера ключей.                                                                                                    |
| Имя контейнера:     | 2014-07-25 17-44 ООО Тестовая организация _т 🔻                                                                                                    |
| Папка на диске:     | 2014-07-25 17-44 ООО Тестовая организация _тест_<br>2015-10-23 11-21-21 ООО _тест_Тест _тест _КЭП<br>2015-10-23 11-21-21 ООО _тест_Тест _тест _НЭП<br>2015-10-29 12-52-22 ООО _тест _Тест _тест _<br>2015-11-09 16-50-07 ООО _тест _Тест _тест _<br>2016-02-11 12-26-09 ООО _тест _Тест _тест _<br>2016-02-25 14-52-40 ООО _тест _Тест _тест _<br>2016-02-26 11-14-44 ООО _тест _Тест _тест _<br>2016-03-22 09-12-31 ООО _тест _Тест _тест _<br>2016-03-22 09-12-31 ООО _тест _Тест _тест _<br>860c4d3fff33440793b8a832e86b7090 кэп<br>bc8e5d9d2f8c44b6a8a4dcc2ee96f616 кэп<br>fc67029ae92d4998ab0499c540f5d679 нэп |
| EN                  | ОК Отмена                                                                                                    |

Рис. 5.12.

В открывшемся окне нажмите кнопку Да (рис. 5.13.).

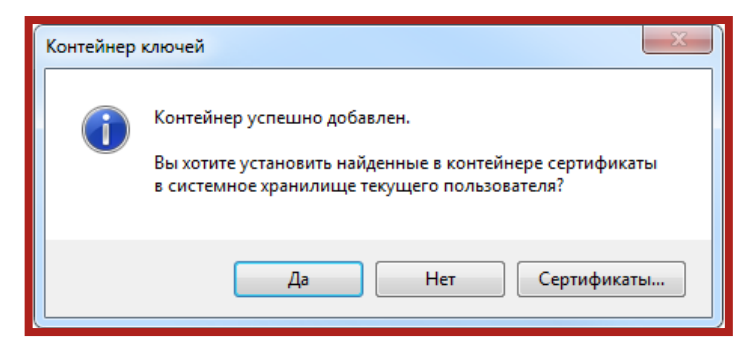

Рис. 5.13.

Сертификат автоматически будет установлен в хранилище Личные.

На Компьютере 2 информационную базу в режиме **Конфигуратор**, нажав кнопку **Администрирование – Загрузить информационную базу** укажите путь к ранее сохраненной информационной базе *(рис. 5.14.)*.

Сервис 1С-Отчетность на примере БГУ 1.0. Руководство пользователя

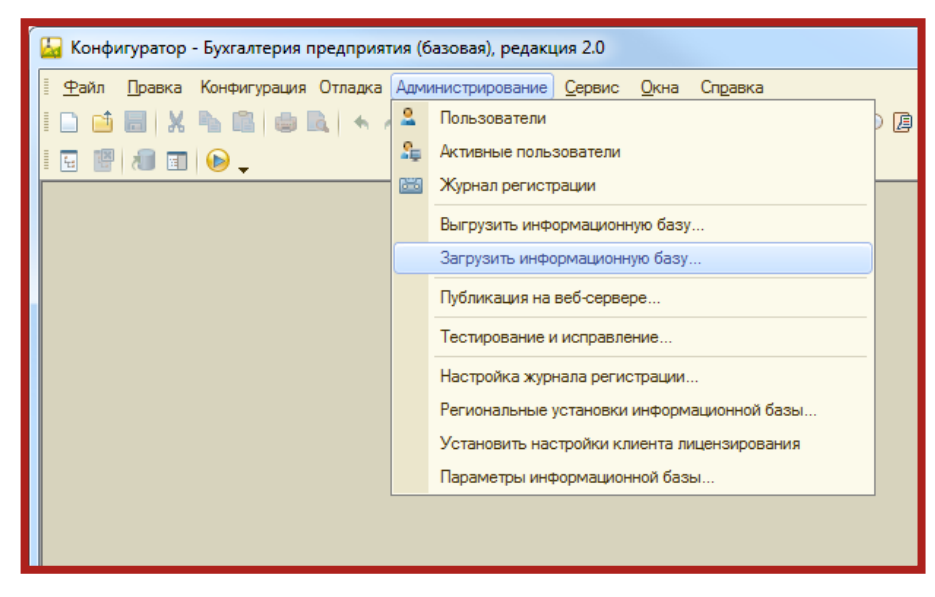

Рис. 5.14.

Появится окно с предупреждением о завершении работы конфигуратора, нажмите кнопку **Да** *(рис. 5.15.)*.

| Конфил                                                                                                    | гуратор Х |
|----------------------------------------------------------------------------------------------------|-----------|
| После загрузки информационной базы работа Конфигуратора будет завершена.<br>Несохраненные данные в открытых окнах могут быть потеряны!<br>Продолжить? |           |
|                                                                                                    | Да Нет    |

Рис. 5.15.

После завершения загрузки информационной базы появится соответствующее сообщение *(рис. 5.16.)*.

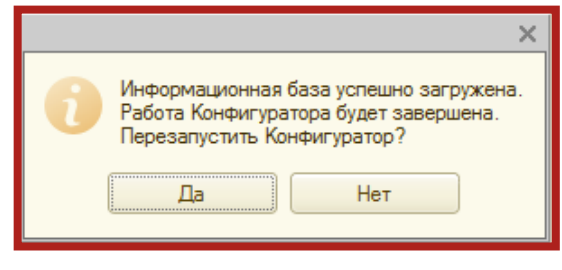

Рис. 5.16.

После перезапуска информационная база готова к работе.

## 6. Заключение

В настоящем документе приведена основная информация, необходимая Абонентам и Партнерам для работы с продуктом Астрал-Отчетность (сервисом 1С-Отчетность).

Техническая поддержка Абонентов и Партнеров, работающих с направлением Астрал-Отчетность (сервисом 1С-Отчетность), осуществляется по следующим номерам телефонов:

- Бесплатный федеральный номер 8 800 700 86 68;
- Бесплатный федеральный номер для регионов Сибири и Дальнего Востока
  8 800 700 33 01.